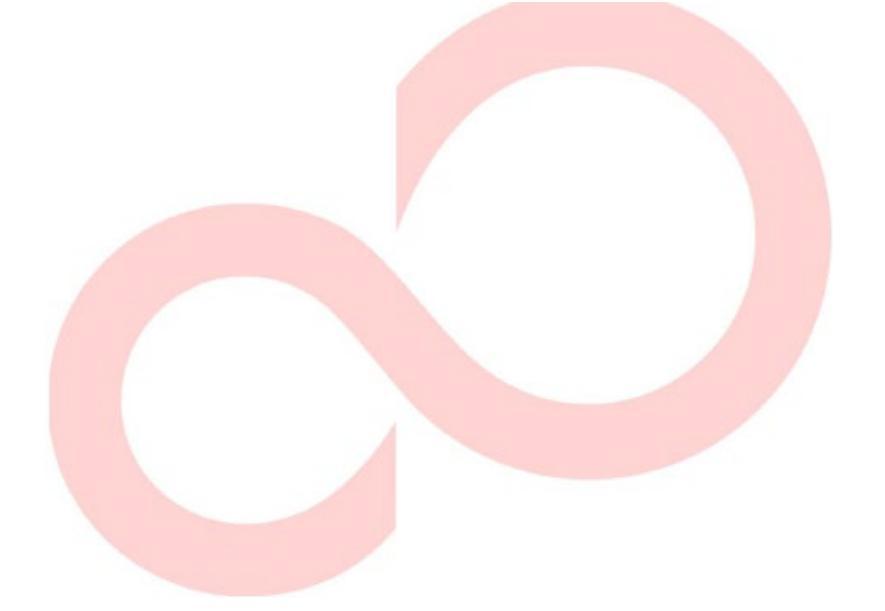

## FUJITSU DL4850+ IMPRIMANTE À MATRICE PAR POINT MANUEL DE L'UTILISATEUR

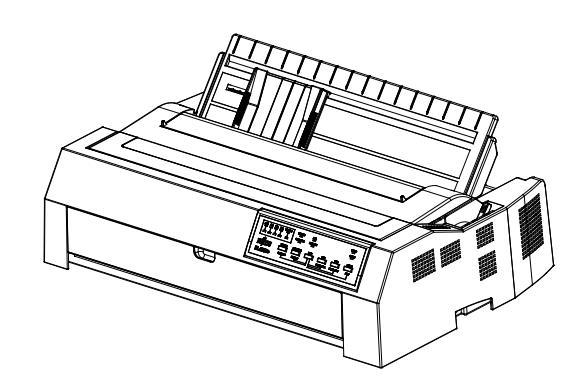

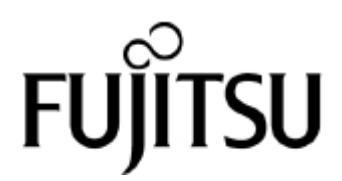

### NOTE IMPORTANTE POUR LES UTILISATEURS

LISEZ ATTENTIVEMENT L'INTÉGRALITÉ DU MANUEL AVANT D'UTILISER CE PRODUIT. L'UTILISATION INCORRECTE DU PRODUIT PEUT ENTRAÎNER DES BLESSURES OU DES DOMMAGES AUX UTILISATEURS, AUX CONTREVENANTS OU AUX BIENS.

Bien que FUJITSU ISOTEC ait cherché à assurer l'exactitude de toutes les informations contenues dans ce manuel,

FUJITSU ISOTEC décline toute responsabilité pour tout dommage causé par une erreur ou omission contenue dans le présent manuel, ses mises à jour ou ses suppléments, que ces erreurs ou omissions résultant d'une négligence, d'un accident ou de toute autre cause. En outre, FUJITSU ISOTEC n'assume aucune responsabilité en ce qui concerne l'application ou l'utilisation de tout produit ou système conformément à les descriptions ou instructions contenues dans le présent document ; y compris toute responsabilité pour les dommages consécutifs en résultant. FUJITSU ISOTEC DÉCLINE TOUTES GARANTIES CONCERNANT LES INFORMATIONS CONTENUES DANS LES PRÉSENTES, IMPLICITE OU LÉGALE.

FUJITSU ISOTEC se réserve le droit d'apporter des modifications aux produits décrits dans le présent document sans un nouvel avis et sans obligation.

### UTILISATION DE CE PRODUIT DANS DES SITUATIONS À HAUT RISQUE

Ce produit est conçu, développé et fabriqué comme prévu pour une utilisation générale, y compris sans limitation, l'utilisation générale au bureau, l'utilisation personnelle, l'utilisation domestique et l'utilisation industrielle ordinaire, mais n'est pas conçu, développé et fabriqué comme prévu pour l'utilisation, les risques mortels ou les dangers qui, à moins qu'une sécurité extrêmement élevée soit garantie, pourraient entraîner directement la mort, des blessures, des dommages corporels graves ou d'autres pertes (ci-après "l'utilisation requise de haute sécurité"), y compris sans limitation, le contrôle de la réaction nucléaire dans une installation nucléaire, le contrôle de vol d'aéronef, le contrôle de la circulation aérienne, le contrôle de masse des transports, le système de soutien de la vie médicale, le contrôle de lancement de missile dans le système d'arme. Vous ne devez pas utiliser ce produit sans assurer la sécurité suffisante requise pour l'utilisation de haute sécurité requise. Si vous souhaitez utiliser ce produit pour une utilisation hautement sécurisée, veuillez consulter nos représentants commerciaux responsables avant de procéder à cette utilisation.

### **CONTRÔLE DE L'EXPORTATION**

Ce manuel contient une technologie soumise à la loi japonaise sur les changes et le commerce extérieur. Ce manuel ne doit pas être exporté ou transféré à l'étranger sous quelque forme ou méthode que ce soit, ou diffusé à toute personne autre que les résidents du Japon avant d'obtenir une licence applicable de votre gouvernement local ou les autorités et / ou le ministère de l'Économie, du Commerce et des Industrie du Japon conformément à la loi ci-dessus.

### Commission fédérale des communications Relevé des interférences radio Utilisateurs des États-Unis

REMARQUE : Cet équipement a été testé et jugé conforme aux limites d'un dispositif numérique de classe A, conformément à la partie 15 des Règles de la FCC. Ces limites visent à assurer une protection raisonnable contre les interférences nuisibles lorsque l'équipement est exploité dans un environnement commercial. Cet équipement génère, utilise et peut émettre de l'énergie de radiofréquence et, s'il n'est pas installé et utilisé conformément au manuel d'instruction, peut causer des interférences nuisibles aux communications radio. L'utilisation de cet équipement dans une zone résidentielle est susceptible de causer des interférences nuisibles, auquel cas l'utilisateur devra corriger les interférences à ses propres frais.

**Avertissement FCC :** Les modifications non expressément approuvées par la partie responsable de la conformité pourraient annuler l'autorisation de l'utilisateur d'utiliser l'équipement.

#### NOTES

- Les essais de cet équipement ont été effectués sur le modèle M33335E.
- L'utilisation d'un câble d'interface non blindé avec le le périphérique référencé est interdit. Longueur de l'interface parallèle

le câble ne doit pas dépasser 3 mètres (10 pieds). La longueur du câble d'interface série en option doit être inférieure ou égale à 15 mètres (50 pieds). La longueur du câble LAN doit être de 20 mètres (66 pieds) ou moins. La longueur du câble USB doit être inférieure ou égale à 5 mètres.

 La longueur du cordon d'alimentation doit être inférieure ou égale à 2,4 mètres (7,8 pieds).

### Für den Anwender in Deutschland

Das Gerät ist nicht für die Benutzung im unmittelbaren Gesichtsfeld am Bildschirmarbeitsplatz vorgesehen. Um störende Reflexionen am Bildschirmarbeitsplatz zu vermeiden, darf dieses Produkt nicht im unmittelbaren Gesichtsfeld platziert werden.

Maschinenlärminformations-Verordnung -3. GPSGV, der höchste Schalldruckpegel beträgt 70 dB (A) oder weniger gemäß EN ISO 7779

### Notice for European Users

This is a class A product. In a domestic environment this product may cause radio interference in which case the user may be required to take adequate measures. Le contenu de ce manuel peut être révisé sans préavis et sans obligation d'intégrer les modifications et améliorations dans les unités déjà expédiées.

Tout a été mis en oeuvre pour s'assurer que l'information présentée ici est complète et exacte au moment de la publication ; Toutefois, Fujitsu Isotec Limited ne peut être tenu responsable des erreurs et omissions.

KA02110-Y890-02FR Janv 2025

© 2025 Fujitsu Isotec Limited.

Tous droits réservés. Aucune partie de ce manuel ne peut être reproduite ou traduite, stockée dans une base de données ou un système de récupération, ou transmise, sous quelque forme ou par quelque moyen que ce soit, électronique, mécanique, photocopieuse, enregistrement ou autrement, sans l'autorisation écrite préalable de Fujitsu Isotec Limited.

### MARQUE RECONNAISSANCE

FUJITSU est une marque déposée et Fujitsu Creative Faces est une marque de Fujitsu Limited. Centronics est une marque de Centronics Data Computer Corporation. IBM PC et IBM Proprinter XL24E sont des marques de commerce de International Business Machines Corporation. ESC/P2 est une marque de Seiko Epson Corporation. Microsoft est une marque déposée et Windows est une marque de Microsoft Corporation.

Les autres noms de produits mentionnés dans ce manuel peuvent également être des marques de leurs sociétés respectives.

### À PROPOS DE CE MANUEL

*Merci d'avoir acheté l'imprimante à matrice à points FUJITSU DL4850+.* Vous pouvez vous attendre à des années de service fiable avec très peu d'entretien. Ce manuel explique comment utiliser votre imprimante au mieux. Il est écrit pour les utilisateurs d'imprimantes nouveaux et expérimentés.

Ce manuel explique comment installer, configurer et utiliser les options de votre imprimante et de votre imprimante. Il explique également comment maintenir l'imprimante en bon état de fonctionnement et ce qu'il faut faire en cas de problème. Des procédures détaillées sont fournies pour les nouveaux utilisateurs. Les utilisateurs expérimentés peuvent sauter certains détails, en utilisant la table des matières et les présentations de chapitres pour localiser les informations.

Ce manuel comporte plusieurs chapitres, un glossaire et un index. Le CHAPITRE A énumère les fournitures et les documents et renseignements supplémentaires disponibles auprès de votre concessionnaire ou de votre représentant autorisé de Fujitsu. Les bureaux de Fujitsu sont listés à la fin du manuel.

Ce manuel couvre le nom de type DL4850+ (Modèle : M33335E), une imprimante à 136 colonnes.

Une interface série RS-232C est une option d'usine. Une interface LAN est également disponible en usine. Vous devez les spécifier lors de l'achat de l'imprimante.

DL4850+ (modèle : M33335E)

Spécifications de base
 Ligne d'impression à 10 cpi : 136 colonnes (DL4850+)
 cpi: caractères par pouce
 Interface : Centronics parallèle + USB
 Option d'usine parallèle,
 Centronique parallèle + USB+ RS-232C série
 Centronics parallèle + USB+ LAN
 Centronics parallèle + USB+ RS-232C série + LAN

- Alimentation : AC100V-240V

### MODÈLES D'IMPRIMANTE ET OPTION

### ORGANISATION

Ce manuel est organisé comme suit :

Le chapitre 1, Guide de déballage, présente le bon emplacement pour placer l'imprimante, déballer l'imprimante, les composants de l'imprimante, l'explication des symboles sur l'imprimante.

Le chapitre 2, Configuration de l'imprimante, décrit les procédures pas à pas pour configurer l'imprimante pour une utilisation immédiate et identifie les principales parties de l'imprimante. S'il s'agit de votre première imprimante, vous devez lire le chapitre entier avant de tenter d'utiliser l'imprimante.

Le chapitre 3, Paper Installation Guide (Guide d'installation du papier), explique comment charger et utiliser du papier avec votre imprimante.

Le chapitre 4, Fonctionnement du Panneau de configuration, couvre les opérations d'impression de base. Ce chapitre décrit en détail les opérations quotidiennes à partir du panneau de commande de l'imprimante, telles que le chargement du papier et la sélection des fonctions d'impression.

Le chapitre 5, Modifications des paramètres de l'imprimante, décrit comment modifier les paramètres optionnels de l'imprimante, tels que les fonctions d'impression, les options matérielles et le formulaire. La plupart des paramètres n'affectent que les fonctions d'impression telles que le style de texte et le format de page. Notez que certains paramètres affectent directement la compatibilité matérielle et logicielle.

Le chapitre 6, IMPRESSION, décrit les opérations d'impression quotidiennes.

Le chapitre 7, Maintenance, explique les procédures de maintenance de base de cette imprimante.

Le chapitre 8, Dépannage, décrit les techniques de résolution de problèmes.

Avant de contacter votre concessionnaire pour obtenir de l'aide, consultez la liste des problèmes et des solutions fournie dans ce chapitre.

A la fin de ce manuel, vous trouverez plusieurs chapitres, un glossaire. Le chapitre A donne les numéros de commande des fournitures d'imprimante.

D'autres chapitres fournissent des informations techniques supplémentaires sur l'imprimante.

### **CONVENTIONS**

Les renseignements spéciaux, comme les avertissements, les mises en garde et les notes, sont indiqués comme suit :

### AVERTISSEMENT

*Un AVERTISSEMENT indique que des blessures corporelles peuvent survenir si vous ne suivez pas correctement une procédure.* 

### ATTENTION

Une ATTENTION indique que l'imprimante peut être endommagée si vous ne suivez pas correctement la procédure.

### NOTE

Un REMARQUE fournit des conseils ou des suggestions pour vous aider à exécuter une procédure correctement. Les REMARQUES sont particulièrement utiles aux nouveaux utilisateurs.

### Pour les utilisateurs expérimentés

Si vous êtes familier avec cette imprimante ou avec les imprimantes à matrice de points en général, ces informations vous aideront à utiliser le manuel efficacement.

### Symboles d'avertissement

Divers symboles graphiques sont utilisés dans ce manuel. Ils servent de signes pour aider les utilisateurs de ce produit à utiliser le produit en toute sécurité et correctement ainsi que pour prévenir les dommages et les blessures aux utilisateurs ou aux passants. Les tableaux suivants présentent et expliquent chaque symbole. Assurez-vous de bien comprendre la signification de chaque symbole avant de lire le manuel.

| <b>AVERTISSEMENT</b>                                | $\triangle$ Attention                          |
|-----------------------------------------------------|------------------------------------------------|
| Un AVERTISSEMENT indique que la mort ou des         | Une MISE EN GARDE indique que des blessures    |
| blessures graves peuvent survenir si vous ne suivez | corporelles ou des dommages matériels peuvent  |
| pas correctement la procédure                       | survenir si vous ne suivez pas correctement la |
|                                                     | procédure                                      |

| Exemples et explications de symboles graphiques |                                                                                                    |  |
|-------------------------------------------------|----------------------------------------------------------------------------------------------------|--|
| Attention : Choc<br>électrique                  | <ul> <li>△ Indique un élément d'avertissement ou d'avertissement. En soi, l'image de ce<br/>symbole suggère la signification de l'avertissement ou de la mise en garde<br/>(l'exemple à gauche est une mise en garde de choc électrique possible).</li> </ul> |  |
| Ne pas désassembler                             | ⊘ Indique que l'éclatement est interdit. Cela indique qu'il y a un risque de<br>blessure personnelle, comme un choc électrique, en démontant l'appareil.                                                                                                    |  |
| Brancher                                        | • Indique une direction à observer. L'image de ce symbole montre la direction<br>(l'exemple de gauche montre la direction dans laquelle une prise d'alimentation<br>est déconnectée d'une prise).                                                             |  |
| Attention : Chaud                               | Ce symbole et la déclaration qui l'accompagne indiquent un risque de blessure<br>par un objet chaud.                                                                                                    |  |
| Attention : Inflammable                         | Ce symbole et la déclaration qui l'accompagne indiquent un risque d'incendie.                                                                                                    |  |
| Ne pas toucher                                  | Ce symbole et la déclaration qui l'accompagne indiquent un risque de blessure<br>par contact avec une partie de l'équipement.                                                                                                    |  |
| Action générale interdite                       | Ce symbole et la déclaration qui l'accompagne indiquent une action générale<br>interdite.                                                                                                    |  |
| Attention générale                              | Ce symbole et la déclaration qui l'accompagne indiquent une mise en garde générale.                                                                                                    |  |
| Attention : Pièces mobiles                      | Ce symbole et la déclaration qui l'accompagne indiquent un risque de rouler les mains dans l'équipement.                                                                                                    |  |
| Consultez les instructions<br>d'utilisation     | Ce symbole indique l'utilisation en référence au manuel du propriétaire.                                                                                                    |  |

### Notes sur la sécurité

### AVERTISSEMENT

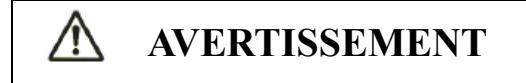

 $\bigcirc$ 

Ne placez pas un récipient contenant de l'eau, comme un vase, une plante en pot et du verre à boire, ou un objet métallique sur ou près de l'imprimante.

Sinon, un choc électrique ou un incendie peut se produire.

Ne placez pas l'imprimante dans une zone humide ou poussiéreuse, dans une zone avec des fumées explosives, une zone

avec une mauvaise ventilation ou à proximité d'un incendie.

Sinon, un choc électrique ou un incendie peut se produire.

Utilisez un seul des cordons d'alimentation inclus avec ce produit, pour ce produit. Ne pas utiliser tout autre cordon d'alimentation pour ce produit.

Sinon, un choc électrique ou un incendie peut se produire.

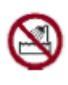

N'utilisez pas ce produit dans une zone exposée à un taux d'humidité élevé, comme une salle de bain et salle de douche.

Sinon, un choc électrique ou un incendie peut se produire.

## **AVERTISSEMENT**

 $\mathbb{A}$ 

Lors du montage ou du retrait du ruban, mettez l'imprimante et l'ordinateur personnel hors tension et débranchez leurs prises de courant des prises avant d'effectuer le travail. Sinon, un choc électrique peut se produire.

Sinon, un choc électrique ou un incendie peut se produire.

## **ATTENTION**

Ne pas bloquer les ouvertures de l'imprimante (p. ex., les ouvertures de ventilation)

Si les ouvertures de ventilation sont bloquées, la chaleur s'accumule à l'intérieur de l'imprimante, ce qui peut provoquer un incendie.

Ne placez pas d'objet lourd sur l'imprimante. En outre, ne soumettez pas l'imprimante à des chocs.

Dans le cas contraire, l'imprimante peut devenir déséquilibrée, ce qui peut entraîner sa chute et éventuellement des blessures.

Ne placez pas l'imprimante dans une zone exposée à de fortes vibrations ou dans une zone instable, comme sur une pente.

Sinon, l'imprimante peut tomber ou tomber, ce qui peut entraîner des blessures.

Ne laissez pas l'imprimante dans une zone exposée à la lumière directe du soleil pendant longtemps, comme à l'intérieur d'une voiture sous le soleil ou toute autre zone soumise à des températures élevées.

Sinon, la surface de l'imprimante se réchauffe, ce qui peut entraîner la fonte des couvercles ou d'autres malformations, ou l'intérieur de l'imprimante peut devenir extrêmement chaud, ce qui peut entraîner un incendie.

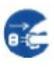

Avant de déplacer l'imprimante, assurez-vous de déconnecter la prise d'alimentation de la prise et tous les câbles connectés de l'imprimante.

Sinon, le cordon d'alimentation peut être endommagé, ce qui peut entraîner une décharge électrique ou un incendie, ou l'imprimante peut tomber ou tomber, ce qui peut entraîner des blessures.

Avant de connecter ou de déconnecter un câble d'imprimante, veillez à éteindre l'alimentation de l'imprimante et de l'ordinateur personnel.

L'exécution de cette tâche et des tâches connexes sans la mise hors tension peut entraîner une défaillance de l'ordinateur personnel ou de l'imprimante.

Remarques sur l'imprimante en fonctionnement

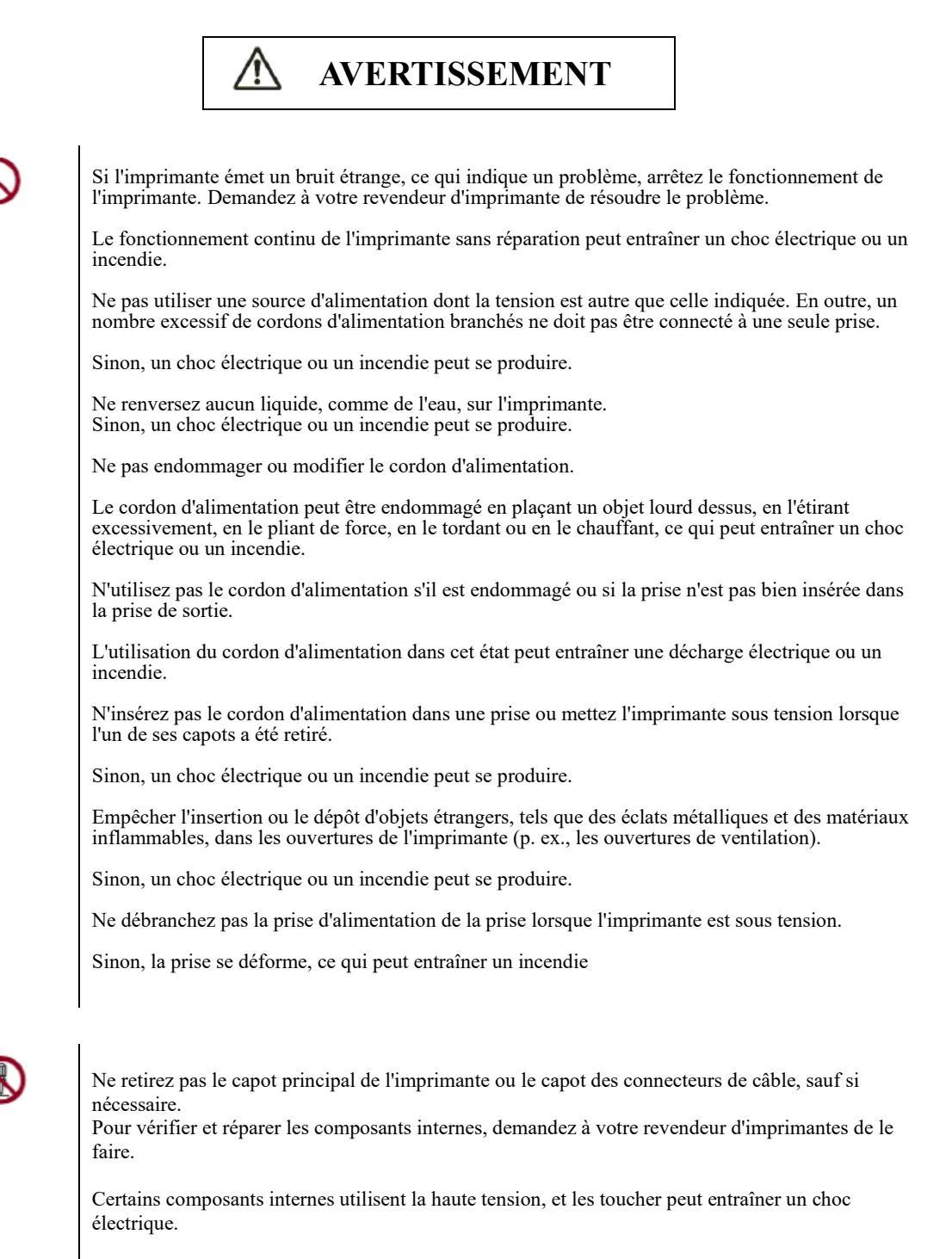

Ne modifiez pas l'imprimante vous-même.

Sinon, un choc électrique ou un incendie peut se produire.

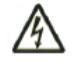

Ne pas brancher ou débrancher la prise d'alimentation avec les mains mouillées.

Sinon, un choc électrique peut se produire.

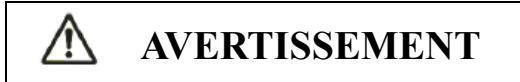

| <b>F</b> | Si une chaleur excessive, de la fumée, une odeur étrange ou un bruit étrange se produit sur<br>l'imprimante ou si une autre anomalie est constatée, éteignez immédiatement l'imprimante à l'aide<br>de l'interrupteur d'alimentation et assurez-vous de débrancher la prise d'alimentation de la prise.<br>Ensuite, après avoir vérifié la fin de l'anomalie (p. ex., plus de fumée provenant de l'imprimante),<br>demandez à votre revendeur d'imprimante de faire des réparations. Ne réparez pas l'imprimante par<br>vous-même car cela est dangereux. |
|----------|----------------------------------------------------------------------------------------------------|
|          | L'utilisation continue de l'imprimante lorsqu'elle fonctionne anormalement peut provoquer un choc électrique ou un incendie.                                                                                                    |
|          | Si un objet étranger (p. ex. eau ou autre liquide, tesson métallique) est entré dans l'imprimante,<br>éteignez immédiatement l'imprimante à l'aide de l'interrupteur et débranchez la prise de courant de<br>la prise. Ensuite, contactez votre revendeur d'imprimantes.                                                                                                    |
|          | L'utilisation continue de l'imprimante dans cet état peut entraîner un choc électrique ou un incendie.<br>Les clients qui utilisent l'imprimante près des enfants devraient prendre un soin particulier à ce<br>sujet.                                                                                                    |
|          | Si l'imprimante est coupée ou si un capot est endommagé, mettez-la hors tension à l'aide de<br>l'interrupteur d'alimentation et débranchez la prise d'alimentation de la prise. Ensuite, contactez<br>votre revendeur d'imprimantes.                                                                                                    |
|          | L'utilisation continue de l'imprimante dans cet état peut entraîner un choc électrique ou un incendie.                                                                                                    |
|          | Avant d'effectuer des travaux de nettoyage, de maintenance ou de dépannage sur l'imprimante,<br>éteignez l'interrupteur d'alimentation et assurez-vous de déconnecter la prise d'alimentation de la<br>prise.                                                                                                    |
|          | Effectuer ce travail sur l'imprimante sans l'alimentation éteinte peut entraîner des brûlures ou des chocs électriques.                                                                                                    |
|          |                                                                                                    |
| 0        | Si la poussière s'accumule sur ou près des parties métalliques de la prise de courant, essuyez-la avec<br>un chiffon sec.                                                                                                    |
|          | L'utilisation continue de l'imprimante dans cet état peut provoquer un incendie.                                                                                                    |
|          |                                                                                                    |
| 0        | Ne pas laisser tomber ou frapper l'imprimante, par exemple en le frappant contre quelque chose.                                                                                                    |

Dans le cas contraire, un échec peut se produire

## $\bigstar$ ATTENTION

| 1  |   |     |
|----|---|-----|
| 1  |   | - 1 |
|    |   |     |
| κ. | - | 1   |
|    | - | -   |
|    |   |     |

Insérez complètement la prise d'alimentation dans une prise de manière à ce qu'elle soit bien connectée.

Sinon, un choc électrique ou un incendie peut se produire.

Faites attention à ne pas laisser de vêtements, de cheveux, de cravates, etc. libres à l'écart des ouvertures d'alimentation en papier ou d'éjection, et des tracteurs pendant que l'imprimante fonctionne.

Sinon, des blessures peuvent en résulter.

 $\bigcirc$ 

Lorsque vous débranchez la prise de courant de la prise, retirez-la tout en saisissant la prise et non le cordon.

Si vous le retirez en saisissant le cordon, l'isolation peut être endommagée ou le coeur du câble peut être exposé ou endommagé, ce qui peut entraîner un choc électrique ou un incendie.

Ne couvrez pas l'imprimante avec un chiffon ou autre pendant qu'elle fonctionne.

Sinon, la chaleur s'accumule, ce qui peut entraîner un incendie.

N'utilisez pas le cordon d'alimentation lorsqu'il est assemblé.

Sinon, la chaleur s'accumule, ce qui peut entraîner un incendie.

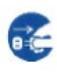

Si l'imprimante ne doit pas être utilisée pendant longtemps, débranchez la prise de courant de la prise pour des raisons de sécurité.

Sinon, un choc électrique ou un incendie peut se produire.

Si un orage se produit à proximité, débranchez la prise de courant de la prise.

Le fait de laisser la fiche connectée à la prise peut endommager l'imprimante ou endommager d'autres biens.

## $\bigstar$ ATTENTION

La tête d'impression et les cadres internes deviennent extrêmement chauds pendant le fonctionnement de l'imprimante et le restent immédiatement après. Ne touchez pas à ces parties avant que le temps nécessaire ne soit écoulé pour leur permettre de refroidir.

Autrement, des brûlures ou des blessures peuvent en résulter.

C

Ne touchez pas les ouvertures d'alimentation ou d'éjection pendant que l'imprimante fonctionne.

Autrement, il peut en résulter des blessures corporelles.

Ne touchez pas les connecteurs des câbles de l'imprimante ou la partie métallique de la tête d'impression.

Sinon, des blessures corporelles ou une panne d'imprimante peuvent en résulter.

Ne touchez pas la tête d'impression pendant qu'elle bouge.

Autrement, des brûlures ou des blessures peuvent en résulter.

⚠

Notez que les formes continues qui sont alimentées en sens inverse en continu peuvent se détacher des tracteurs d'alimentation papier.

Utilisez l'imprimante avec l'épaisseur de papier réglée sur l'épaisseur de papier appropriée.

Nous vous recommandons une cartouche ruban authentique. Le produit original est développé avec le produit, et les spécifications sont optimisées pour démontrer la performance et la qualité du produit.

Les fibres textiles s'accumulent sur les composants à l'intérieur de l'imprimante et les parties du rouleau, donc nettoyez ces parties régulièrement.

Ne tournez pas le bouton d'alimentation ruban dans la direction inverse.

Sinon, le ruban risque de se coincer.

Si l'impression commence avec un ruban souple, le ruban peut s'emmêler ou le mécanisme d'alimentation du ruban peut se verrouiller.

La tête d'impression est extrêmement chaude immédiatement après l'impression. Lors du remplacement du ruban, vérifiez que la tête d'impression est suffisamment froide avant de régler la tête d'impression sur la position de remplacement du ruban.

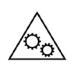

Si vous ouvrez le couvercle pendant que ce produit est en service, votre corps peut être pris dans la section d'entraînement. Par conséquent, assurez-vous de fixer le couvercle avant l'utilisation. Assurez-vous d'éteindre le courant avant d'ouvrir le couvercle.

i

Reportez-vous au mode d'emploi et à l'utilisation.

## TABLE DES MATIÈRES

| CHAPTER 1 | GUIDE DE DÉBALLAGE                                                          | 1-1        |
|-----------|-----------------------------------------------------------------------------|------------|
|           | Sélection d'un bon emplacement                                              | 1-2        |
|           | Décompression de l'imprimante                                               | 1-3        |
|           | Composants de l'imprimante                                                  | 1-6        |
|           | L'explication des symboles sur l'imprimante                                 | 1-8        |
| CHAPTER 2 | CONFIGURATION DE L'IMPRIMANTE                                               | 2-1        |
|           | Installation du Paper Guide                                                 | 2-2        |
|           | Installation de la cartouche ruban                                          | 2-3        |
|           | Connexion du câble d'interface                                              | 2-7        |
|           | Connexion du bloc d'alimentation                                            | 2-9        |
|           | Installation du pilote d'imprimante                                         | 2-10       |
| CHAPTER 3 | GUIDE D'INSTALLATION DU PAPIER                                              | 3-1        |
|           | Réglage du levier d'écart d'impression                                      | 3-2        |
|           | Utilisation de feuilles uniques                                             | 3-4        |
|           | UTILISATION DE FORMULAIRES CONTINUS                                         |            |
|           | Définir la position du tracteur                                             | 3-12       |
|           | PAPIER D'ALIMENTATION ET DE POSITIONNEMENT                                  |            |
|           | CHANGEMENT DE TYPE DE PAPIER                                                | 3-30       |
|           | CONSEILS SUR LA MANIPULATION DU PAPIER                                      | 3-32       |
|           | Placement continu du papier                                                 | 3-33       |
| CHAPTER 4 | FONCTIONNEMENT DU PANNEAU DE CONFIGURATI                                    | ON 4-1     |
|           | Voyants LED                                                                 | 4-3        |
|           | Opérations d'imprimante                                                     | 4-4        |
|           | Opérations de l'imprimante (mode normal)                                    | 4-4        |
| CHAPTER 5 | MODIFICATIONS DES PARAMÈTRES DE L'IMPRIMAN                                  | NTE 5-1    |
|           | CONFIGURATION DE BASE                                                       | 5-2        |
|           | CONFIGURATION DU JEU ESC/P2                                                 | 5-6        |
|           | CONFIGURATION IBM                                                           | 5-7        |
|           | PARAMÈTRES RÉSEAU                                                           | 5-8        |
|           | Alignement bidirectionnel                                                   | 5-9        |
|           | Vidage Hex                                                                  | 5-12       |
|           | Restaurer les paramètres par défaut                                         | 5-12       |
|           | Auto-test                                                                   | 5-12       |
|           | DLMENU                                                                      | 5-12       |
| CHAPTER 6 | IMPRESSION                                                                  | 6-1        |
|           | SÉLECTION DES FONCTIONNALITÉS D'IMPRESSION                                  | 6-2        |
|           | Suppression des pages imprimées                                             | 6-5        |
|           |                                                                             |            |
|           | EFFACEMENT DU TAMPON D'IMPRESSION                                           | 6-5        |
|           | EFFACEMENT DU TAMPON D'IMPRESSION<br>Ajustement de la position d'impression | 6-5<br>6-6 |

| CHAPTER 7 | ENTRETIEN                                                 | 7-1          |
|-----------|-----------------------------------------------------------|--------------|
|           | Nettoyage                                                 | 7-2          |
|           | Nettoyage des rouleaux de plateau et de sortie            | 7-4          |
|           | Remplacer le ruban                                        | 7-5          |
| CHAPTER 8 | DÉPANNAGE                                                 | 8-1          |
|           | Résolution des problèmes                                  |              |
|           | Problèmes et solutions de traitement du papier            | 8-3          |
|           | Conseils pour effacer une feuille bloquée de l'imprimante |              |
|           | Problèmes de fonctionnement                               |              |
|           | Défaillances de l'imprimante                              |              |
|           | Fonctions de diagnostic                                   |              |
|           | Obtention d'aide                                          |              |
| CHAPTER A | FOURNITURES ET OPTIONS                                    | 1            |
|           | Fournitures                                               | 1            |
| CHAPTER B | SPÉCIFICATIONS DE L'IMPRIMANTE ET DU PAPI                 | E <b>R 1</b> |
|           | Caractéristiques physiques                                | 1            |
|           | Caractéristiques fonctionnelles                           | 3            |
|           | Spécifications de performances                            | 6            |
|           | Spécifications papier                                     | 8            |
|           | Épaisseur du papier                                       | 10           |
| CHAPTER C | JEUX DE COMMANDES                                         | 1            |
|           | ESC/P2 Émulation Commande Liste                           | 2            |
|           | ESC/P2 Émulation Commande Liste                           | 2            |
|           | Liste de commandes d'émulation IBM                        | 7            |
|           | Liste de commandes d'émulation IBM                        | 7            |
| CHAPTER D | INFORMATIONS D'INTERFACE                                  | 1            |
|           | INTERFACE USB                                             | 2            |
|           | Spécification                                             | 2            |
|           | INTERFACE PARALLÈLE                                       | 3            |
|           | Mode compatible                                           | 4            |
|           | Mode Grignotage                                           | 7            |
|           | INTERFACE SÉRIE                                           | 10           |
|           | Options série                                             | 11           |
|           | Câblage                                                   | 11           |
|           | Protocoles série                                          | 12           |
|           | interface Ethernet                                        | 14           |
|           | Alignement de la broche du connecteur                     | 14           |
|           | E/S Ethernet 10/100 multiprotocole                        | 15           |
|           | TCP/IP Ethernet                                           |              |

(Réserve)

## 

### **GUIDE DE DÉBALLAGE**

S'il s'agit de votre première imprimante, vous devez lire le chapitre entier avant tentative d'utilisation de l'imprimante.

Dans ce chapitre, vous apprendrez à :

- Sélectionnez un bon emplacement pour l'imprimante
- Déballage de l'imprimante
- Composants de l'imprimante
- L'explication des symboles sur l'imprimante

| SÉLECTION<br>D'UN BON<br>EMPLACEMEN<br>T | Cette imprimante convient à la plupart des environnements<br>professionnels, professionnels et domestiques.<br>Pour obtenir des performances maximales à partir de<br>l'imprimante, sélectionnez un emplacement conforme aux<br>instructions suivantes :                                          |
|------------------------------------------|----------------------------------------------------------------------------------------------------|
|                                          | - Placez l'imprimante sur une surface solide et plane.                                                                                                    |
|                                          | - Placez l'imprimante près d'une prise de courant alternatif bien reliée à la terre.                                                                                                    |
|                                          | <ul> <li>Garantissez un accès facile à l'avant et à l'arrière de<br/>l'imprimante en laissant plusieurs pouces d'espace autour<br/>de l'imprimante.</li> <li>Ne bloquez pas les orifices d'aération situés de part et<br/>d'autre de l'imprimante, à l'avant et à l'arrière.</li> </ul>           |
|                                          | <ul> <li>Ne placez pas l'imprimante à la lumière directe du soleil<br/>ou près des radiateurs.</li> </ul>                                                                                                    |
|                                          | <ul> <li>Assurez-vous que la pièce est bien ventilée et exempte<br/>de poussière excessive.</li> </ul>                                                                                                    |
|                                          | <ul> <li>N'exposez pas l'imprimante à des températures et à une<br/>humidité extrêmes.</li> </ul>                                                                                                    |
|                                          | <ul> <li>Utilisez uniquement le cordon d'alimentation fourni avec<br/>l'imprimante ou recommandé par votre revendeur.<br/>N'utilisez pas de rallonge.</li> </ul>                                                                                                    |
|                                          | - Ne branchez pas l'imprimante sur une prise de courant<br>partagée avec un équipement industriel lourd, comme<br>des moteurs, des appareils ou des copieurs ou des<br>cafetières. Ces équipements émettent souvent des bruits<br>électriques ou entraînent une dégradation de<br>l'alimentation. |

| DÉCOMPRESSI<br>ON DE | Déballez l'imprimante comme suit :                                                                                                    |                                                                                                    |
|----------------------|----------------------------------------------------------------------------------------------------|----------------------------------------------------------------------------------------------------|
| L'IMPRIMANTE         | <b>NTE</b> 1. Placez votre imprimante conditionnée sur une base solide.                                                                                  |                                                                                                    |
|                      | 2. Assurez-vous que les symbo<br>bonne direction.                                                                                                    | oles "Haut" pointent dans la                                                                                                    |
|                      | 3. Ouvrez l'emballage, souleve<br>carton et retirez le reste du t                                                                                        | ez l'imprimante de la boîte en<br>matériel d'emballage.                                                                                              |
|                      | 4. Vérifiez que l'imprimante n<br>visible au niveau du transpo<br>Si vous trouvez des domma<br>accessoires sont manquants<br>concessionnaire. Les élémen | e présente aucun dommage<br>ort et des éléments manquants.<br>ges au transport ou si des<br>, veuillez contacter votre<br>nts suivants sont inclus : |
|                      | - Imprimante                                                                                                    | - Capot avant                                                                                                    |
|                      | - Cordon d'alimentation                                                                                                    | - Guide papier arrière                                                                                                    |
|                      | - Cartouche ruban                                                                                                    | - Câble USB                                                                                                    |
|                      | - CD-ROM                                                                                                    | - Guide de démarrage rapide                                                                                                    |
|                      | Cartouche ruban                                                                                                    | Capot avant                                                                                                    |
|                      | Guide papier arrière                                                                                                    | Guide de Câble USB                                                                                                    |
|                      |                                                                                                    |                                                                                                    |
|                      | Imprimante Cordon d                                                                                                    | l'alimentation * CD-ROM                                                                                                    |
|                      | * En utilisant un câble différer                                                                                                    | nt selon le pays.                                                                                                    |

Retirez les matériaux d'emballage de l'imprimante comme suit.

Retirez les matériaux d'emballage de l'imprimante comme suit.

1. Retirez les bandes qui fixent le capot supérieur, panneau de commande.

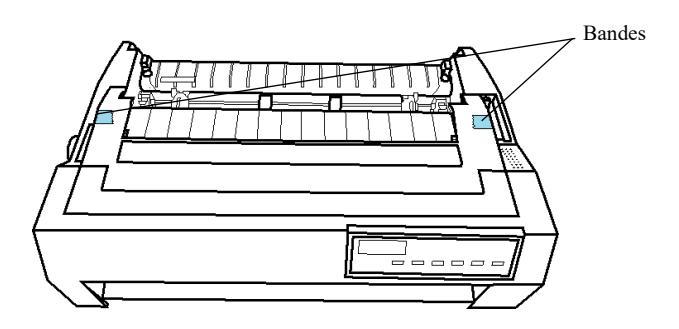

- 2. Ouvrez le capot supérieur et retirez le dispositif de fixation du dispositif de retenue qui maintient le chariot de la tête d'impression en place (voir ci-dessous).
  - 1) Matériel de retenue du tracteur
  - 2) Matériau de fixation de l'unité mécanique (2 pièces)
  - 3) Matériau de la ceinture
  - 4) Matériel de fixation de plateau (2 pièces) \*
  - 5) Matériau de fixation de l'unité d'éjection (2 pièces) \*

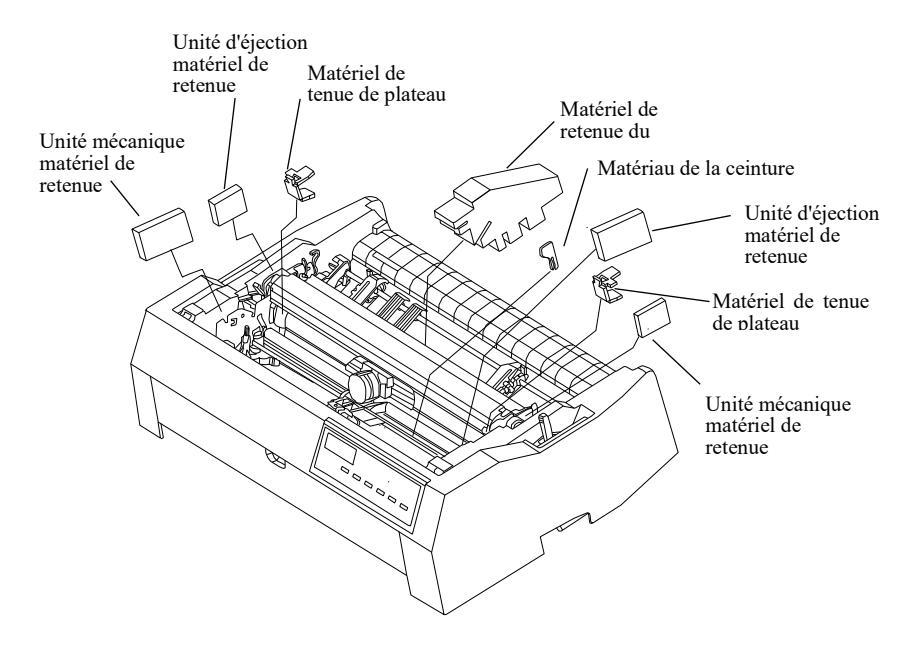

\* Prière de retirer "Unité d'éjection" avant de retirer "Matériel de fixation du plateau" et "Matériel de fixation de l'unité d'éjection".

Retirez l'unité d'éjection

Poussez les poignées sur les côtés gauche et droit de "Unité d'éjection" avec votre doigt.

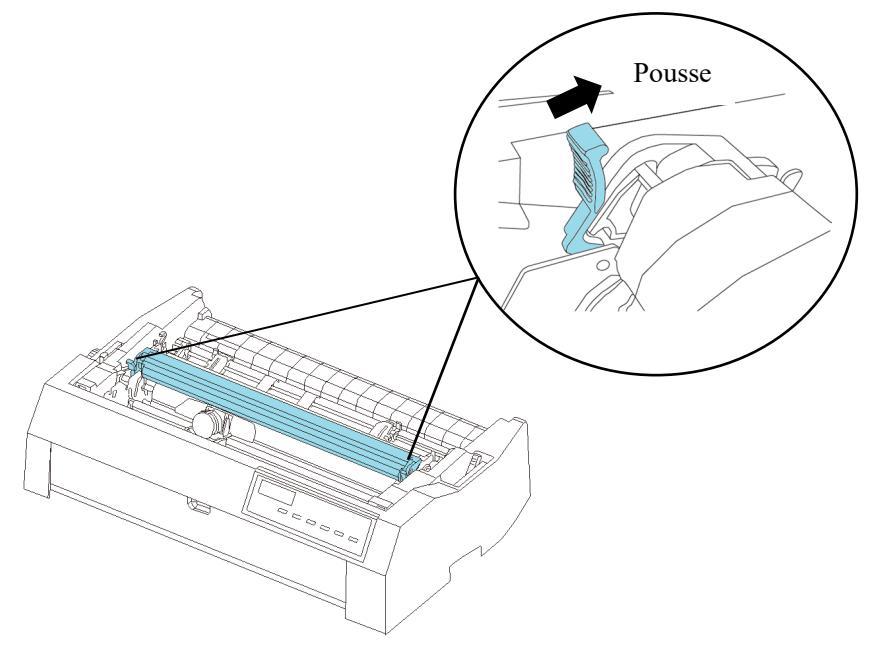

\*\* Conserver le carton d'expédition et les matériaux d'emballage d'origine pour une utilisation future. Par exemple, l'emballage d'origine est idéal pour une utilisation lorsque vous déplacez ou expédiez votre imprimante vers un autre emplacement.

| COMPOSANTS<br>DE<br>L'IMPRIMANTE | Prenez un moment pour vous familiariser avec ses<br>principales parties.<br>En regardant l'imprimante de l'avant droit, vous pouvez voir<br>les parties de l'imprimante montrées dans la figure ci-<br>dessous. |
|----------------------------------|----------------------------------------------------------------------------------------------------|
|                                  | dessous.                                                                                                    |

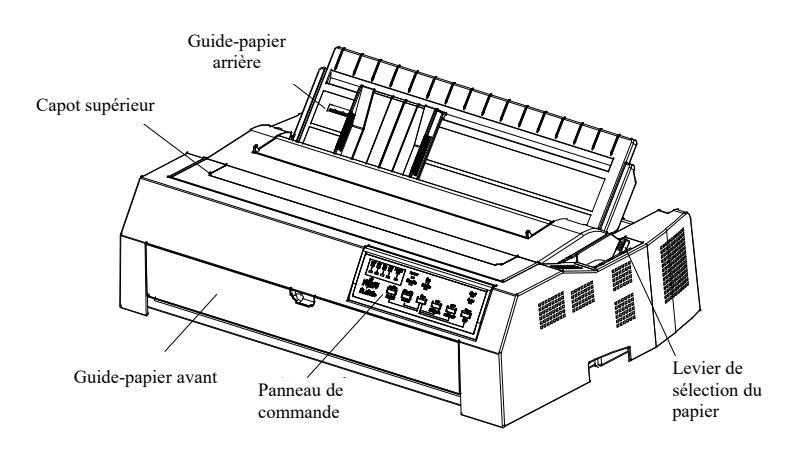

L'illustration ci-dessous montre le capot supérieur ouvert.

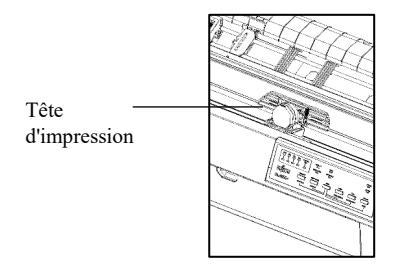

En regardant l'imprimante de l'arrière lorsque le guide papier arrière est retiré, vous pouvez voir les parties suivantes de l'imprimante :

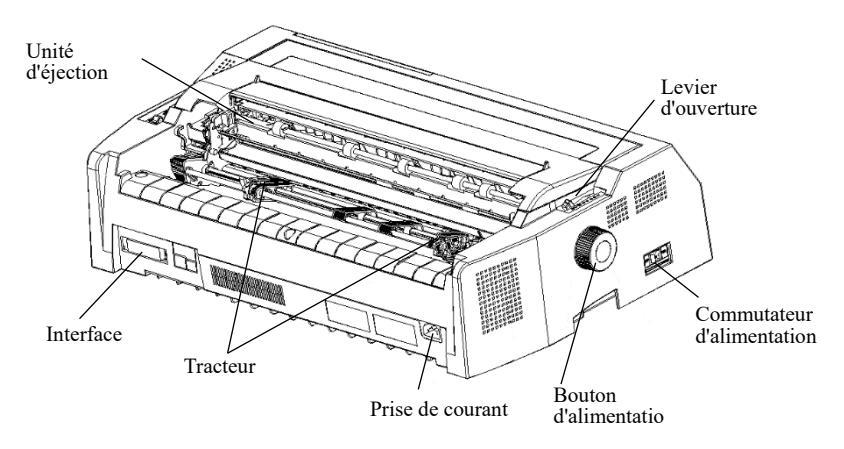

Veuillez consulter le tableau de la page suivante pour l'explication de chaque partie.

| Composant                     | Fonctions des pièces                                                                                                    |
|-------------------------------|----------------------------------------------------------------------------------------------------|
| Levier de sélection du papier | Ce levier est utilisé pour passer des formes continues aux formes simples.                                                                                                    |
| Guide papier arrière          | Ajuste le positionnement du papier<br>feuille à feuille.<br>Il peut également être utilisé comme<br>guide pour soutenir le papier.                                                                                                    |
| Tête d'impression             | Mécanisme d'impression 24 broches                                                                                                    |
| Capot avant                   | Lorsque vous ouvrez le capot, il devient<br>un guide papier avant. Ajuste le<br>positionnement du papier feuille à<br>feuille. Il peut également être utilisé<br>comme guide pour soutenir le papier.                                                                                                    |
| Housse supérieure             | Lorsque l'imprimante fonctionne,<br>assurez-vous que le capot de<br>l'imprimante est fermé afin de réduire au<br>minimum le niveau de bruit et de<br>garantir la sécurité de l'utilisateur                                                                                                    |
| Panneau de<br>configuration   | Affiche l'état de l'imprimante, pour la<br>configuration de l'imprimante, Chaque<br>touche du panneau de contrôle a une<br>fonction différente, bien sûr, vous pouvez<br>également obtenir de nombreuses<br>nouvelles fonctions en appuyant sur<br>différentes touches en même temps ou en<br>effectuant différentes combinaisons de |
| Unité d'éjection              | Simplet éjecte du papier.                                                                                                    |
| Levier d'ouverture            | Ajuste le levier d'espacement<br>d'impression en fonction de l'épaisseur<br>du papier                                                                                                    |
| Bouton d'alimentation papier  | Alimentation manuelle ou positionnement vertical du papier                                                                                                    |
| Commutateur<br>d'alimentation | Mise sous tension ou hors tension de<br>l'imprimante                                                                                                    |
| Cartouche ruban               | Installer le ruban dans l'imprimante                                                                                                    |
| Tracteur                      | Pour l'alimentation et l'ajustement des formes continues                                                                                                    |
| Prise de courant              | Connecte le cordon d'alimentation à<br>l'imprimante                                                                                                    |
| Interface                     | Connecte les câbles d'interface à partir de l'hôte                                                                                                    |

### L'EXPLICATIO N DES SYMBOLES SUR L'IMPRIMANTE

- Interrupteur d'alimentation

Appuyez sur le bouton | " côté pour mettre l'imprimante sous tension et le " Ì" côté pour la désactiver.

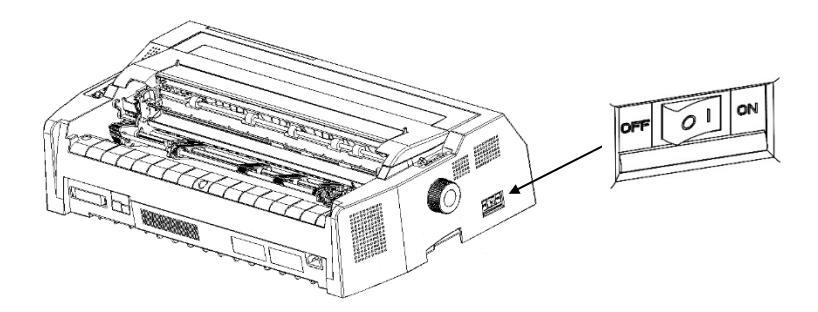

- Tête d'impression

La tête d'impression devient extrêmement chaude pendant le fonctionnement de l'imprimante et le reste immédiatement après. Ne touchez pas à ces parties avant que le temps nécessaire ne soit écoulé pour leur permettre de refroidir.

Autrement, des brûlures ou des blessures peuvent en résulter.

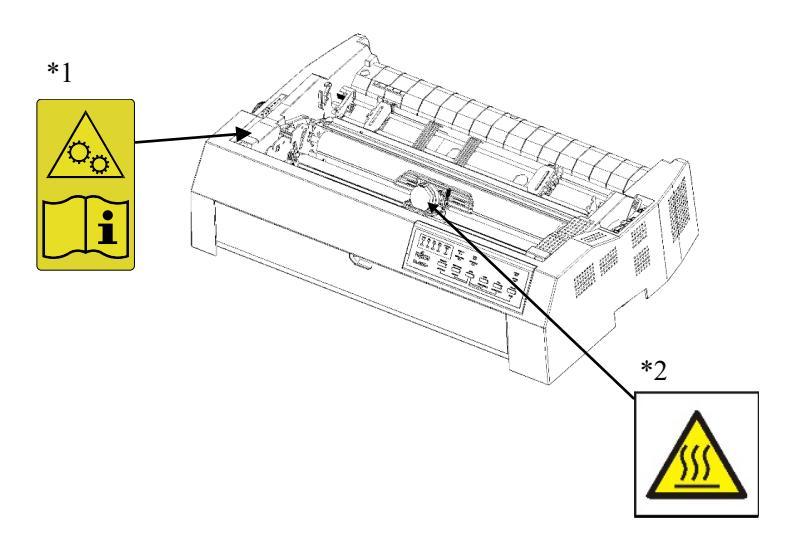

### \*1 PRUDENCE SUR LES PIÈCES EN MOUVEMENT

N'ouvrez pas le capot lorsque l'imprimante est en service, car cela peut entraîner l'interception de votre corps dans la section du lecteur. Assurez-vous d'éteindre le courant avant d'ouvrir le couvercle.

### \*2 PRUDENCE DE TEMPÉRATURE ÉLEVÉE

Il y a un risque de brûlures. Ne pas toucher immédiatement après l'opération.

# 2

### **CONFIGURATION DE L'IMPRIMANTE**

Votre nouvelle imprimante est facile à installer et à configurer. Ce chapitre explique comment configurer l'imprimante et commencer l'impression immédiatement.

Dans ce chapitre, vous apprendrez à :

- Installation du guide papier
- Installer la CARTOUCHE ruban
- Connexion du câble d'interface
- Connexion du bloc d'alimentation
- Installation du pilote d'imprimante

## INSTALLATIONInstallation du Guide du papier arrièreDU PAPERInsérez les saillies du guide papier dans les rainu

Insérez les saillies du guide papier dans les rainures de l'imprimante, puis descendez le guide papier, comme indiqué dans l'illustration suivante.

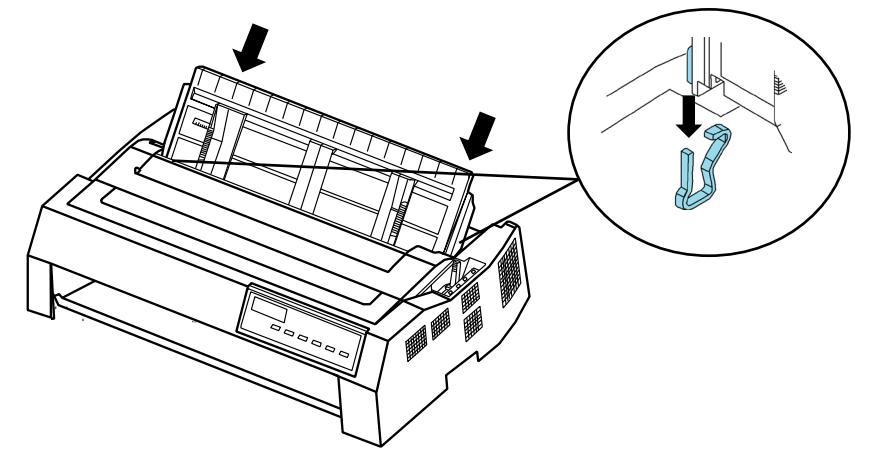

### Installation du capot avant

Comme indiqué ci-dessous, poussez les deux côtés du capot avant le long de la fente jusqu'à ce qu'il clique en place.

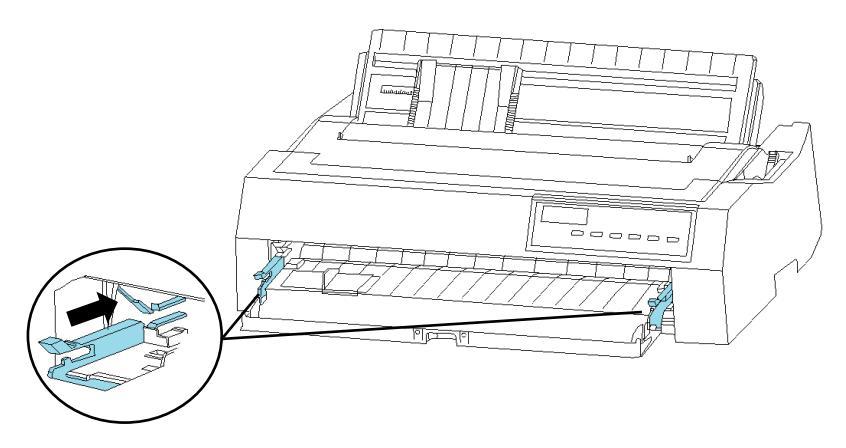

Fermez ensuite le capot avant comme indiqué ci-dessous.

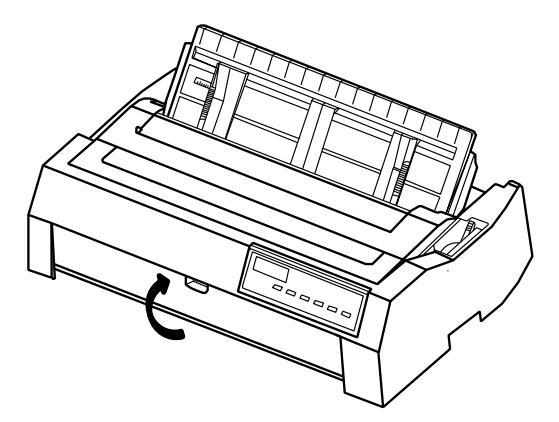

INSTALLATION DE LA CARTOUCHE RUBAN

### Installation de la cartouche ruban

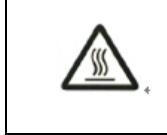

< ATTENTION À LA TEMPÉRATURE ÉLEVÉE > La tête d'impression et le cadre métallique sont chauds pendant l'impression ou immédiatement après. Ne les touchez pas avant qu'il ne refroidisse.

L'imprimante utilise une cartouche de ruban noir. Pour installer la cartouche ruban :

### Remarque

Si vous touchez la base du Ruban, l'encre restera collée à vos mains, alors veillez à ne pas la toucher.

 Éteignez l'imprimante. Avant d'installer la cartouche ruban, déplacez le levier GAP à 7. Ensuite, Sortez le couvercle supérieur et le guide papier arrière.

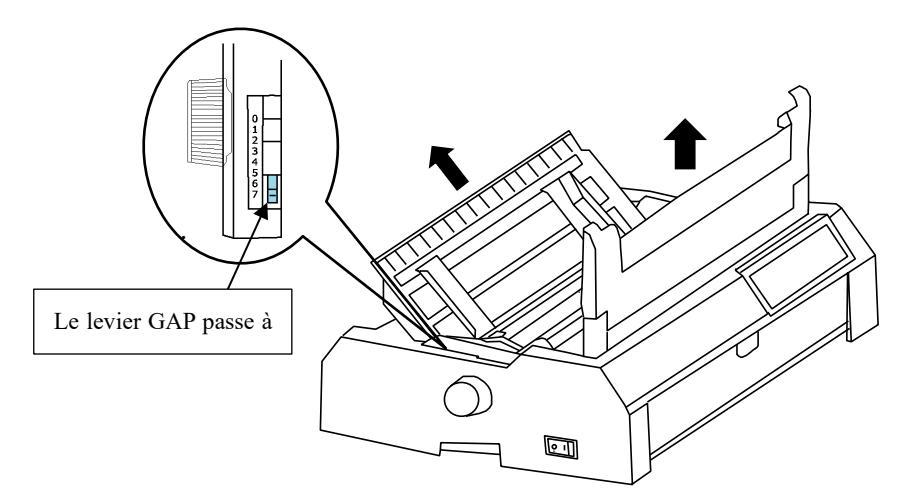

2. Retirez l'unité d'éjection et pincez les pattes de chaque côté de l'unité d'éjection, puis soulevez l'unité et retirez l'imprimante.

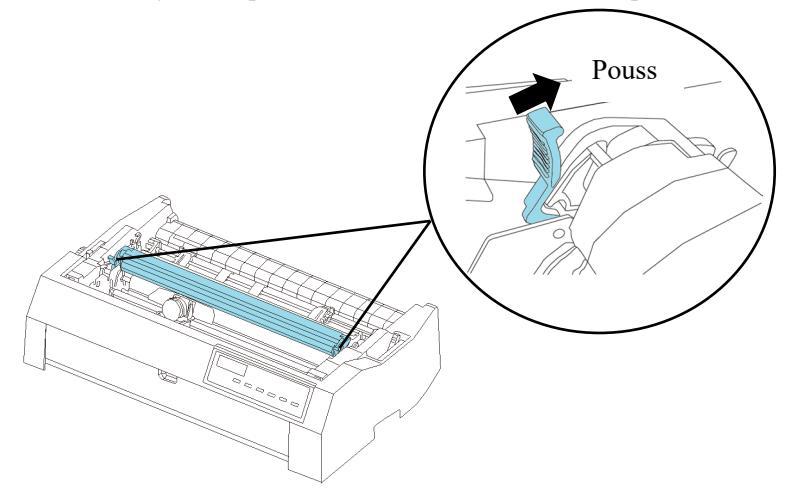

3. Faites glisser la tête d'impression vers la position centrale.

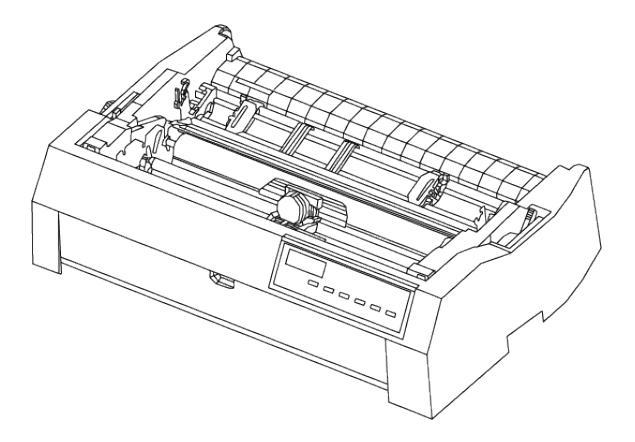

4. Séparez le guide ruban de la cartouche ruban.

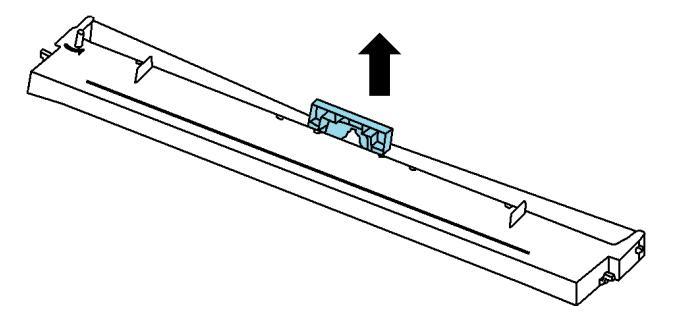

5. Placez le guide ruban et la cartouche ruban comme indiqué cidessous.

Appuyez doucement sur le guide ruban contre l'imprimante jusqu'à ce qu'il se mette en place.

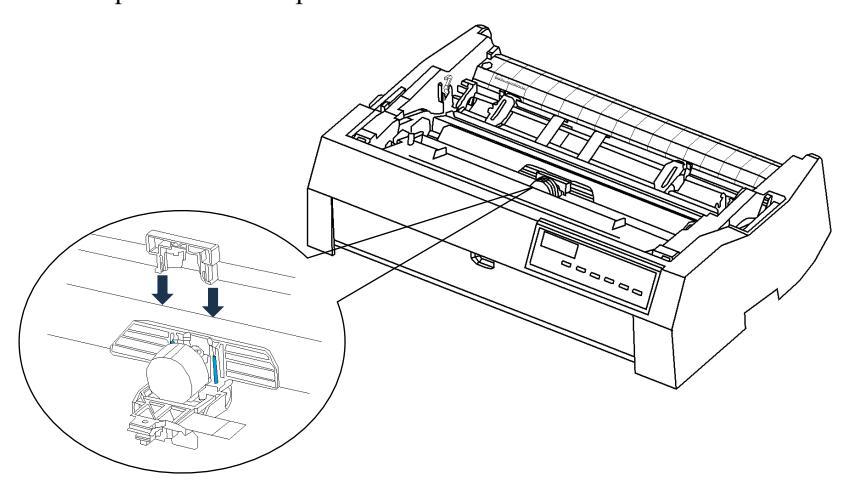

6. Placez le guide ruban et la cartouche ruban comme indiqué cidessous. Placez les saillies arrière dans les rainures des cadres gauche et droit, puis appuyez sur les saillies avant comme indiqué ci-dessous.

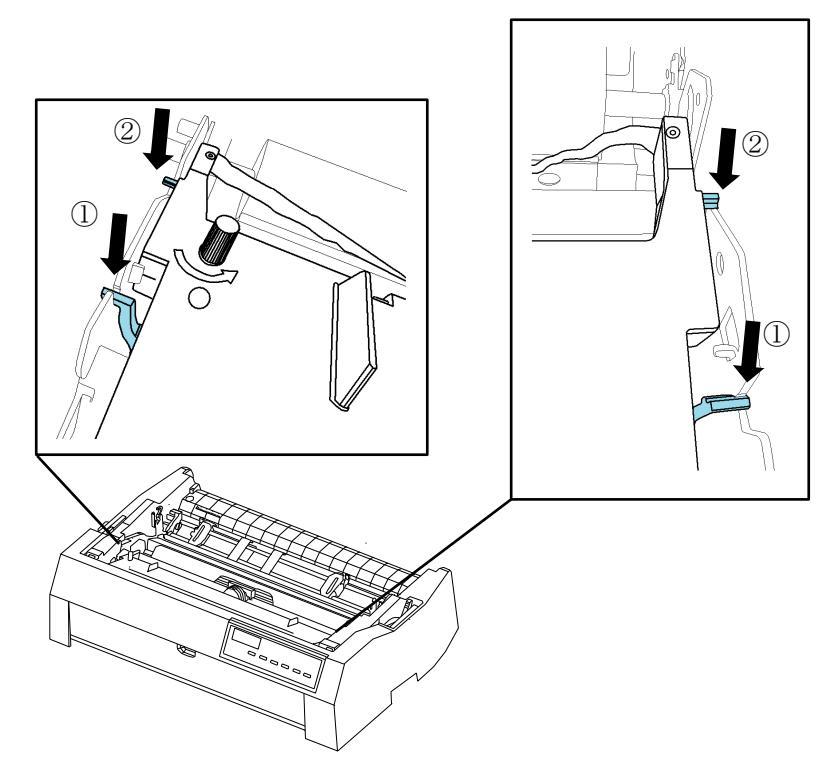

7. Tournez le bouton d'alimentation du ruban dans le sens inverse des aiguilles d'une montre pour prendre toute mèche de ruban. Assurez-vous que le ruban se déplace de droite à gauche lorsque vous déplacez la tête d'impression vers la gauche et vers la droite, et que le ruban n'est pas tordu ou plissé.

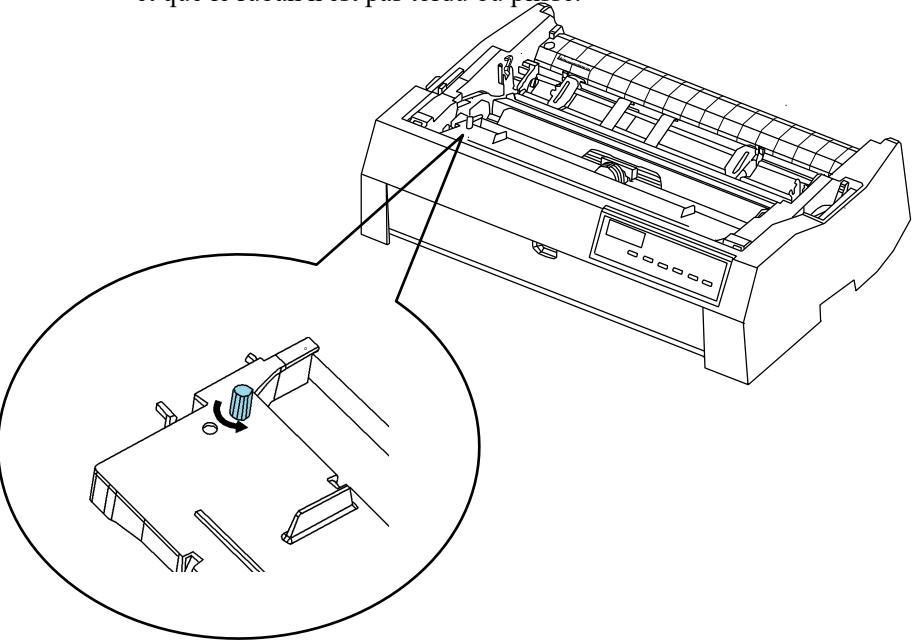

8. Placez l'unité d'éjection comme indiqué ci-dessous. Appuyez ensuite doucement jusqu'à ce que les deux côtés de l'unité d'éjection cliquent.

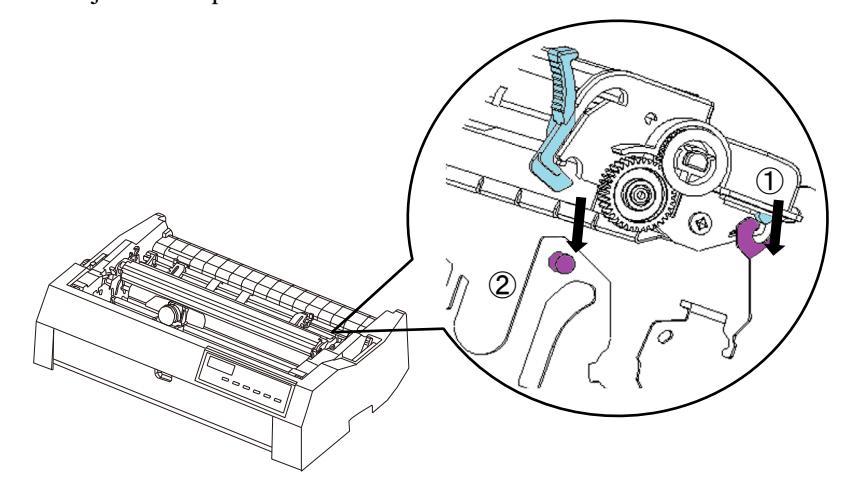

9. Réinstallez le capot supérieur.

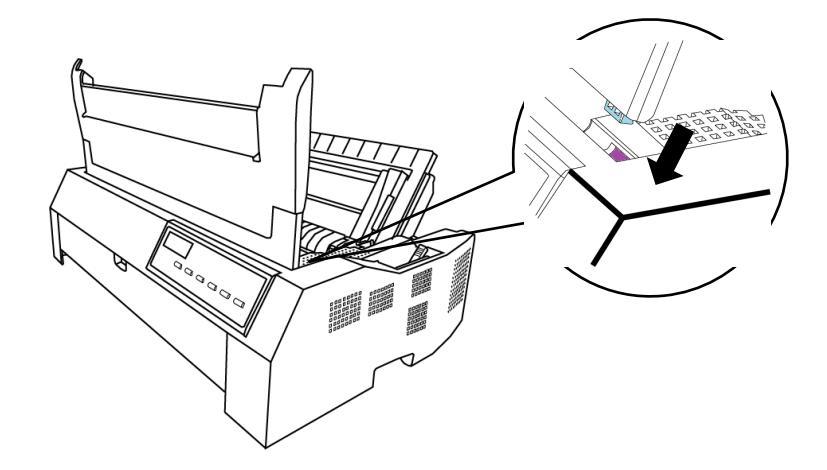

10 Une fois la cartouche ruban installée dans l'imprimante, ajustez le levier GAP en fonction de l'épaisseur du papier et du nombre de feuilles de papier à utiliser pour obtenir des informations sur le levier GAP. Reportez-vous à la section intitulée Réglage de l'épaisseur du papier du chapitre 3.

### CONNEXION DU CÂBLE D'INTERFACE

Votre imprimante prend en charge l'une des options d'interface suivantes :

- •Interface parallèle Centronics + interface USB
- (Les éléments suivants sont parallèles)
- Interface parallèle + USB + interface série RS-232C
- (Les éléments suivants sont RS-232C)
- Interface parallèle + interface USB + LAN
- Interface parallèle + USB + LAN + interface RS-232C

L'interface RS-232C est une option d'usine.

L'interface LAN est également disponible en usine.

Le connecteur d'interface parallèle a des clips. Le connecteur d'interface série a des trous taraudés. Les câbles pour ces interfaces sont disponibles chez les concessionnaires, les fabricants de câbles et d'autres fournisseurs.

Pour des spécifications d'interface détaillées, voir l'annexe D.

### Sélection d'un câble d'interface parallèle

Pour l'interface parallèle, utilisez un câble qui répond aux spécifications suivantes :

- À l'extrémité de l'imprimante, utilisez un connecteur centronique mâle blindé conforme à la norme IEEE1284. Pour éviter les interférences radio-fréquence (RFI), le capot du connecteur doit être connecté au bouclier du câble.
- La plupart des ordinateurs (y compris les PC IBM) nécessitent un connecteur mâle à 25 broches conforme à la norme IEEE1284 C sur le côté de l'ordinateur. toutefois, nécessite un connecteur Centronics. Pour déterminer le type de connecteur utilisé par votre ordinateur, reportez-vous au manuel d'utilisation de votre ordinateur.
- Assurez-vous que la longueur du câble ne dépasse pas 3 mètres (10 pieds).

### Sélection d'un câble d'interface RS-232C

Pour l'interface RS-232C, utilisez un câble qui répond aux spécifications suivantes :

- À l'extrémité de l'imprimante, utilisez un connecteur mâle à 9 broches.
- Pour déterminer le type de connecteur requis par votre ordinateur, consultez le manuel d'utilisation de votre ordinateur ou demandez à votre revendeur.
- La longueur du câble peut atteindre 15 mètres (50 pieds). Ce type de longueur est requis dans de nombreuses configurations d'imprimante réseau et partagée.

### Sélection d'un câble USB

• La longueur du câble USB doit être de 5 mètres (16,5 pieds) ou moins.

### Sélection d'un câble LAN

- La longueur du câble LAN doit être de 20 mètres (66 pieds) ou moins.
- Le câble LAN, lorsqu'il est utilisé dans des environnements 100BASE-TX, doit être conforme à la catégorie 5 ou supérieure.

### Connexion du câble d'interface

Connexion du câble d'interface :

1.Mettez l'imprimante et l'ordinateur hors tension.

- 2.Reliez le câble d'interface au connecteur.
- Pour fixer un câble d'interface parallèle, retournez les clips de fixation situés sur l'imprimante dans les encoches du connecteur de câble. Pour fixer un câble d'interface série, serrez les vis du connecteur de câble.
- 4.Reliez l'autre extrémité du câble d'interface à votre ordinateur. Tirez doucement sur le câble pour vérifier qu'il est bien fixé.

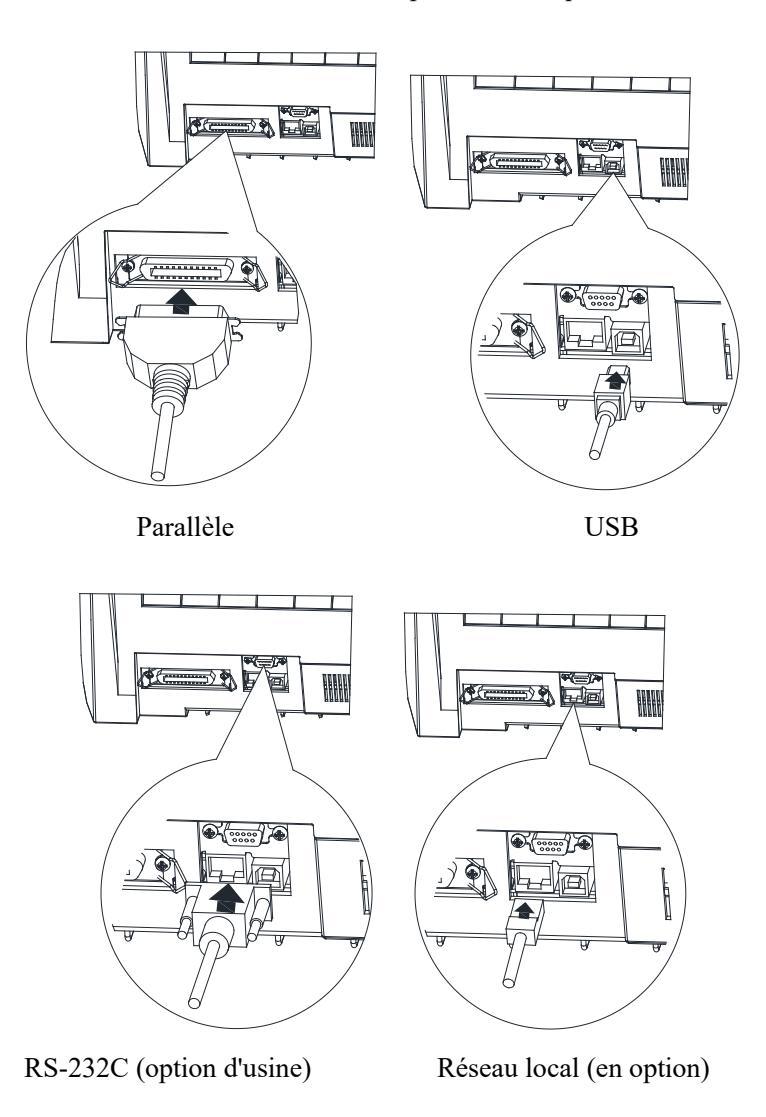

\* Illustration de l'interface parallèle +USB+LAN+RS-232C

### CONNEXION DU BLOC D'ALIMENTATI ON

### Avant de brancher l'imprimante :

- Assurez-vous que l'imprimante est hors tension. Le côté marqué
   " | " sur l'interrupteur d'alimentation doit être relevé.
- Assurez-vous que la prise de courant est correctement mise à la terre.
- Assurez-vous d'utiliser le cordon d'alimentation fourni avec l'imprimante.

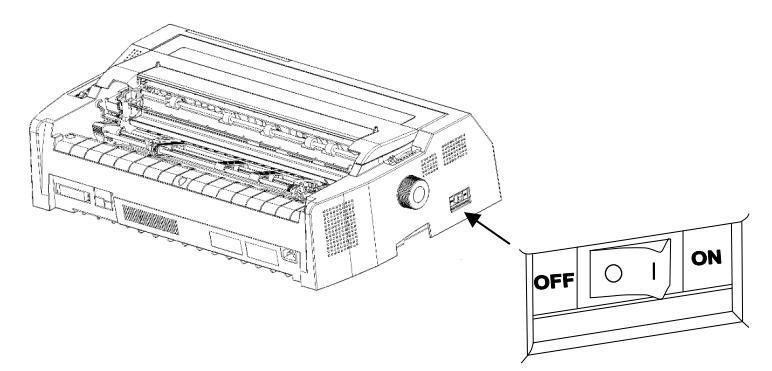

### Pour brancher le cordon d'alimentation :

- 1. Branchez une extrémité du cordon d'alimentation dans la prise d'alimentation située à l'arrière de l'imprimante.
- 2. Branchez l'autre extrémité du cordon d'alimentation à la prise de courant.

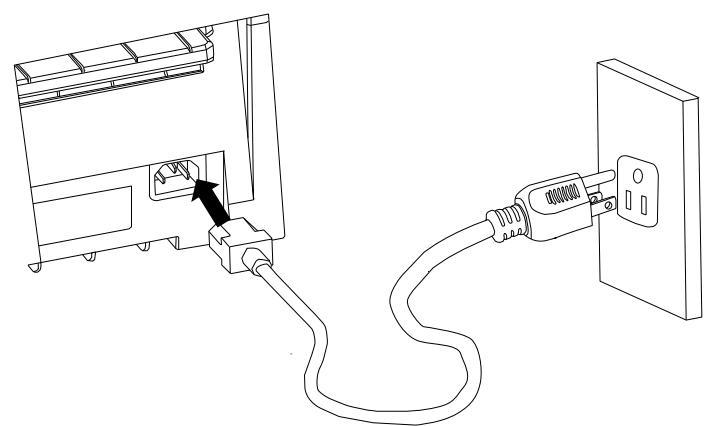

- 3. Assurez-vous que le cordon d'alimentation est bien connecté.
- 4. Allumez l'alimentation en appuyant sur le côté marqué " | " de l'interrupteur. En quelques secondes, le voyant POWER du panneau de commande de l'imprimante s'allume et la tête d'impression se déplace vers sa position d'origine.

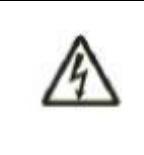

#### <AVERTISSEMENT >

Pour votre sécurité, connectez-vous en utilisant un cordon d'alimentation avec connexion de mise à la terre et une prise de courant avec connexion de mise à la terre. Sinon, un choc électrique peut causer.

### INSTALLATION DU PILOTE D'IMPRIMANTE

Un pilote d'imprimante est requis pour utiliser l'imprimante dans un environnement Windows. Des pilotes d'imprimante spéciaux sont fournis avec l'imprimante DL4850+.

Pour plus d'informations sur l'installation des pilotes d'imprimante, reportez-vous au Guide du logiciel DL4850+. ou Readme.txt du pilote d'imprimante à installer.

- Ces pilotes d'imprimante s'exécutent avec l'émulation ESC/P2.
   Veillez à spécifier une émulation ESC/P2 pour le mode imprimante.
- Le pilote d'imprimante DL4850+ est un pilote d'imprimante pour l'impression monochrome.
- Le résultat de l'impression des données en couleur peut différer de son aperçu avant impression ou du résultat de l'impression des données en monochrome.

Guide du logiciel DL4850+ peut être ouvert à partir de 'DL4850+ SETUP DISK'.
# 3

# **GUIDE D'INSTALLATION DU PAPIER**

L'imprimante peut gérer des feuilles simples ou des formulaires continus. Feuilles simples, également appelées feuilles coupées. Les formes continues incluent les formes en plusieurs parties introduites dans l'imprimante à l'aide des tracteurs de formulaires. L'imprimante est capable d'imprimer  $1 \sim 7$  plis papier multipart. \*7P est seulement pour l'avant et la précision d'impression est hors garantie.

Ce chapitre explique comment votre imprimante utilise le papier.

Les sujets traités sont :

- Réglage du levier d'ouverture d'impression
- Manipulation des aliments par friction
- Manipulation de l'alimentation du tracteur
- Placement continu du papier
- Conseils sur la manipulation du papier

# RÉGLAGE DU LEVIER D'ÉCART D'IMPRESSION

Retirez tout trombone ou agrafe. Ne chargez pas de papier a été plié ou endommagé, ridé ou frisé.

L'imprimante peut traiter du papier de différentes épaisseurs, y compris des formes en plusieurs parties avec jusqu'à sept parties (original plus six copies). Pour plus de détails sur les spécifications d'épaisseur du papier, voir l'annexe B.

Le levier GAP, situé en haut à gauche au centre de l'imprimante, vous permet de régler différentes épaisseurs de papier. Assurez-vous de régler le levier GAP chaque fois que vous modifiez le nombre de copies imprimées. L'utilisation d'un espace d'impression incorrect peut causer des dommages à la tête d'impression ou des bourrages papier.

Le levier GAP a huit réglages : 0 à 7. Utilisez le tableau 3.2 pour déterminer le réglage approprié pour votre papier ; déplacez ensuite le levier GAP à la position appropriée.

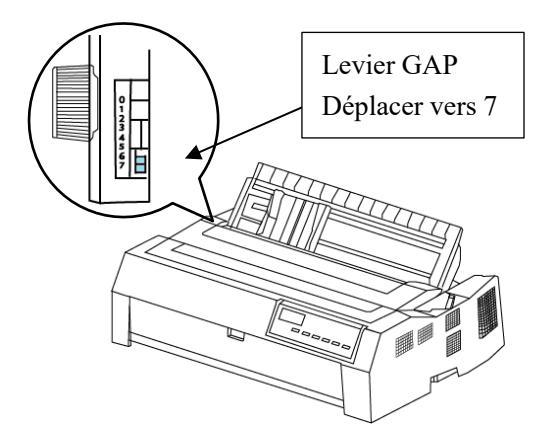

| Nombre de copies<br>(Y compris<br>l'original) | Poids de la<br>rame (kg) *1 | Paramètre<br>*2 |
|-----------------------------------------------|-----------------------------|-----------------|
| Feuille unique                                | 45 55,70                    | 1               |
| à 2 couches                                   | 34,43,55,70                 | 2               |
| à 3 rangs                                     | 34,43,55,70                 | 3               |
| à 4 rangs                                     | 34,43,55,70                 | 4               |
| à 5 plis                                      | 34 43,55                    | 5               |
| à 6 rangs                                     | 34 43,55                    | 6               |
| à 7 rangs<br>Modifier le ruban                | 34                          | 7               |

\*1 Le poids de la bande représente le poids de 1000 feuilles de papier pleine grandeur (788x1091) (kg)

\*2 Variez la configuration ou la réduction pour optimiser l'impression. Sélectionnez 7 pour remplacer un ruban ou effacer un bourrage papier.

# NOTE

Si le résultat de l'impression est sale, si le ruban ne s'alimente pas correctement ou si le papier est bloqué, levez le levier d'un pas.

# UTILISATION DE FEUILLES UNIQUES

Cette section décrit comment charger des feuilles simples (feuilles coupées).

La largeur maximale de la feuille coupée dans ce type d'imprimante est de 420 mm (16,5 pouces).

# Remarque

Utilisez "Arrière en haut" en mode automatique et "Avant en haut" en mode manuel. L'impression en diagonale peut se produire selon les spécifications du papier.

# Arrière en haut

1. Choisissez le chemin de la feuille de découpe à l'aide du levier de sélection de chemin et réglez le guide papier arrière vers le haut.

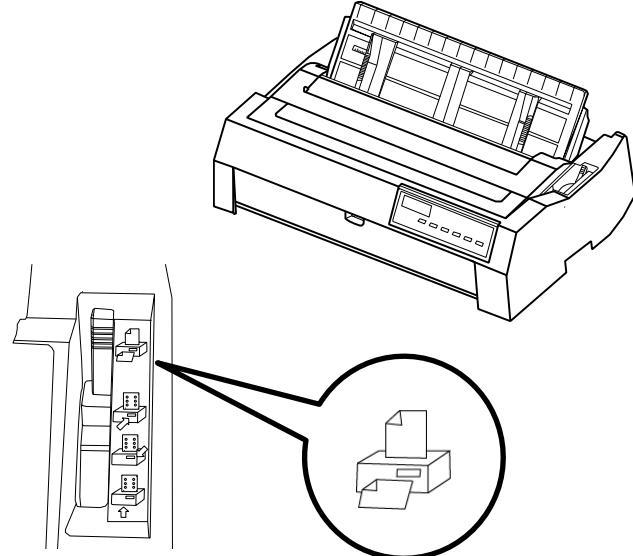

Position du levier de sélection Vue agrandie

- 2. Mettez l'imprimante sous tension, le voyant d'alimentation du panneau de l'opérateur s'allume.
- 3. Sous le guide papier gauche, le guide papier a une échelle graduée en unités de 0,1 pouce. Lorsque le guide papier gauche est réglé sur " °C", la marge gauche est de 5,08 mm. La marge gauche doit être plus large que 5,08 mm (0,2 pouce).

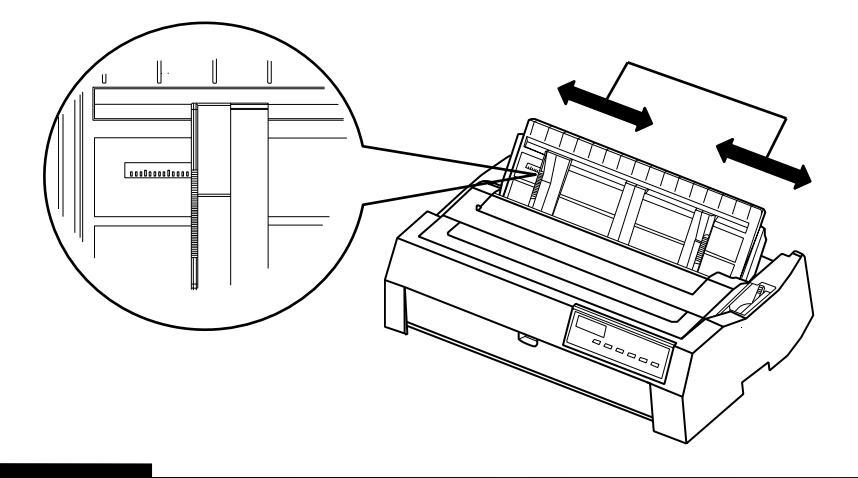

Position du guide papier gauche (marge gauche minimum 5,08 mm)

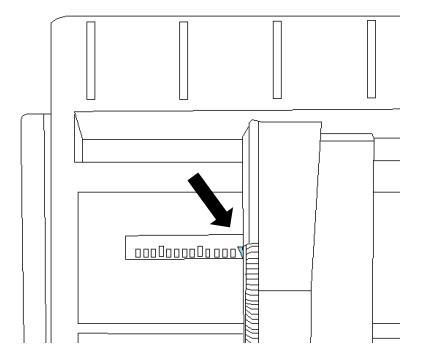

Position du guide de papier gauche (marge gauche maximale (38 mm))

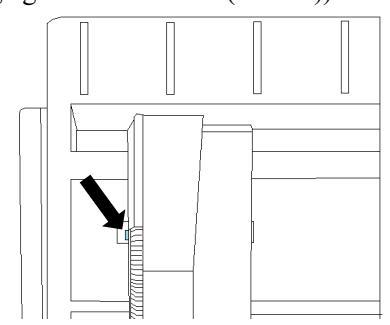

# Remarque

Ne déplacez pas le guide plus à gauche de la position maximale de la marge gauche, sinon le bourrage papier peut causer.

4. Insérez une feuille de papier dans le support de feuille coupée. Insérez le papier jusqu'à ce qu'il s'arrête solidement. Réglez le guide papier sur la droite de façon à ce qu'il tienne sur l'écran à l'avance.

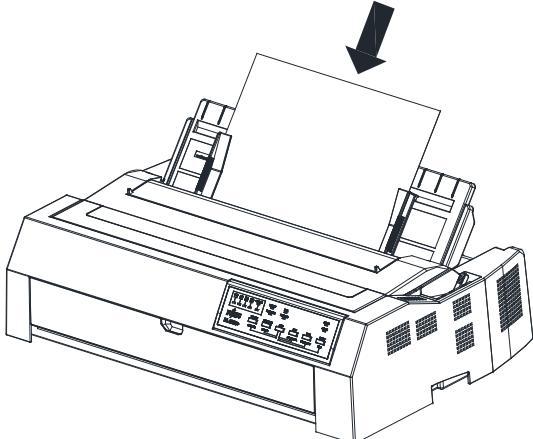

## Remarque

Lorsque vous imprimez sur une feuille de papier de petite longueur ou avec une faible capacité de chargement, chargez le papier un par un en le pressant contre la fente d'alimentation. Si la machine n'est pas capable d'alimenter automatiquement le papier, définissez la source de papier manuellement. 5. Si le papier ne peut pas être chargé automatiquement, définissez le mode sur Manuel, chargez le papier, puis utilisez le bouton CHARGER pour alimenter le papier. Malgré cela, le papier approprié peut ne pas être chargé selon le type de papier. Dans ce cas, réglez la position de chargement du papier avec le bouton d'alimentation papier ou le panneau de l'opérateur. Après avoir confirmé la position de charge, appuyez sur le bouton en ligne.

### Remarque

Lorsque vous confirmez la position LOAD, deux lignes sur le guide de la carte sont utiles comme objectif. S'il n'y a pas d'alimentation de ligne avant que le code de caractère n'envoie, les caractères seront imprimés sur la ligne qui entre deux échelles sur le guide de la carte.

Exemples : 12345

- 6. Exécutez le test d'impression et vérifiez les marges de la page. Procédez aux ajustements suivants, si nécessaire :
  - Alignement horizontal. Si nécessaire, réajustez les guides papier.
  - •Réglage du haut de la forme (voir chapitre 5).
  - Paramètres de marge. Utilisez votre logiciel ou le mode de configuration de l'imprimante (voir le chapitre 5).

# Avant par le haut

# Remarque

Nous vous recommandons d'utiliser un chemin arrière dans le haut vers l'extérieur qui est plus facile à naviguer.La trajectoire avant en haut vers l'extérieur est moins précise que la trajectoire arrière en haut vers l'extérieur. Alimentez le papier à l'aide du bouton d'alimentation papier.

1. Choisissez la feuille de coupe à l'aide du levier de sélection de trajectoire et ouvrez le capot avant. Si vous ouvrez le capot avant, il y a un guide papier pour le devant.

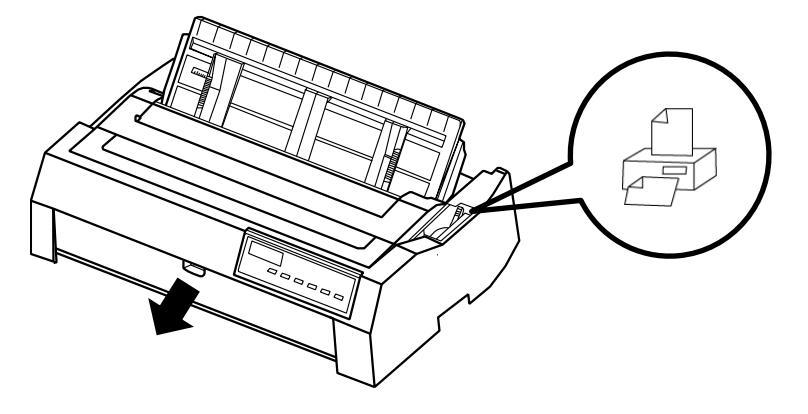

- 2. Mettez l'imprimante sous tension, le voyant d'alimentation du panneau de l'opérateur s'allume.
- 3. Au-dessous du guide papier gauche à l'arrière de la couverture se trouve une échelle par incréments de 0,1. Lorsque le guide papier gauche est réglé sur " °C", la marge gauche est de 5,08 mm. La marge gauche doit être plus large que 5,08 mm (0,2 pouce).

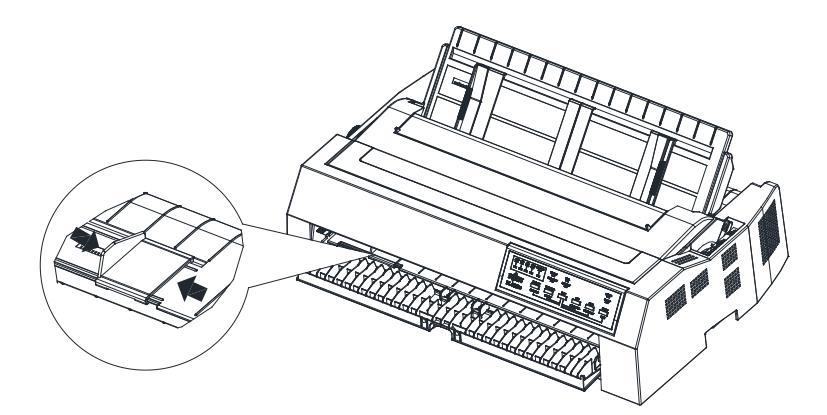

Position du guide papier (marge gauche (5,08 mm))

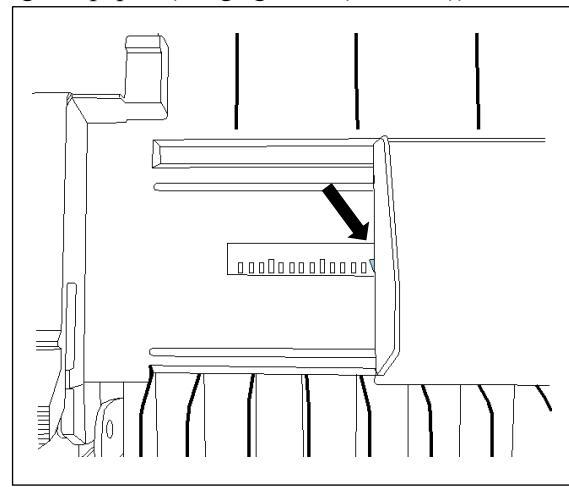

Position du guide papier (marge gauche maximum (38 mm))

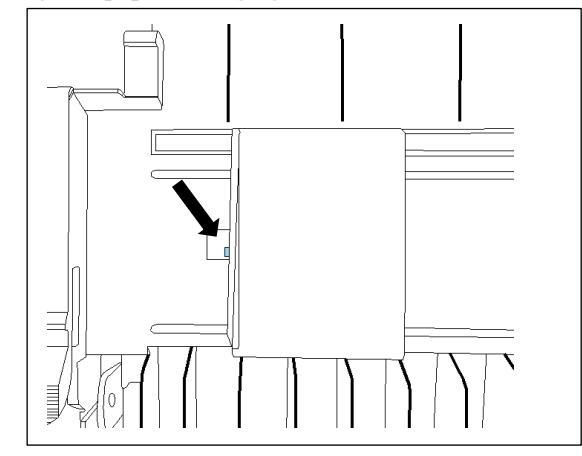

# Remarque

Le guide est protégé par un bouchon lorsque la marge gauche maximale est dépassée, mais une force excessive appliquée au bouchon peut endommager le guide.

3. Tout d'abord, placez le papier à l'intérieur de la plage de la plaque de métal du guide supérieur.

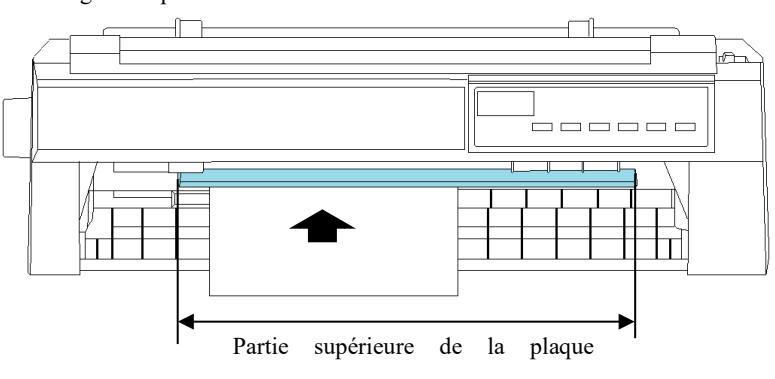

Ensuite, alignez le papier le long du guide gauche de sorte qu'il soit à angle droit.

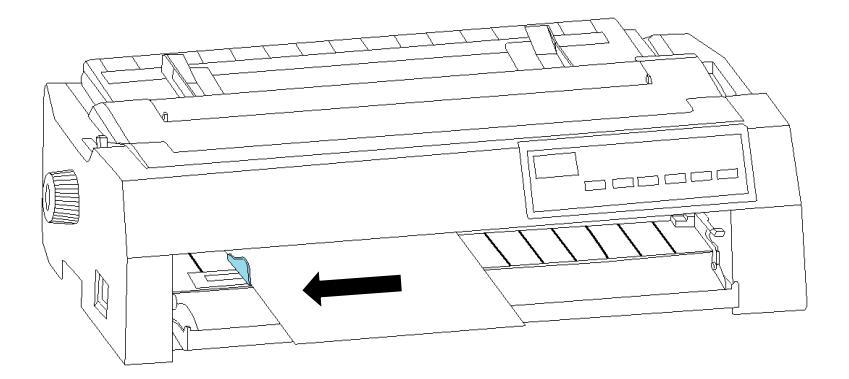

Poussez le papier dans la direction de la flèche.Appuyez sur le papier contre la table avec votre main et poussez-le tout le chemin. Enfin, tout en faisant pivoter le bouton d'alimentation papier, poussez le papier jusqu'à ce que le rouleau roule le papier. Faites pivoter le bouton d'alimentation papier pour placer le papier en position de chargement.

\* Si le papier avec une courte longueur est chargé à un angle, recommencez à partir de l'étape 3. Si vous pouvez saisir le papier à la main à partir de la source de papier, faites glisser le papier à la main pour corriger l'inclinaison.

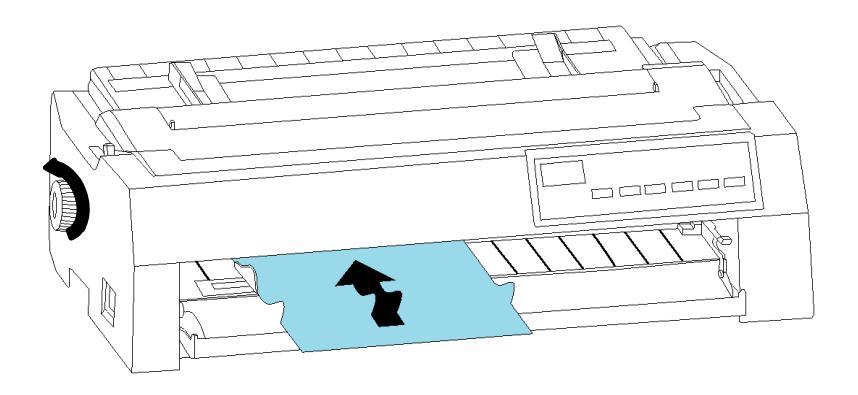

4. Après l'alimentation du papier, réglez la position de la charge à l'aide du panneau de l'opérateur. Après confirmation de la position de charge, appuyez sur le bouton ONLINE.

### Remarque

Si le papier est alimenté par le bouton d'alimentation papier, et juste après cette précision d'alimentation ligne parfois pas très bien. Donc, il est recommandé de régler par panneau de l'opérateur Si le bouton d'alimentation papier a été utilisé.

Lorsque vous confirmez la position LOAD, deux lignes sur le guide de la carte sont utiles comme objectif.

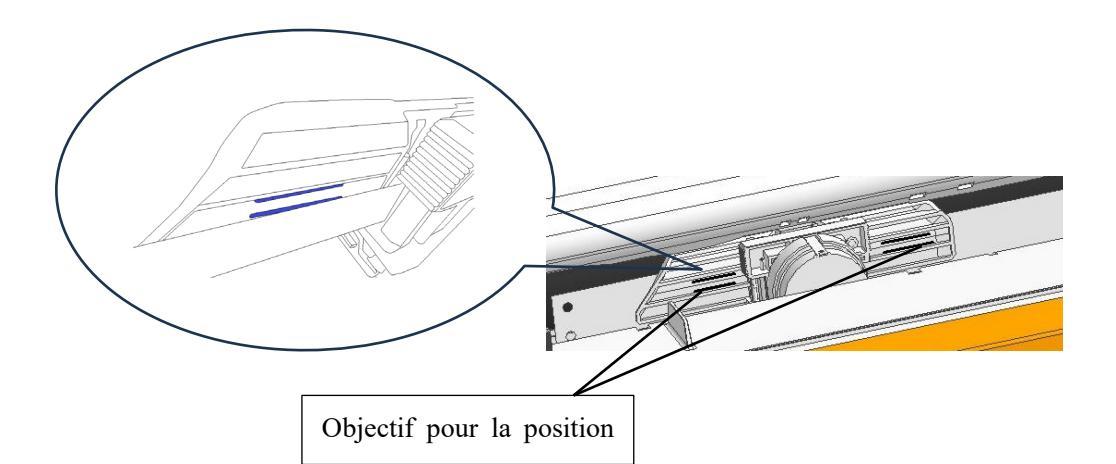

- 5. Exécutez le test d'impression et vérifiez les marges de la page. Procédez aux ajustements suivants, si nécessaire :
  - Alignement horizontal. Si nécessaire, réajustez les guides papier.
  - Mise en forme (voir le chapitre 5).
  - Paramètres de marge (voir le chapitre 5).

# Éjection de feuilles simples

Chaque feuille est automatiquement éjectée lorsque la fin de la page imprimée est atteinte. Pour éjecter manuellement des feuilles de papier, utilisez l'une des méthodes suivantes :

- Appuyez sur le bouton LOAD pour éjecter la feuille unique.
- Appuyez sur le bouton LF/FF et maintenez-le enfoncé pour exécuter un flux de formulaire.
- Tournez le bouton d'alimentation papier dans le sens inverse des aiguilles d'une montre.

# UTILISATION DE FORMULAIRES CONTINUS

Le papier de formulaires continus, plié aux perforations horizontales, est idéal pour imprimer des brouillons, des dossiers longs et des feuillets pour diverses tâches courantes. Le papier est introduit dans l'imprimante à l'aide des tracteurs de formulaires.

L'imprimante vous permet de charger du papier en continu dans les directions avant, arrière et inférieure.

Vous pouvez utiliser le papier continu avec la largeur jusqu'à 406 mm (16 pouces).

Lorsque vous utilisez du papier continu, le tracteur doit être réglé sur l'une des positions suivantes : l'avant, le tracteur de poussée arrière ou le tracteur de traction. Assurez-vous que le levier de sélection de la trajectoire de papier est pointé sur la marque avec la même position que le tracteur. Pour plus d'informations, veuillez consulter la section "Sélection du chemin d'accès papier".

# Position du tracteur et trajectoire du papier

L'imprimante fournit plusieurs chemins de papier pour le papier continu. Réglez le levier de sélection de chemin avant de charger du papier continu.

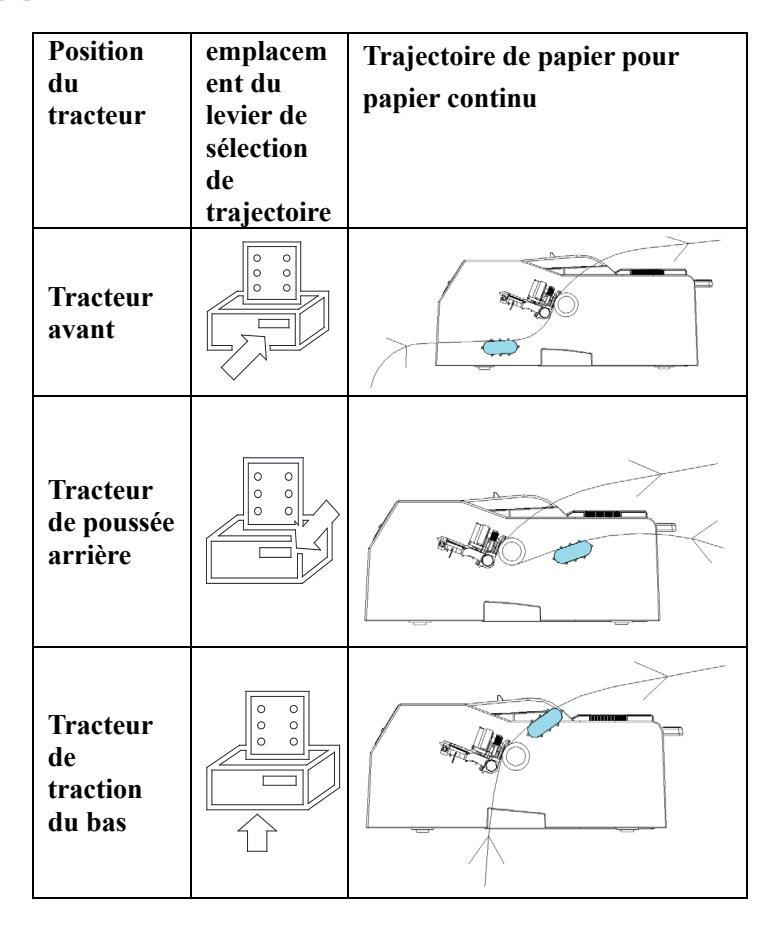

# Définir la position du tracteur

La position par défaut du tracteur est "Tracteur de poussée arrière". Lorsque vous utilisez "Tracteur de poussée arrière", utilisez-le tel quel.

Cette section décrit le retrait et l'installation lors du changement de position du tracteur.

Assurez-vous d'éteindre l'alimentation avant de retirer le tracteur lors du changement d'alimentation papier.

# Désinstaller le tracteur de la position du tracteur de poussée arrière

- 1. Retirez le guide papier arrière.
- 2. Appuyez sur les pattes de verrouillage (leviers bleus) de chaque côté du tracteur et faites tourner le tracteur vers vous pour le retirer de l'imprimante.

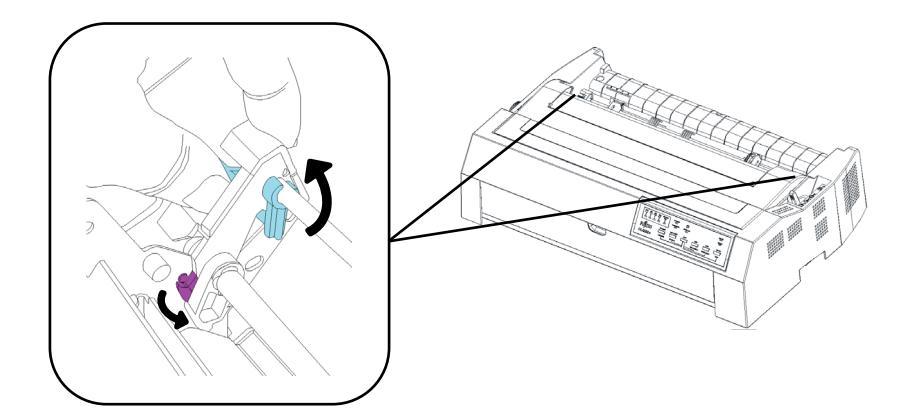

# Désinstaller un tracteur de poussée avant

1. Ouvrez le capot avant.

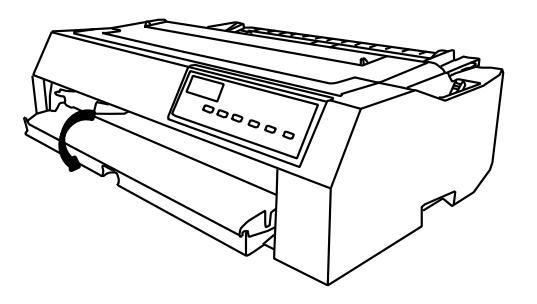

2. Saisissez les poignées de chaque côté des guides papier et tirez le capot avant dans la direction indiquée par la flèche.

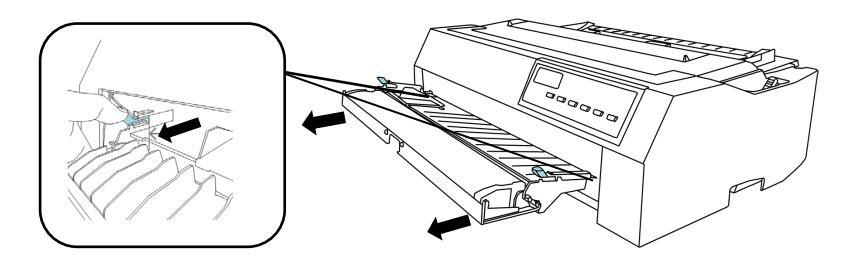

3. Appuyez sur les pattes de verrouillage (leviers bleus) des deux côtés et faites pivoter le tracteur dans la direction de la flèche pour le retirer de l'imprimante.

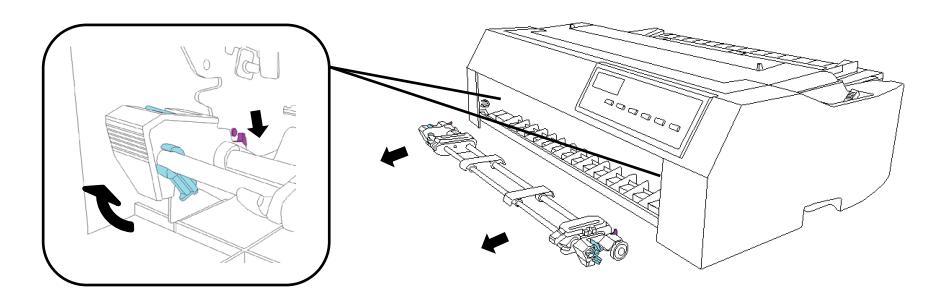

4. Poussez les deux côtés du capot avant le long de la fente jusqu'à ce qu'il clique en place.

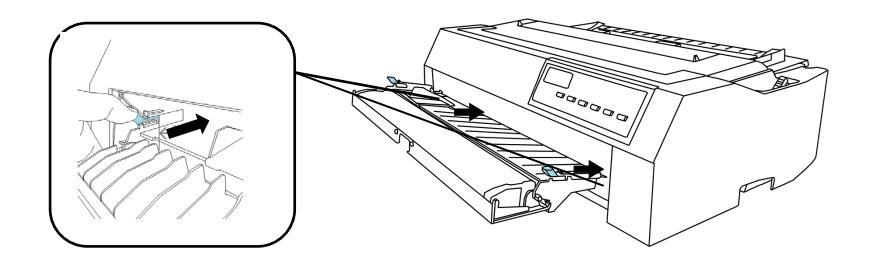

5. Fermez le capot avant.

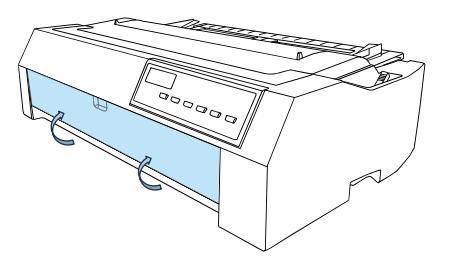

# Désinstaller le tracteur à partir de la position de traction du bas

1. Retirez le capot supérieur.

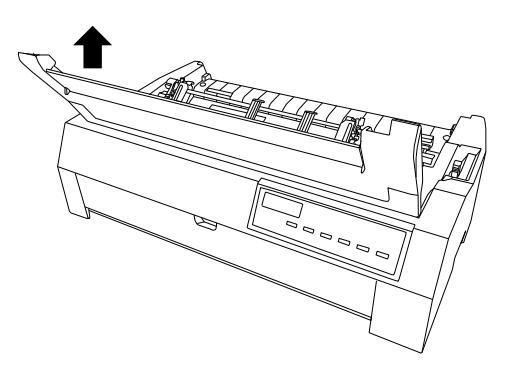

 Appuyez sur les deux pattes de verrouillage (leviers bleus) du tracteur, faites-le pivoter vers l'avant et soulevez-le de l'imprimante.

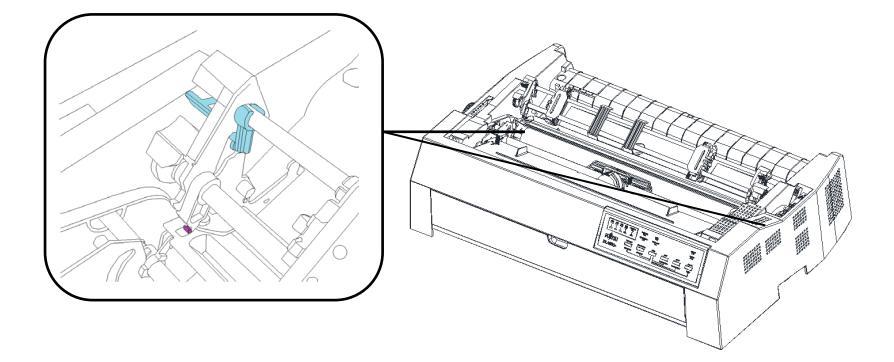

# Remarque

Lorsque vous retirez le tracteur, parfois les chevilles du tracteur peuvent être accrochées. Donc, utilisez-le avec gentillesse. Sinon, le tracteur peut être cassé.

 Installez l'unité d'éjection. Placez les saillies à l'arrière des deux côtés de l'unité d'éjection sur la tôlerie, puis faites-les basculer vers l'avant pour les fixer aux saillies sur la tôlerie du bouton.

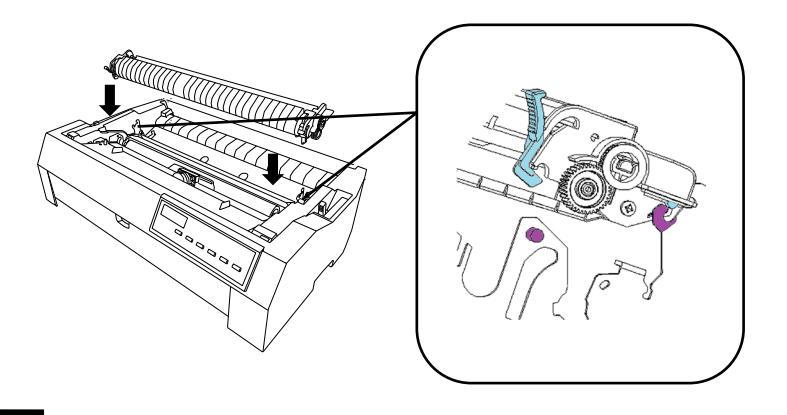

4. Fermez le capot supérieur et installez le guide papier arrière.

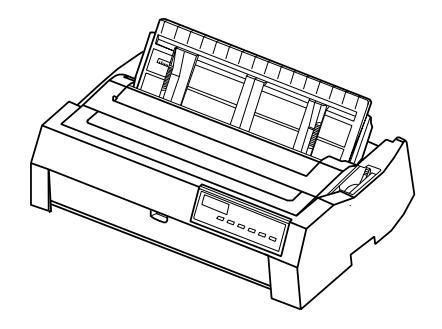

# Installer le tracteur en position de traction avant

1. Assurez-vous que l'imprimante est hors tension. Ouvrez le capot avant.

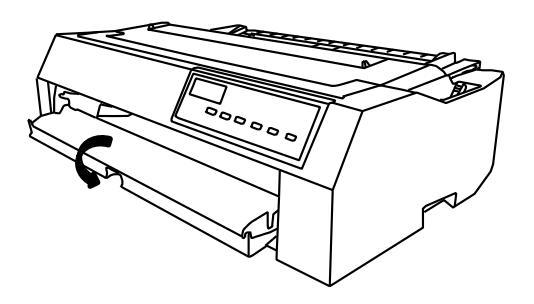

2. Retirez le capot avant en saisissant les poignées des deux côtés du guide papier.

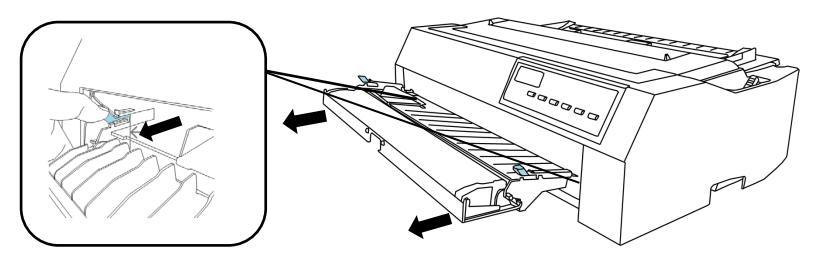

3. Il est fixé en abaissant le tracteur en alignant la partie griffe (violette) du tracteur avec la projection (violette) de la tôle.

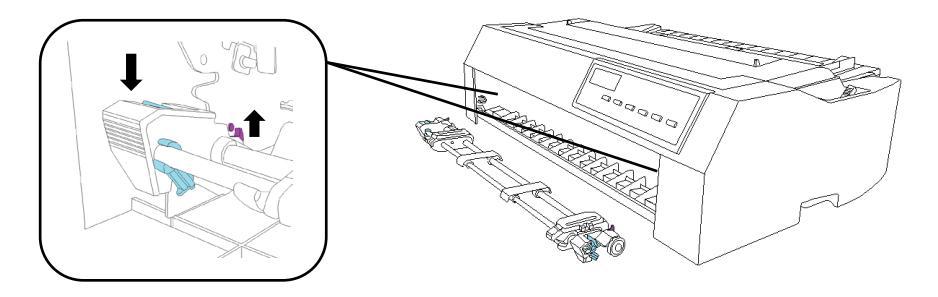

4. Poussez les deux côtés du capot avant le long de la fente jusqu'à ce qu'il clique en place.

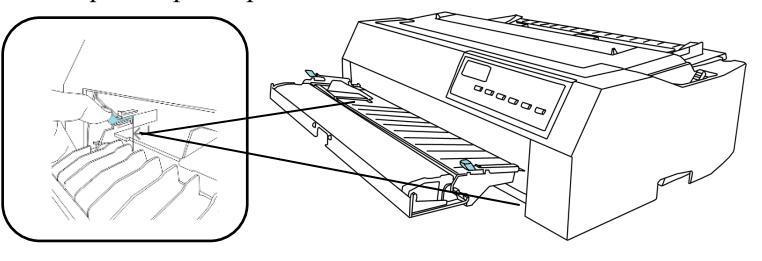

5. Fermez le capot avant.

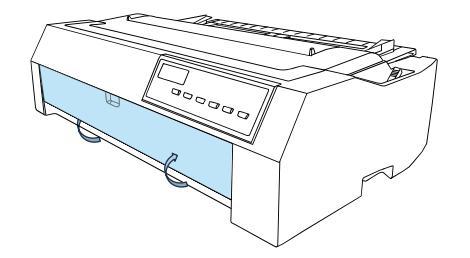

# Installer le tracteur en position de traction arrière

1. Assurez-vous que l'imprimante est hors tension et que le guide papier arrière est retiré.

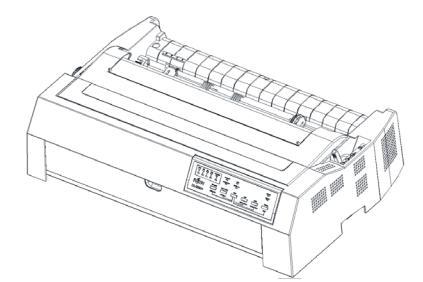

2. Il est fixé en abaissant le tracteur en alignant la partie griffe (violette) du tracteur avec la projection (violette) de la tôle.

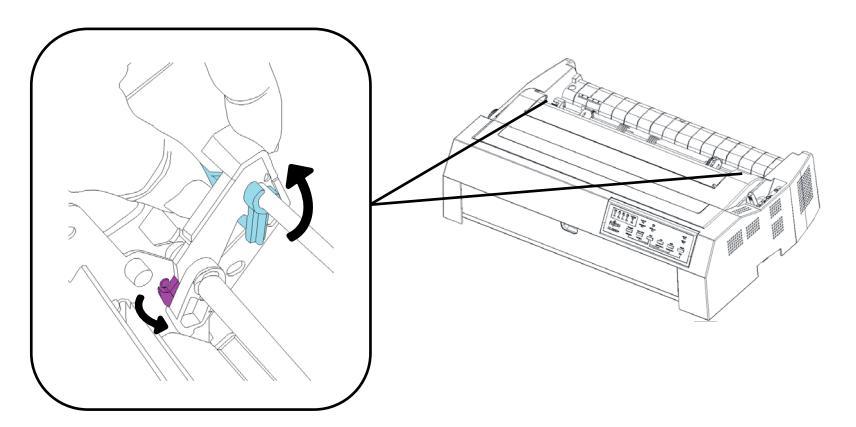

3. Installez le guide papier arrière.

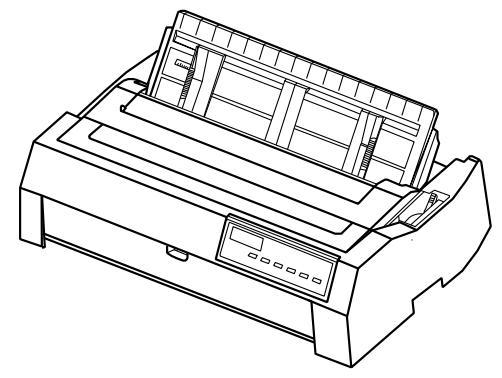

# Installer le tracteur de traction du bas

1. Assurez-vous que l'imprimante est hors tension. Retirez le capot supérieur et le guide papier arrière.

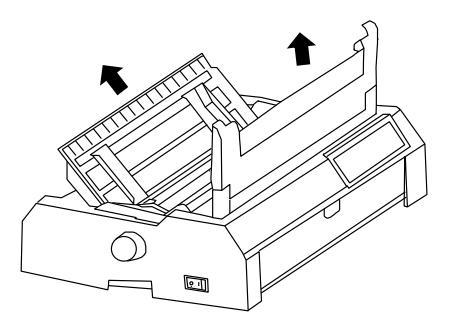

 Retirez l'unité d'éjection et pincez les pattes de chaque côté de l'unité d'éjection, puis soulevez l'unité et retirez l'imprimante. Gardez l'unité d'éjection dans un endroit sûr.

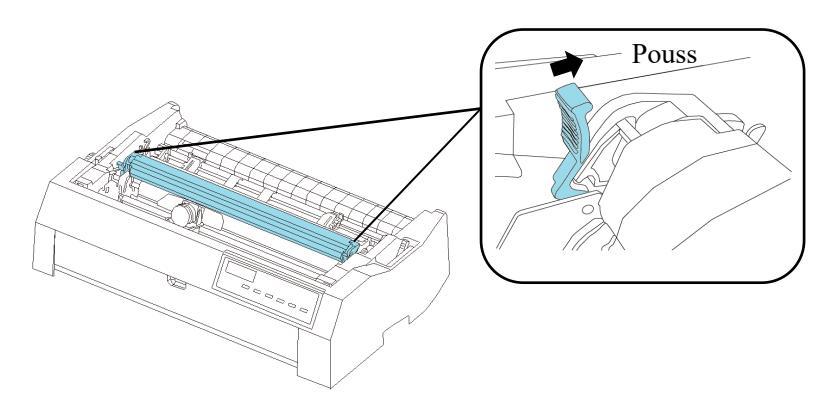

 Insérez les griffes (violettes) des deux côtés du tracteur dans les trous de la tôle et fixez le tracteur en le faisant basculer vers l'arrière.

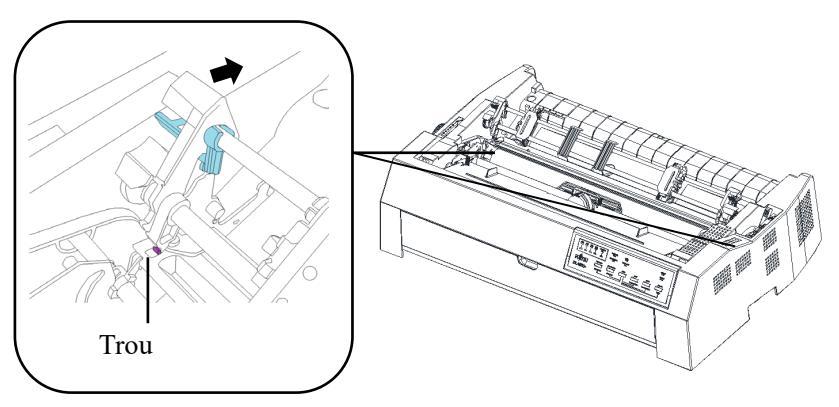

4. Fermez le capot supérieur.

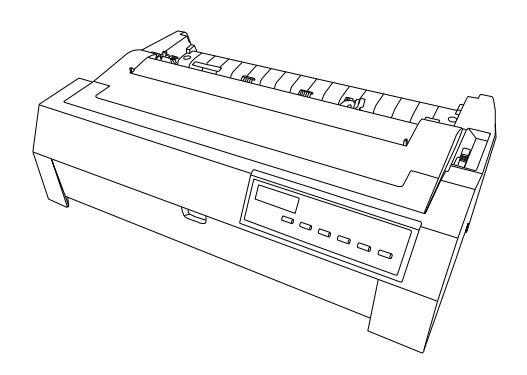

## Notes

Lors de l'utilisation du tracteur de traction du bas, "Guide de papier arrière" et "Unité d'éjection" ne sont pas utilisés, donc s'il vous plaît les stocker soigneusement.

# Chargement de formulaires continus

Cette section explique comment utiliser des formulaires continus. Le tracteur pousse ou tire des formes continues.

# Charger le papier continu du tracteur de poussée arrière

1. Assurez-vous que l'imprimante est hors tension et retirez le guide papier arrière.

2. Réglez le levier de sélection de la trajectoire de papier sur la position du tracteur de poussée arrière.

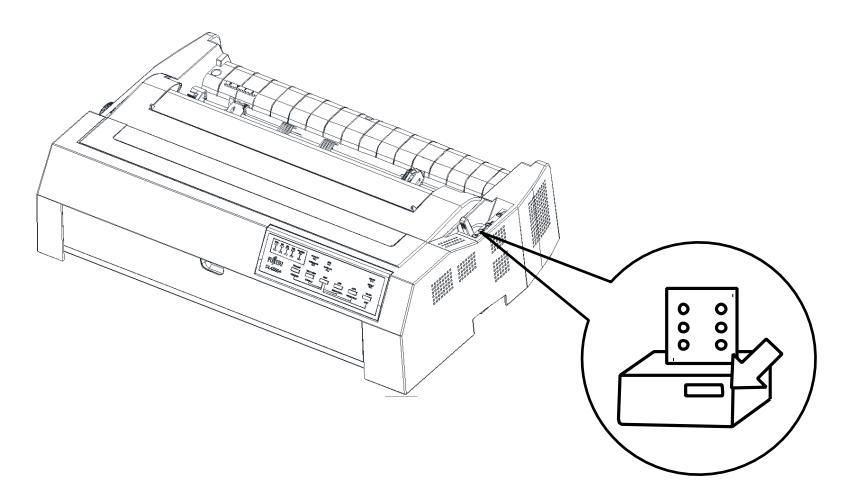

 Sous le pignon gauche, la couverture inférieure a une échelle graduée en unités de 0,1 pouce. La marge gauche minimale sur le papier est de 5,08 mm (0,2 pouce) à la position "0" de l'échelle.

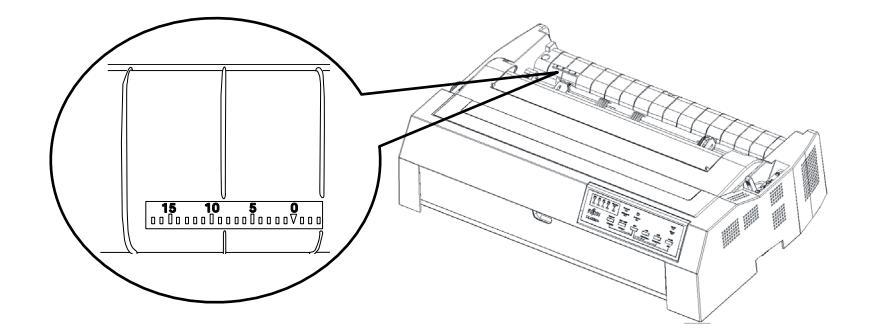

4. Tirez sur la patte gauche du tracteur et desserrez le verrou du pignon.

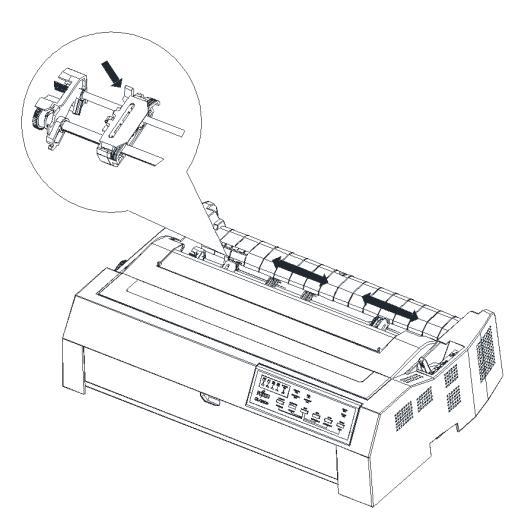

 Faites glisser le pignon gauche presque au-dessus de l'échelle. Ajustez la position des pignons de manière à ce que le bord gauche du papier soit correctement mis à l'échelle. Verrouillez ensuite le pignon gauche.

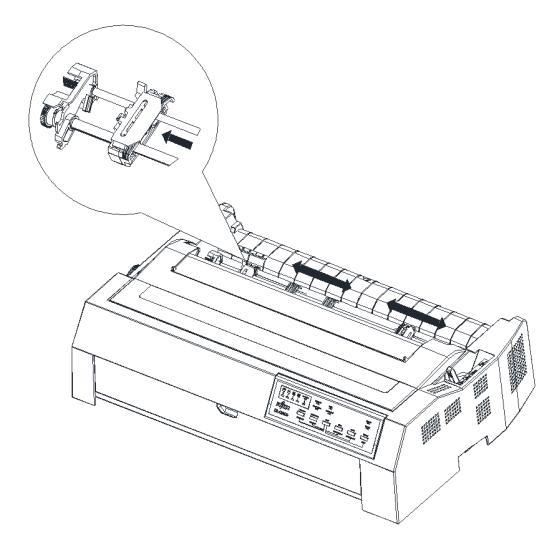

6. Tirez sur la patte droite du tracteur et desserrez le verrou du pignon. Assurez-vous que le bord du papier continu est droit et propre. Ouvrez le capot du pignon et placez le trou de papier continu sur la broche du tracteur (déplacez le pignon droit en fonction de la largeur du papier). Fermez le capot du pignon.

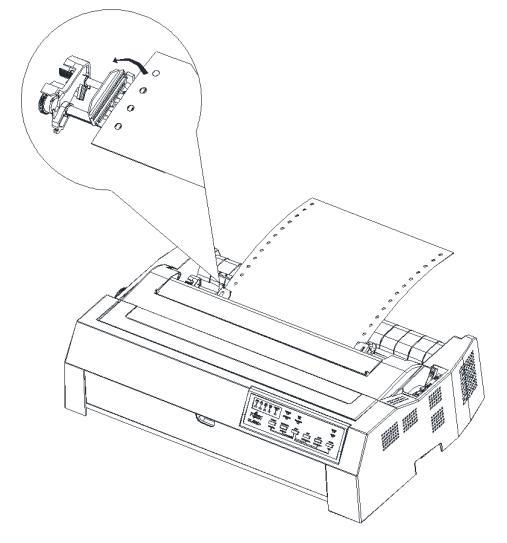

# Remarque

Déplacez les pignons de droite avec une légère tension, après relâchement de la tension, verrouillez les pignons de droite. Si verrouiller les pignons droits pendant la tension est forcé trou de pignons peut endommagé 7. Lorsque vous chargez du papier continu à partir du tracteur arrière, assurez-vous de fixer les guides arrière car ils peuvent provoquer l'attrapage du papier imprimé. En outre, ajustez la position des repères de papier gauche et droit pour qu'ils correspondent à la taille du papier d'impression afin d'éviter le transport du papier.

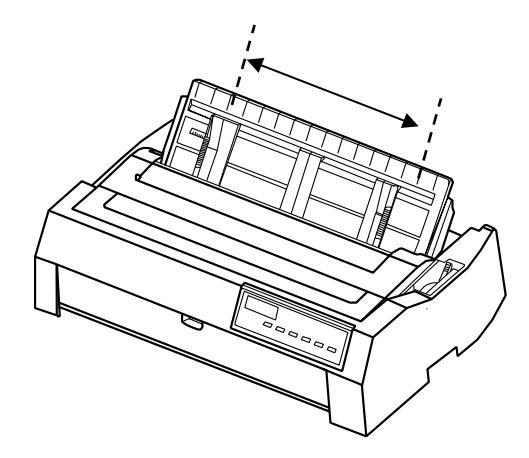

8. Allume l'imprimante. Puis appuyez sur le bouton LOAD pour exécuter le chargement.

# Retirez le papier continu du tracteur de poussée arrière

- 1. Appuyez sur le bouton "Tear Off" pour placer le papier en position de déchirure avant de retirer le papier continu.
- 2. Déchirez le papier continu imprimé.
- 3. Appuyez sur le bouton LOAD pour remettre le papier continu en position tracteur. L'alimentation continue du papier vers l'arrière pendant plus de deux pages peut endommager le papier.
- Coupez le papier imprimé avant d'éjecter le papier continu. Si vous effectuez cette opération sans couper le papier imprimé, il peut devenir taché.

# Remarque

Si la position de déchirure du papier continu n'est pas alignée sur le bord de déchirure de l'imprimante, utilisez la fonction de microréglage pour la régler.

# Chargez du papier continu avec le tracteur de poussée avant

1. Assurez-vous que l'imprimante est hors tension. Ouvrez le capot de l'emplacement de chargement du papier avant et retirez-le.

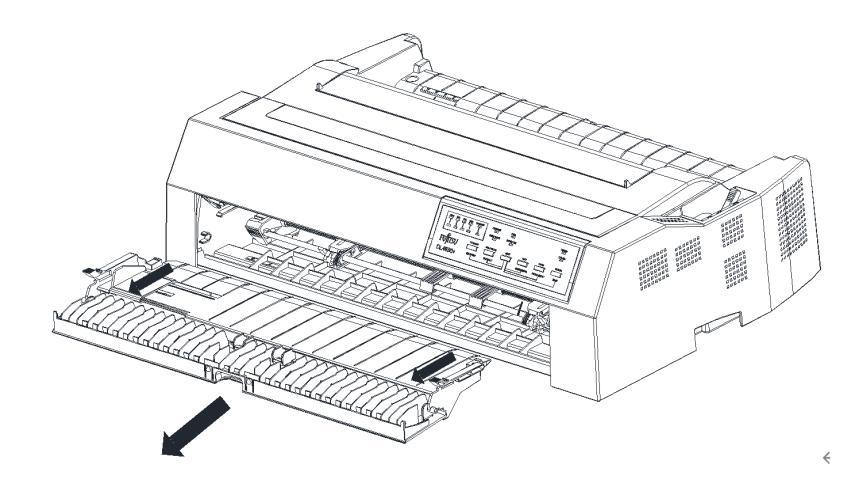

 Assurez-vous que le tracteur se trouve dans la fente de montage avant et que le levier de sélection de la trajectoire du papier est réglé sur la position du tracteur de poussée avant.

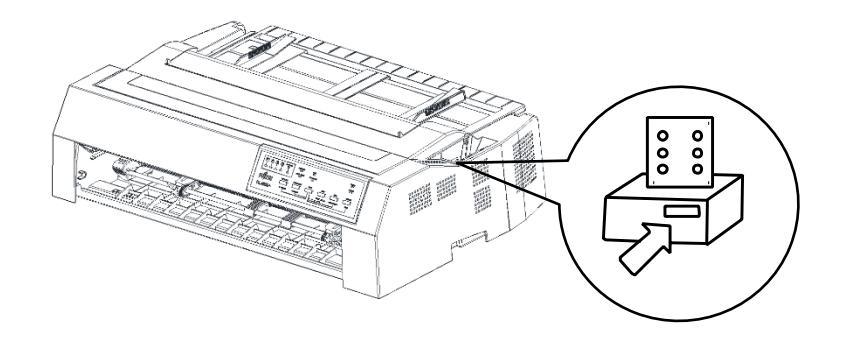

 Sous le pignon gauche, la couverture inférieure a une échelle graduée en unités de 0,1 pouce. La marge gauche minimale sur le papier est de 5,08 mm (0,2 pouce) à la position "0" de l'échelle.

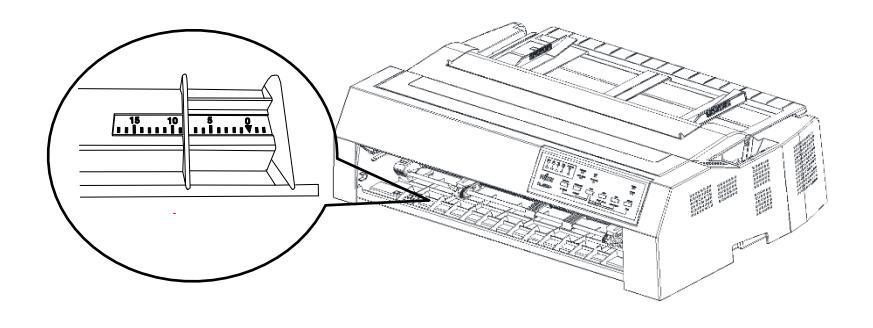

4. Tirez sur la patte gauche du tracteur et desserrez le verrou du pignon.

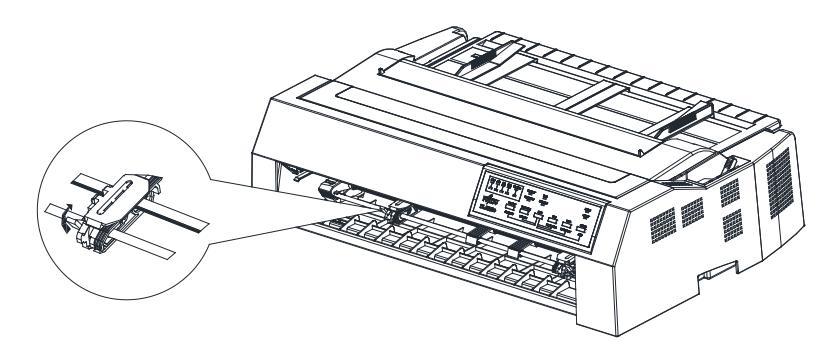

5. Faites glisser le pignon gauche presque au-dessus de l'échelle. Ajustez la position des pignons de manière à ce que le bord gauche du papier soit correctement mis à l'échelle. Verrouillez ensuite le pignon gauche.

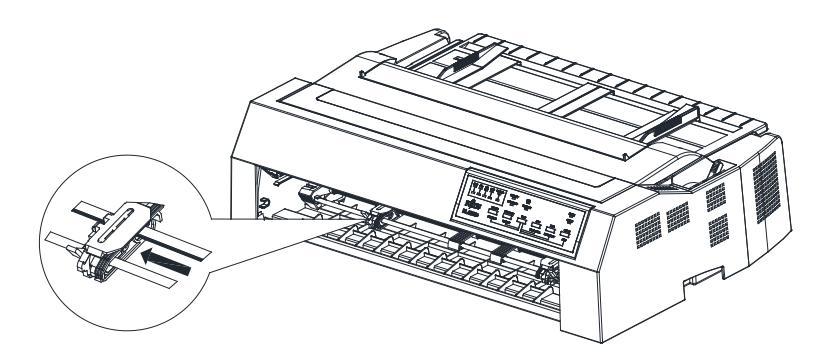

6. Tirez sur la patte droite du tracteur et desserrez le verrou du pignon. Assurez-vous que le bord du papier continu est droit et propre. Ouvrez le capot du pignon et placez le trou de papier continu sur la broche du tracteur (déplacez le pignon droit en fonction de la largeur du papier). Fermez le capot du pignon.

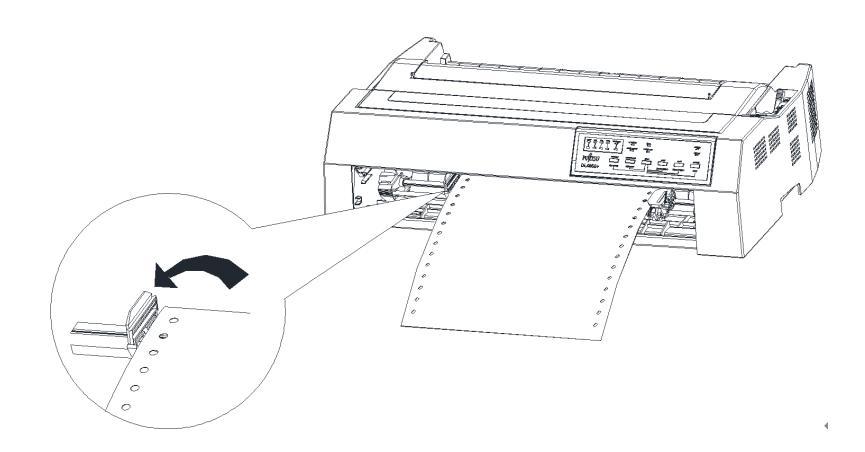

 Déplacez les pignons de droite avec une légère tension, après relâchement de la tension, verrouillez les pignons de droite. Si verrouiller les pignons droits pendant la tension est forcé trou de pignons peut endommagé. 8. Réglez le capot avant et fermez-le.

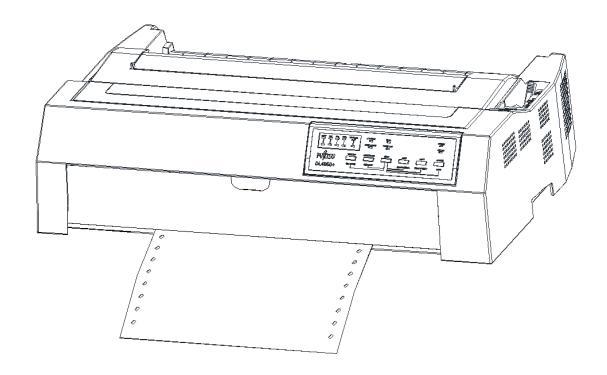

9. Allume l'imprimante. Appuyez ensuite sur le bouton LOAD pour exécuter load paper.

# Retirez le papier continu du tracteur de poussée avant

- 1. Appuyez sur le bouton de déchirure pour placer le papier en position de déchirure.
- 2. Déchirez le papier continu imprimé.
- Appuyez de nouveau sur le bouton "LOAD" pour revenir à la position supérieure du formulaire. L'alimentation continue du papier vers l'arrière pendant plus de deux pages en une fois peut endommager le papier.
- Coupez le papier imprimé avant d'éjecter le papier continu. Si vous effectuez cette opération sans couper le papier imprimé, il peut devenir taché.

# Notes

Si la position de déchirure du papier continu n'est pas alignée sur le bord de déchirure de l'imprimante, utilisez la fonction de microréglage pour la régler.

# Chargement continu du papier avec le tracteur de traction du bas

- 1. Assurez-vous que l'imprimante est hors tension et retirez le capot supérieur, le guide papier arrière et l'unité d'éjection.
- Assurez-vous que le tracteur de traction est bien positionné et que le levier de sélection de trajectoire est également en position de traction inférieure.

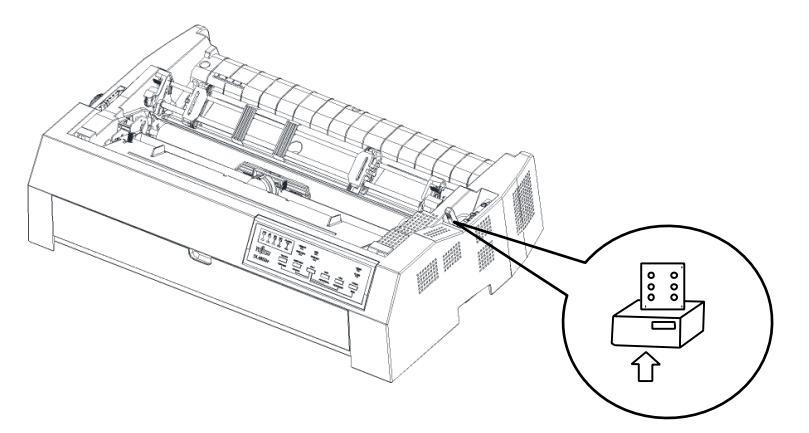

3. Perdez les pignons en tirant les pattes de verrouillage vers l'avant, comme indiqué ci-dessous.

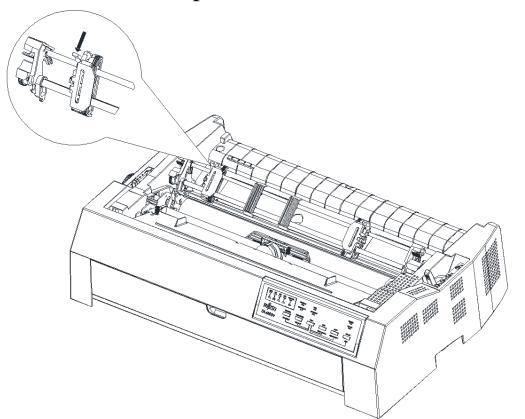

4. Faites glisser le pignon gauche vers la même position d'échelle. Faites glisser le pignon droit pour qu'il corresponde à la largeur du papier continu, mais ne le verrouillez pas. Déplacez le support papier au centre des deux pignons.

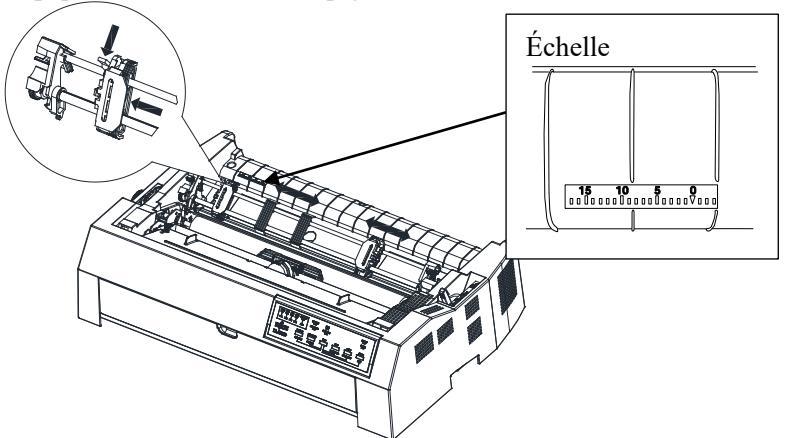

5. Assurez-vous que le bord du papier continu est propre et droit. Insérez le papier dans la fente inférieure et tournez le bouton d'alimentation papier pour alimenter le papier. Tournez le bouton d'alimentation papier pour alimenter le papier dans le pignon.

# Remarque

Lorsque vous chargez du papier à partir de la fente inférieure, assurezvous d'utiliser un support d'imprimante avec une ouverture suffisamment grande pour que le papier puisse le traverser sans obstruction.

6. Ouvrez le capot du pignon pour ajuster les trous du papier continu aux broches des tracteurs. Fermez le capot du pignon.

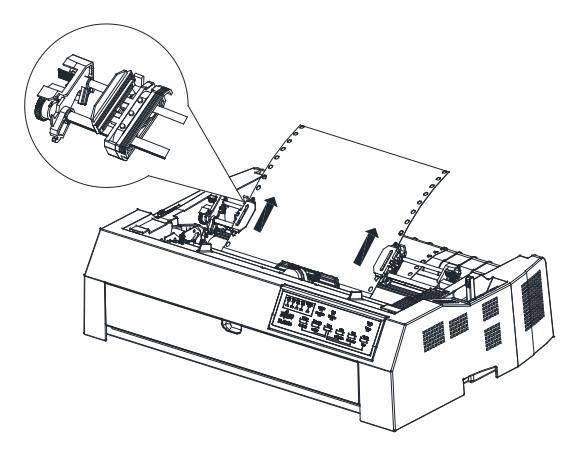

- 7. Ajustez la position des pignons de manière à ce que le bord gauche du papier soit correctement mis à l'échelle. Verrouillez ensuite le pignon gauche.
- 8. Faites glisser le pignon droit pour serrer légèrement le papier continu, puis verrouillez-le.

# 9. Allume l'imprimante.

 Réglez le haut de la position de la forme à l'aide du bouton d'alimentation papier puis ajustez finement par le panneau de l'opérateur.

(Dans le cas d'un réglage uniquement par bouton d'alimentation papier, le pas de la première ligne n'est pas précis)

# Remarque

N'utilisez pas le bouton "Tear Off" et "LOAD" lorsque vous utilisez le tracteur de traction du bas.

# Retirez le papier continu du tracteur de traction inférieur

- 1. Déchirer le papier continu le long de la perforation.
- Éjectez le papier continu vers l'avant en appuyant sur le bouton "LF/FF".

# Réglage de la position TEAR OFF

Lorsque le bouton ARRÊTER est utilisé pour avancer le papier pour le couper, la position de coupe du papier et la position de perforation peuvent ne pas correspondre. Dans ce cas, ajustez leurs positions en suivant la procédure ci-après.

- 1. Appuyez sur le bouton TEAR OFF (ARRÊTER) pour placer le papier en position de coupe.
- 2. Tout en maintenant la touche MAJ enfoncée, réglez la position de coupe à l'aide du bouton LF/FF ou LOAD.
  - Bouton LF/FF : En appuyant sur ce bouton, vous augmentez la quantité d'alimentation papier de 2/180 pouces.
  - Bouton CHARGER : En appuyant une fois sur ce bouton, vous réduisez la quantité d'alimentation papier de 2/180 pouces.
  - La plage de réglage est de plus ou moins 60/180 pouces. Lorsqu'elle est dépassée, une alarme sonne.
- Lorsque la position de coupe est réglée, relâchez le bouton MAJ. La quantité d'alimentation papier à la fin de l'ajustement est stockée comme étant la quantité par laquelle le papier sera alimenté lorsque le bouton TEAR OFF est enfoncé.

# Déchirer les formes continues

Votre imprimante a un "bord détachable" spécial qui vous permet de détacher des pages imprimées sans gaspiller de papier. Le bord arraché est situé sur l'unité d'éjection.

Pour détacher des formes continues à l'aide du bord arraché :

 Appuyez sur le bouton TEAR OFF (ARRÊT). La perforation du bas de la dernière page s'avance vers le bord arraché. Si vous avez spécifié DÉCHIRER : AUTO en utilisant la fonction de base en mode configuration, le papier passe automatiquement au bord de déchirure à la fin de chaque tâche (ou lorsque l'imprimante a imprimé toutes les données reçues).

### Remarque

Si la perforation inférieure de votre papier n'est pas positionnée sur le bord arraché, la longueur de votre papier peut ne pas être spécifiée correctement dans votre logiciel ou le mode de configuration de l'imprimante. Vérifiez que la longueur du papier est spécifiée correctement. Pour plus d'informations sur la spécification de la longueur de page à l'aide du mode configuration, reportez-vous au Chapitre 5.

- 2. Enlevez le papier à la perforation.
- 3. Appuyez sur n'importe quel bouton pour ramener les formulaires à la position supérieure du formulaire.

# PAPIER D'ALIMENTATIO N ET DE POSITIONNEME NT

# Flux de ligne/Flux de formulaire

Utilisez la fonction d'alimentation de ligne/de formulaire pour faire avancer le papier. Cette fonction est valide lorsque l'imprimante est en ligne ou hors ligne. Appuyer et maintenir enfoncé le bouton LF/FF permet d'alimenter une feuille ou une page de papier. cette fonction est appelée fonction FF. Appuyez sur le bouton LF/FF une fois que le papier avance d'une ligne (ne maintenez pas le bouton plus de trois secondes). Cette fonction est appelée fonction LL, et cette valeur d'avance est uniquement des effets jusqu'au prochain mouvement FF.

L'imprimante ne vous permet pas d'exécuter des lignes ou des formulaires inversés à partir du panneau de configuration. Pour alimenter le papier vers l'arrière, faites pivoter manuellement le bouton d'alimentation papier. N'oubliez pas que cette valeur d'alimentation est également maintenue après le mouvement FF.

# **Alimentation micro**

Utilisez la fonction micro feed pour ajuster la position du papier. Cette fonction est valide lorsque l'imprimante est hors ligne. Appuyez simultanément sur les boutons MAJ et LF/FF pour micro-alimenter le papier vers l'avant. Appuyez simultanément sur les boutons SHIFT et LOAD pour micro-alimenter le papier vers l'arrière.

N'oubliez pas que cette valeur d'alimentation est également maintenue après le mouvement FF.

# Ajuster la position de charge

Utilisez également la fonction micro-alimentation pour ajuster la position de charge du papier. Lorsque cette fonction est utilisée immédiatement après avoir appuyé sur le bouton LOAD, elle est conservée comme position de charge modifiée.

# CHANGEMENT DE TYPE DE PAPIER

# Basculement entre papier continu et feuilles simples

Si vous avez plus d'un type de travail, il est souvent nécessaire de passer entre les formulaires continus et les feuilles simples. Cette section explique comment passer d'un type de papier à l'autre. Il n'est pas nécessaire de retirer le papier continu de l'imprimante lorsque le tracteur est sur le chemin avant ou arrière.

# Passage à des feuilles simples

Pour passer du papier continu au papier unique, procédez comme suit :

- 1. S'il y a des feuilles imprimées dans l'imprimante, appuyez sur le bouton "Tear Off" pour alimenter le papier à la position de déchirure. Alors déchire le papier.
- 2. Appuyez sur le bouton "LOAD" pour charger le papier continu vers l'arrière jusqu'à la position de veille. L'indicateur PAPER OUT devient rouge. Le papier continu est toujours dans le tracteur, mais n'occupe pas le chemin de papier.

## Remarque

Si vous effectuez cette opération pendant l'impression des pages, des traces de présence peuvent se produire.

3. Placez le levier de sélection de la trajectoire de papier sur la trajectoire des feuilles coupées.

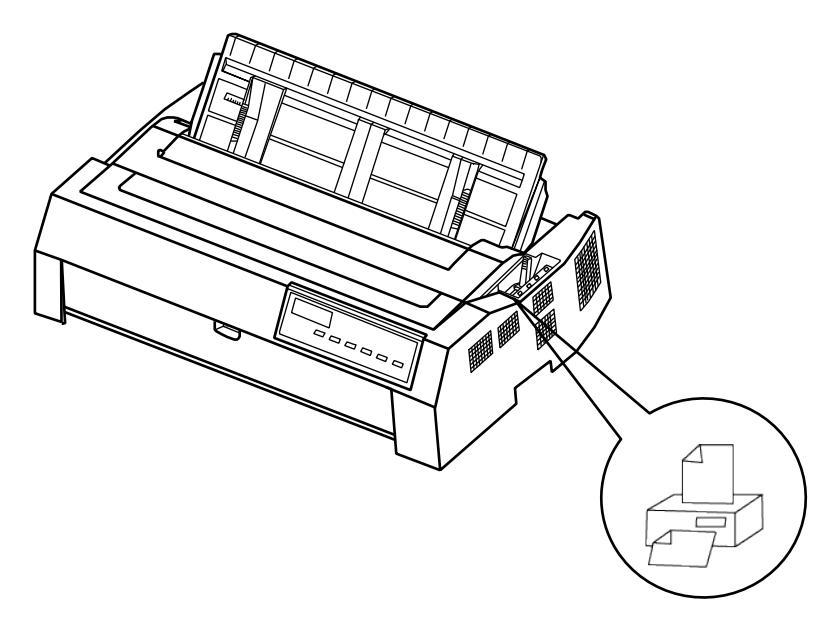

 Charger les feuilles coupées à partir du chemin avant ou supérieur, comme décrit dans ce chapitre.
Vous êtes maintenant prêt à imprimer en utilisant des feuilles simples.

# Passage au papier continu

Il est facile de passer au papier continu.

- 1. S'il y a une feuille coupée dans l'imprimante, appuyez sur le bouton "LOAD" pour éjecter la feuille coupée.
- 2. Déplacez le levier de sélection de la trajectoire de papier sur la trajectoire requise (avant ou arrière ou bas dans ).

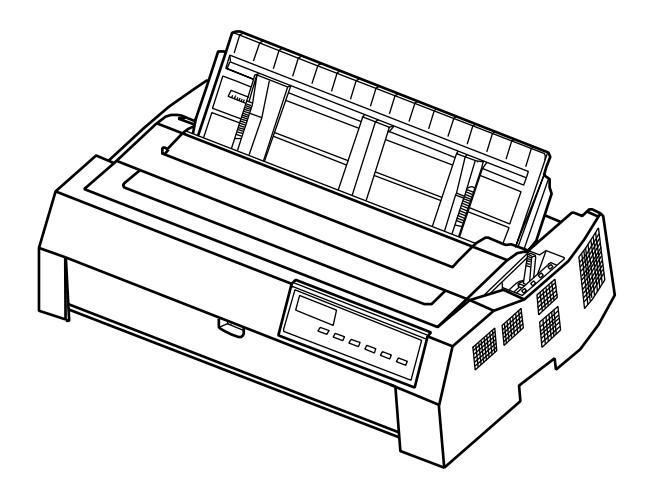

•Levier de sélection du chemin de papier

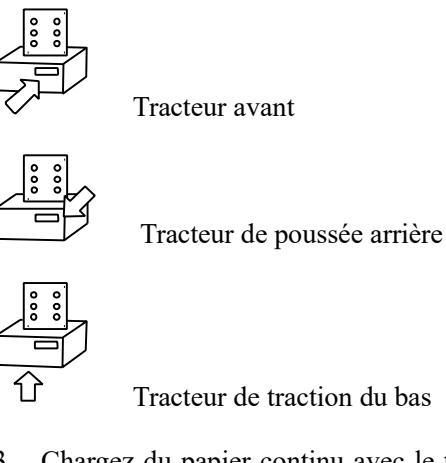

3. Chargez du papier continu avec le tracteur avant ou arrière et le tracteur arrière. Charger le papier continu avec le bouton "CHARGER" avant l'impression.

Vous êtes maintenant prêt à imprimer en utilisant du papier continu.

# CONSEILS SUR LA MANIPULATION DU PAPIER

# **Conseils généraux**

•Utilisez du papier de haute qualité. N'utilisez pas de papier ridé ou frisé sur les bords.

•N'utilisez pas de papier avec des agrafes ou des pièces métalliques.

•N'utilisez pas de papier dont l'épaisseur varie de façon imprévisible, comme le papier à couches multiples partielles, le papier avec impression en relief exposé.

•Conserver le papier dans un environnement propre et sec.

# **Formulaires multipartites**

•Lorsque vous utilisez du papier à formes continues avec tracteurs avant et arrière et que vous éjectez du papier vers l'arrière, utilisez le guide papier arrière en position verticale.

# PLACEMENT CONTINU DU PAPIER

- 1. Placez l'imprimante sur une base solide. La hauteur minimale appropriée de la base solide est de 75 cm.
- 2. Positionnement à gauche et à droite : La direction du papier continu doit être parallèle au chargeur de feuilles. La tolérance doit être inférieure à 3 cm.

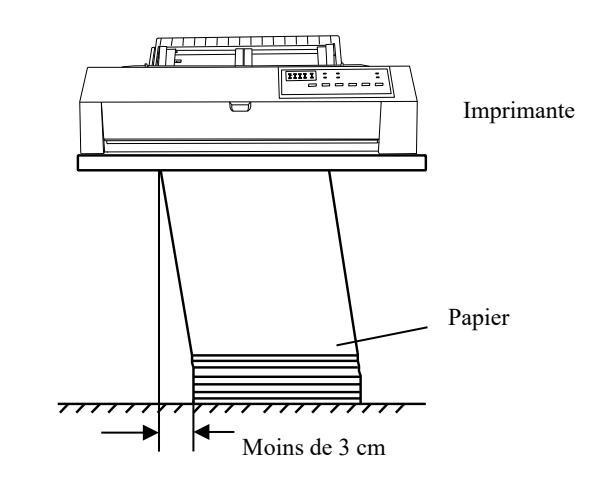

 Positionnement avant et arrière : La distance entre l'arrière de l'imprimante et le mur doit être supérieure à 60 cm. Pour éviter les bourrages papier, la distance entre le papier continu et le bord du bureau doit être de 10 ~ 15 cm.

Mettez la partition est recommandé pour éviter les bourrages papier.

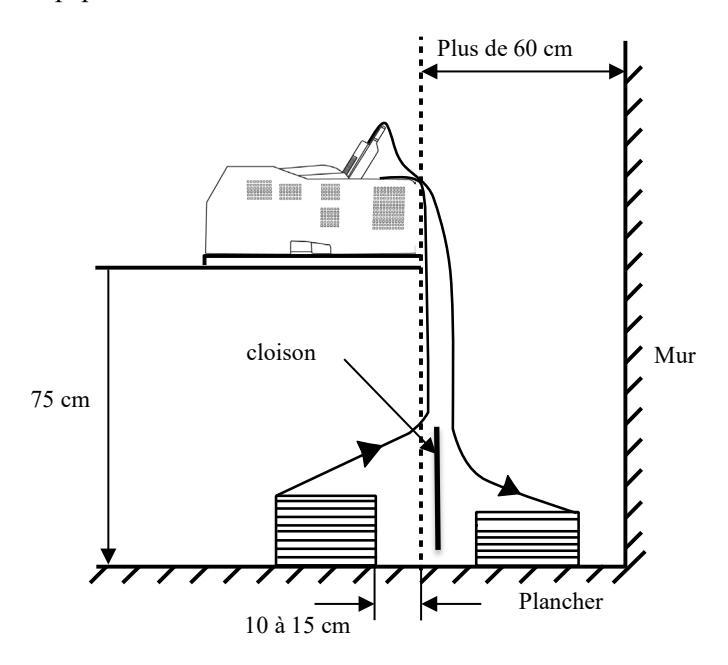

(Réserve)

# 

# FONCTIONNEMENT DU PANNEAU DE CONFIGURATION

Ce chapitre décrit les opérations d'impression quotidiennes suivantes :

- Voyants LED
- Fonctionnement du panneau

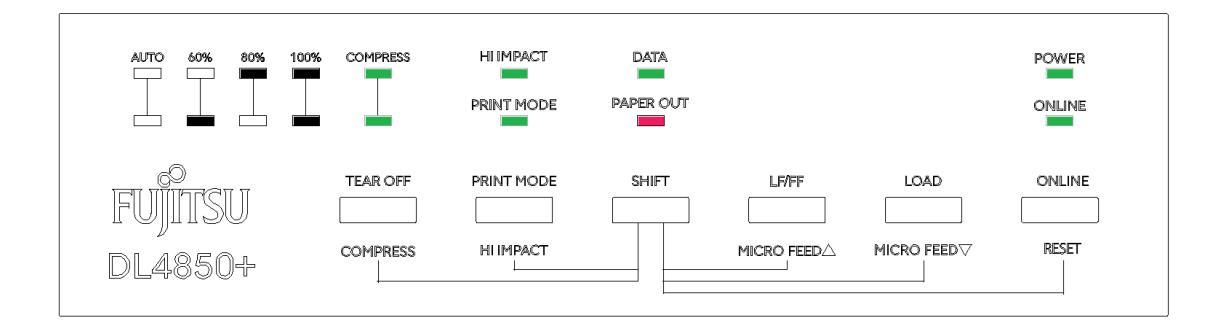

Le panneau de commande comprend deux sections : indicateurs et boutons. Les indicateurs indiquent l'état actuel de l'imprimante et des boutons sont utilisés pour contrôler l'état de l'imprimante.

# Attention

Le voyant peut parfois s'allumer lorsque le bouton d'alimentation papier tourne ou que le support se déplace, même lorsque le courant est coupé. Ne débranchez pas ou ne branchez pas le câble d'interface lorsque le voyant est allumé.
#### **VOYANTS LED** Il y a 8 LEDs. La signification de chaque LED est décrite ci-dessous.

**1. VOYANT "POWER" :** -S'allume quand le courant est allumé.

#### 2. LED "ONLINE" :

-S'allume en ligne ou s'éteint hors ligne.

#### 3. LED "DATA" :

-S'allume pendant la réception des données.

#### 4. VOYANT "PAPER OUT" :

-S'allume quand il n'y a pas de papier.

#### 5. VOYANT "HI IMPACT" :

-Indique le paramètre du mode copie haute. Mode normal: Non Mode copie haut niveau 1: Lit Mode copie élevée 2: Clignotant

#### 6. VOYANT "MODE D'IMPRESSION" :

#### 7. LED "COMPRESS" :

-Indique le paramètre du mode de compression horizontale. (Lampe vers le haut - Lampe vers le bas)

100 %: OFF - OFF 80 %: Désactivé 60 %: ACTIVÉ - DÉSACTIVÉ AUTO: Activé

#### OPÉRATIONS D'IMPRIMANTE

Opérations de l'imprimante (mode normal)

 $\checkmark~$ :L'opération peut être effectuée lorsque l'imprimante est dans cet état.

- : Impossible d'effectuer l'opération lorsque l'imprimante est dans cet état. S/O :

| Opération                                                                                  | En<br>ligne  | Hors<br>connexion | Réponse requise                                                                                                    |
|--------------------------------------------------------------------------------------------|--------------|-------------------|----------------------------------------------------------------------------------------------------|
| Effacer le tampon<br>d'impression                                                          | V            | $\checkmark$      | Maintenez les touches MAJ et<br>RÉINITIALISATION enfoncées jusqu'à ce<br>que l'imprimante émet trois brefs signaux<br>sonores.                                                          |
| Ejecter des feuilles simples                                                               | $\checkmark$ | $\checkmark$      | Appuyez sur LOAD.                                                                                                    |
| Entrer en mode normal                                                                      | N/A          | N/A               | Allumez l'imprimante. (presse   sur<br>l'interrupteur d'alimentation.)                                                                                                    |
| Flux de formulaires (avant)                                                                | $\checkmark$ | $\checkmark$      | Appuyez sur LOAD.                                                                                                    |
| Ligne (vers l'avant)                                                                       | $\checkmark$ | $\checkmark$      | Appuyez sur LF/FF sous peu.                                                                                                    |
| Charger le papier                                                                          | $\checkmark$ | $\checkmark$      | Appuyez sur LOAD.                                                                                                    |
| Micro-alimentation (vers l'arrière)                                                        | $\checkmark$ | $\checkmark$      | Appuyez sur MAJ et CHARGER.                                                                                                    |
| Micro-alimentation (avant)                                                                 | $\checkmark$ | $\checkmark$      | Appuyez sur MAJ et LF/FF.                                                                                                    |
| Mettre l'imprimante hors<br>ligne                                                          | $\checkmark$ |                   | Appuyez sur EN LIGNE.                                                                                                    |
| Placer l'imprimante en ligne                                                               |              | $\checkmark$      | Appuyez sur EN LIGNE.                                                                                                    |
| Démarrer/arrêter/reprendre<br>l'impression                                                 | $\checkmark$ | $\checkmark$      | Début : Envoyer la commande d'impression.<br>Arrêter/reprendre : Appuyez sur EN LIGNE.                                                                                                  |
| Auto-test d'impression                                                                     | N/A          | N/A               | Début : Éteignez l'imprimante. Appuyez<br>sur MAJ+MODE IMPRESSION<br>pendant l'activation de l'imprimante.<br>Pause/reprise : Appuyez sur EN LIGNE.<br>Quitter : Éteignez l'imprimante. |
| Déchirer les formulaires<br>(Formulaires continus<br>seulement)                            | $\checkmark$ | $\checkmark$      | Appuyez SUR DÉCHIRER. Déchirer les formulaires, puis appuyer sur DÉTACHER pour les retirer.                                                                                             |
| Décharger le papier en<br>position de stationnement<br>(Formulaires continus<br>seulement) | $\checkmark$ | $\checkmark$      | Appuyez sur LOAD.                                                                                                    |
| Changer de mode<br>d'impression                                                            | $\checkmark$ | $\checkmark$      | Appuyez sur MODE IMPRESSION.<br>Commutateur entre LQ-CQ-DQ-HDQ-<br>SHDQ                                                                                                    |
| Compresser                                                                                 |              |                   | Appuyez sur MAJ + DÉTACHER.<br>Commutateur de taux de compression entre<br>100%-80%-60%-Auto                                                                                            |
| Impact                                                                                     | $\checkmark$ |                   | Appuyez sur MAJ + MODE<br>D'IMPRESSION.<br>Commutateur à impact élevé en mode<br>normal1-Mode2                                                                                          |

## 5

## MODIFICATIONS DES PARAMÈTRES DE L'IMPRIMANTE

Afin de répondre à des exigences d'impression spécifiques, les configurations de l'imprimante peuvent être modifiées. Le menu Printer Settings (Paramètres de l'imprimante) contient 4 sous-menus :

Configuration de base, Configuration de l'ensemble ESC/P2, Configuration de l'ensemble IBM,

Configuration du réseau.

Ce chapitre décrit les opérations suivantes :

- Configuration de base ;
- Configuration de l'ensemble ESC/P2 ;
- IBM set Setup ;
- Configuration du réseau ;

Remarque : Le paramètre par défaut est gras italique.

Ce chapitre décrit les opérations suivantes :

- CONFIGURATION DE BASE
- CONFIGURATION DU JEU ESC/P2
- IBM SET SETUP
- CONFIGURATION DES PARAMÈTRES RÉSEAU
- Alignement bidirectionnel
- Hex Dump
- Restaurer les paramètres par défaut
- Auto-test
- DLMENU

#### **CONFIGURATION DE BASE**

| Ensemble de | Paramètres valides                 | Fonction                                                                |
|-------------|------------------------------------|-------------------------------------------------------------------------|
| Dase        |                                    |                                                                         |
| Interface   | AUIO, LPI, USB,                    | AUTO: L'imprimante peut detecter le type de signal                      |
|             | COM, LAN                           | a entree et activer automatiquement les différents                      |
| Emulation   | ESC/D2 IDM                         | polis.<br>Sélectionne l'émulation d'imprimente. Cotte                   |
| Emulation   |                                    | selectionne remulation d'imprimante. Cette                              |
|             |                                    | l'imprimante hôte                                                       |
| Baud Rate   | 2400 4800 <b>9600</b>              | Ce paramètre choisit le taux de transmission des                        |
| Dadd Rate   | 19200 38400 57600 115              | interfaces série RS232C                                                 |
|             | 200                                |                                                                         |
| Data Bits   | 8.9                                | 8 Le nombre de chaque bit est 8.                                        |
| 2 21.0      |                                    | 9 Le nombre de chaque bit est 9.                                        |
| Stop Bits   | 1.2                                | 1 Les octets de données de transmission utilisent un                    |
|             |                                    | bit d'arrêt.                                                            |
|             |                                    | 2 Les octets de données de transmission utilisent                       |
|             |                                    | deux bits d'arrêt.                                                      |
| Parity      | None,Odd,Even                      | None : La transmission bidirectionnelle n'a pas de                      |
|             |                                    | Odd : La transmission bidirectionnelle utilise la parité                |
|             |                                    | impaire                                                                 |
|             |                                    | Ever · La transmission bidirectionnelle utilise le                      |
|             |                                    | contrôle pair.                                                          |
| Protocol    | DTR/DSR.                           | Matériel : Le contrôle de flux de la voie série RS232C                  |
|             | Xon/Xoff                           | est DTR/DSR.                                                            |
|             | 55                                 | Xon/Xoff : RS232Cserial port flow control est un                        |
|             |                                    | logiciel.                                                               |
|             |                                    |                                                                         |
| Buffer      | None, <i>Big</i>                   | None: aucun tampon                                                      |
|             |                                    | Big: grand tampon                                                       |
| PrintDir    | Normal,                            | Normal : la direction d'impression est déterminée par                   |
|             | ForceOneWay,                       | la recherche logique ou d'autres situations                             |
|             | ForceTwoWay                        | d'impression.                                                           |
|             |                                    | Force IwoWay : Les graphiques et le texte sont                          |
|             |                                    | imprimés dans les deux directions, ce qui accélère la                   |
|             |                                    | vitesse d'impression.                                                   |
|             |                                    | ForceOne way : Les graphiques et le texte sont                          |
|             |                                    | granda prégision                                                        |
| SpeedSelect | CmdFirst                           | Gradue precision.<br>CmdEirst : La priorité de vitesse d'impression est |
| specusereer | Cmultusi,<br>PanelFirst            | déterminée par la commande                                              |
|             | i anen nst                         | PanelFirst : La priorité de vitesse d'impression est                    |
|             |                                    | déterminée par le panneau de commande.                                  |
| PrintMode   | <i>L0</i> .CO.DO.HDO               | LO : Impression en mode qualité lettre                                  |
|             | SHDO                               | CO : Impression en qualité correspondance                               |
|             |                                    | QD : Imprimer en mode qualité brouillon                                 |
|             |                                    | HDQ : impression en mode qualité de dépouille à                         |
|             |                                    | grande vitesse                                                          |
|             |                                    | SHDQ : Impression en mode qualité de dépouille à                        |
|             |                                    | très grande vitesse                                                     |
| Compress    | <i>100%</i> ,80%, <del>60%</del> , | 100 % : non compressé                                                   |

| Ensemble de | Paramètres valides                                                                                                    | Fonction                                                                                                    |
|-------------|----------------------------------------------------------------------------------------------------|----------------------------------------------------------------------------------------------------|
| Dase        | AUTO                                                                                                    | 80 % : compression à 80 %<br>60 % : compression à 60 %<br>AUTO : compression automatique                                                                                                    |
| Hi Impact   | Normal,mode1,<br>mode2                                                                                                    | Normal : La vitesse d'impression est plus rapide, ce<br>qui provoque facilement la chaleur de la tête et la<br>force d'impact est plus faible.<br>Mode1 : impression à fort impact<br>Mode2 : impression à double frappe avec force<br>d'impact élevée<br>En mode1 et en mode2 : La vitesse d'impression est<br>réduite, ce qui améliore les performances thermiques<br>et la capacité de copie.                                                                                                    |
| Quiet Print | Yes,No                                                                                                    | Yes: Imprimer en mode tout à fait<br>No : Imprimer en mode normal                                                                                                    |
| Pin Repair  | <i>None</i> ,needle 1-<br>12,needle 13-24,needle<br>1,323,needle<br>2.424,needle1,needle<br>2needle24                                              | compensation des broches cassées<br>None : Aucune compensation<br>Aiguille1-12: Il y a des aiguilles cassées dans les<br>positions 1-12, les positions 13-24 peuvent être<br>utilisées pour la compensation d'impression<br>Aiguille13-24: Il y a des aiguilles cassées dans les<br>positions 13-24, les positions 1-12 peuvent être<br>utilisées pour la compensation d'impression<br>Aiguille 1,323: En cas de rupture d'aiguilles sur des<br>positions impaires, utiliser les aiguilles paires pour la<br>compensation de l'impression. En cas de rupture<br>d'aiguilles sur des positions paires, utiliser les<br>aiguilles impaires pour la compensation de<br>l'impression.<br>Aiguille2,424:<br>Aiguille 1,2,3: Définit la broche cassée / usée No. |
| Font        | <i>Roman</i> , Sanserif,<br>Courier, Prestige,<br>Script, OCRB, OCRA,<br>Draft                                                                     | Sélectionne la police.                                                                                                    |
| CodePage    | <i>PC437</i> ,Italy,PC850<br>PC860,PC863,PC865,<br>PC858,PC864                                                                                     | Sélections de pages de codes                                                                                                    |
| InteCharSet | U.S.A, France,<br>Germany, U.K.,<br>Denmark1, Sweden,<br>Italy, Spain1,<br>Japan, Norway,<br>Denmark2, Spain2,<br>Latin, Korean,<br>Ireland, Legal | Sélections internationales de jeux de caractères                                                                                                    |
| PapLenLock  | Yes,No                                                                                                    | Yes: Verrouiller la longueur du papier<br>No : déverrouiller la longueur du papier                                                                                                    |
| LFRepeat    | Yes,No                                                                                                    | Consolidation des flux papier<br>Oui : Activer<br>Non : Désactiver                                                                                                    |
| Device ID   | None, USB+LPT ,<br>USB, LPT                                                                                                    | None: Désactive l'ID de périphérique USB et LPT.<br>USB+LPT : Active USB et LPT ID<br>USB : active uniquement l'ID USB                                                                                                    |

| Ensemble de   | Paramètres valides                                                                             | Fonction                                                                                                    |
|---------------|------------------------------------------------------------------------------------------------|----------------------------------------------------------------------------------------------------|
| Dase          |                                                                                                | LPT · Active uniquement l'ID LPT                                                                                                    |
| RightMargin   | <i>0/60</i> , 5/60, 10/60,<br>15/60, 20/60,<br>25/60, 30/60,<br>35/60, 40/60,<br>45/60, 50/60, | Définir la marge droite en pouces                                                                                                    |
|               | 55/60, 60/60                                                                                   |                                                                                                    |
| LeftMargin    | <b>0/60</b> , 1/60, 2/60, 3/61, 4/61, 5/61, 6/62,, 60/60                                       | Définir la marge gauche en pouces                                                                                                    |
| FCut-Top-fin  | <i>0/180</i> , 1/180,<br>2/180, 3/180,<br>4/180, 5/180,,<br>29/180                             | Définit la séparation en pouces entre le bord<br>supérieur d'un seul papier et la première ligne<br>d'impression (emplacement de papier avant).                                                                                                    |
| RCut-Top-org  | <b>1.8/6</b> , 2/6, 3/6,, 66/6                                                                 | Valeur de compensation ajoutée à Single Top (Front paper slot).                                                                                                    |
| RCut-Top-fin  | <i>0/180</i> , 1/180,<br>2/180, 3/180,<br>4/180, 5/180,,<br>29/180                             | Définit la séparation en pouces entre le bord<br>supérieur d'un seul papier et la première ligne<br>d'impression (emplacement arrière).                                                                                                    |
| FCont-Top-org | <b>1.8/6</b> , 2/6, 3/6,, 66/6                                                                 | Valeur de compensation ajoutée à Single Top (fente arrière de papier).                                                                                                    |
| FCont-Top-fin | <i>0/180</i> , 1/180, 2/180, 3/180, 4/180, 5/180,, 29/180                                      | Définit la séparation en pouces entre le bord<br>supérieur d'un pli de ventilateur et la première ligne<br>d'impression (emplacement papier avant).                                                                                                    |
| RCont-Top-org | <b>1.8/6</b> , 2/6, 3/6,, 66/6                                                                 | Valeur de compensation ajoutée à la tête de pliage (fente de papier avant)                                                                                                    |
| RCont-Top-fin | <i>0/180</i> , 1/180, 2/180, 3/180, 4/180, 5/180,, 29/180                                      | Définit la séparation en pouces entre le bord<br>supérieur d'un pliage et la première ligne<br>d'impression.                                                                                                    |
| FCut-Lf-Adj   | -21/360, -14/360, -<br>7/360, <b>0/360</b> ,<br>7/360, 14/360,<br>21/360, GRAPHIC              | Valeur de compensation ajoutée à la tête de pliage<br>(fente arrière de papier)                                                                                                    |
| FCut-Lf-Adj-M | -21/360, -14/360, -<br>7/360, <b>0/360</b> ,<br>7/360, 14/360,<br>21/360, GRAPHIC              | Définissez la quantité de correction d'alimentation<br>de ligne pour un seul papier (emplacement pour<br>papier avant). (Corrigez l'écart d'alimentation de<br>ligne lorsque l'alimentation de ligne est d'environ 10<br>pouces. Si la position d'impression dévie dans la<br>direction ascendante, corrigez-la dans la direction<br>+.)             |
| RCut-Lf-Adj   | -21/360, -14/360, -<br>7/360, <b>0/360</b> ,<br>7/360, 14/360,<br>21/360, GRAPHIC              | Définissez la quantité de correction d'alimentation<br>de ligne pour un papier de copie sans carbone.<br>(Emplacement papier avant) (Corrigez l'écart<br>d'alimentation de ligne lorsque l'alimentation de<br>ligne est d'environ 10 pouces. Si la position<br>d'impression dévie dans la direction ascendante,<br>corrigez-la dans la direction +.) |
| RCut-Lf-Adj-M | -21/360, -14/360, -                                                                            | Définissez la quantité de correction d'alimentation                                                                                                    |

| Ensemble de    | Paramètres valides                                                                | Fonction                                                                                                    |
|----------------|-----------------------------------------------------------------------------------|----------------------------------------------------------------------------------------------------|
| base           | 7/360, <b>0/360</b> ,<br>7/360, 14/360,<br>21/360, GRAPHIC                        | de ligne pour un seul papier. (Emplacement arrière<br>du papier) (Corrigez l'écart d'alimentation de ligne<br>lorsque l'alimentation de ligne est d'environ 10<br>pouces. Si la position d'impression dévie dans la<br>direction ascendante, corrigez-la dans la direction                                                                                       |
| FCont-Lf-Adj   | -21/360, -14/360, -<br>7/360, <b>0/360</b> ,<br>7/360, 14/360,<br>21/360, GRAPHIC | Définissez la quantité de correction d'alimentation<br>de ligne pour un papier de copie sans carbone.<br>(Emplacement arrière du papier) (Corrigez l'écart<br>d'alimentation de ligne lorsque l'alimentation de<br>ligne est d'environ 10 pouces. Si la position<br>d'impression dévie dans la direction ascendante,<br>corrigez-la dans la direction +.)        |
| FCont-Lf-Adj-M | -21/360, -14/360, -<br>7/360, <b>0/360</b> ,<br>7/360, 14/360,<br>21/360, GRAPHIC | Définissez la quantité de correction d'alimentation de<br>ligne pour le papier continu. (Emplacement avant du<br>papier)<br>(Corrigez l'écart d'alimentation de ligne lorsque<br>l'alimentation de ligne est d'environ 30 pouces. Si la<br>position d'impression dévie dans la direction<br>ascendante, corrigez-la dans la direction +.)                        |
| FCont-Lf-Adj-M | -21/360, -14/360, -<br>7/360, <b>0/360</b> ,<br>7/360, 14/360,<br>21/360, GRAPHIC | Définissez la quantité de correction d'alimentation de<br>ligne pour un seul papier à copier sans carbone.<br>(Emplacement arrière pour papier)<br>(Corrigez l'écart d'alimentation de ligne lorsque<br>l'alimentation de ligne est d'environ 30 pouces. Si la<br>position d'impression dévie dans la direction<br>ascendante, corrigez-la dans la direction +.) |
| RCont-Lf-Adj   | -21/360, -14/360, -<br>7/360, <b>0/360</b> ,<br>7/360, 14/360,<br>21/360, GRAPHIC | Définissez la quantité de correction d'alimentation de<br>ligne pour le papier continu. (Emplacement arrière du<br>papier)<br>(Corrigez l'écart d'alimentation de ligne lorsque<br>l'alimentation de ligne est d'environ 30 pouces. Si la<br>position d'impression dévie dans la direction<br>ascendante, corrigez-la dans la direction +.)                      |
| RCont-Lf-Adj-M | -21/360, -14/360, -<br>7/360, <b>0/360</b> ,<br>7/360, 14/360,<br>21/360, GRAPHIC | Définissez la quantité de correction d'alimentation de<br>ligne pour un seul papier à copier sans carbone.<br>(Emplacement arrière pour papier)<br>(Corrigez l'écart d'alimentation de ligne lorsque<br>l'alimentation de ligne est d'environ 30 pouces. Si la<br>position d'impression dévie dans la direction<br>ascendante, corrigez-la dans la direction +.) |
| Tearoff        | <i>Manual</i> ,Auto                                                               | Auto : La commande Form Feed de l'hôte permet à<br>l'imprimante d'avancer le papier jusqu'à la position<br>d'arrachement. L'impression reprend sur le TOF à la<br>page suivante.<br>Manuel : Une fois le travail d'impression terminé,<br>appuyez sur une touche du panneau pour faire<br>avancer le papier vers la position de déchirure.                       |
| Tearoff-Adj    | -60/60,-58/60<br>2/60, <b>0</b> ,2/60,4/6058/6<br>0,60/60                         | Valeur de compensation ajoutée à la position de retrait pour un seul papier.                                                                                                    |
| Tearoff-Adj-M  | -60/60,-58/60<br>2/60, <b>0</b> ,2/60,4/6058/6<br>0,60/60                         | Valeur de compensation ajoutée à la position de décollage pour un seul papier copie sans carbone                                                                                                    |
| GatherMode     | Yes,No                                                                            | Indique si la tête d'impression est centrée après                                                                                                    |

| Ensemble de | Paramètres valides     | Fonction                                                 |
|-------------|------------------------|----------------------------------------------------------|
| base        |                        |                                                          |
|             |                        | chaque ligne d'impression                                |
|             |                        | Yes: la tête de l'imprimante est déplacée vers le centre |
|             |                        | après chaque ligne d'impression                          |
|             |                        | No: la tête de l'imprimante n'est pas déplacée pour      |
|             |                        | centrer chaque ligne d'impression                        |
| FCutLoad    | <i>Manual</i> ,Auto-   | Manuel: Fonctionnement standard de la feuille Cur        |
|             | 1sec,Auto-2sec,Auto-   | (avant).                                                 |
|             | 3sec                   | Voir le chapitre 3                                       |
|             |                        | Auto: Couper la feuille sera alimentée après avoir       |
|             |                        | réglé le temps (Front).                                  |
| RCutLoad    | Manual,Auto-           | Manuel: Fonctionnement standard de la feuille Cur        |
|             | 1sec, Auto-2sec, Auto- | (arrière).                                               |
|             | 3sec                   | Voir le chapitre 3                                       |
|             |                        | Auto: Couper la feuille sera alimentée après avoir       |
|             |                        | réglé le temps (Arrière).                                |
| Auto-Pr     | Yes,No                 | Indiquez si l'impression doit commencer                  |
|             |                        | automatiquement lorsque la réception des données est     |
|             |                        | interrompue pendant 0,5 seconde alors que les            |
|             |                        | données non imprimées restent dans la mémoire            |
|             |                        | tampon de l'imprimante.                                  |
|             |                        | Yes: Activer l'impression automatique.                   |
|             |                        | No: Désactivez l'impression automatique.                 |
| CarriagePos | <i>MODE1</i> , MODE2   | Définit la position d'arrêt du support lors du transport |
|             |                        | du papier.                                               |
|             |                        | MODE1: CHIFFRE 42,5                                      |
|             |                        | MODE2: CHIFFRE 15                                        |

### **CONFIGURATION DU JEU ESC/P2**

| Configuration de l'ESC P/2 | Paramètres valides                                                                                                    | Fonction                                                                                                    |
|----------------------------|----------------------------------------------------------------------------------------------------|----------------------------------------------------------------------------------------------------|
| Pitch                      | <i>10СРІ</i> , 12СРІ,<br>15СРІ                                                                                                    | Contrôle le paramètre caractères par pouce.                                                                                                    |
| Width                      | <i>136</i> , 110, 106, 80                                                                                                    | Sélectionner la largeur d'impression<br>La largeur d'impression maximale est de 136<br>colonnes                                                               |
| Page Len                   | 11 Inch, 11/4 Inch, 3<br>Inch, 3.5 Inch, 11/3<br>Inch, 4 Inch, 11/2<br>Inch, 6 Inch, 7<br>Inch, 7.25 Inch, 8<br>Inch, 8.5 Inch, 10.5<br>Inch, 70/6 Inch, 12<br>Inch, 14 Inch, 17<br>Inch | Définit la longueur de la page en pouces                                                                                                    |
| Line Space                 | 1/8 Inch, <b>1/6 Inch</b> ,<br>1/5 Inch                                                                                                    | Sélectionner l'espace libre                                                                                                    |
| Auto LF                    | Yes, No                                                                                                    | Yes: $CR = CR + LF$ ; Non : $CR = CR$                                                                                                    |
| Auto CR                    | Yes, No                                                                                                    | Yes : $LF = LF + CR$ ; Non : $LF = LF$                                                                                                    |
| Data Cut                   | Yes, No                                                                                                    | Yes: Si les données d'impression dépassent la largeur<br>d'impression, ajustez la pièce excédentaire<br>No : Si les données d'impression dépassent la largeur |

|            |                  | d'impression, la partie qui dépasse est<br>automatiquement renvoyée à la ligne suivante |
|------------|------------------|-----------------------------------------------------------------------------------------|
| Zero Style | Slash, No- Slash | 0 Zéro 0 non tranché.                                                                   |
| 2          |                  | Ø : Ø zéro pointu.                                                                      |
|            |                  | Spécifie si le numéro doit être imprimé                                                 |
|            |                  | zéro avec une barre oblique. Ceci est utile pour                                        |
|            |                  | distinguer la lettre majuscule "O"                                                      |
|            |                  | du nombre "0"                                                                           |
| Attribute  | None,Bold,Double | None: impression normale                                                                |
|            |                  | Bold: Gras d'impact lourd                                                               |
|            |                  | Double : impression à double frappe                                                     |

#### **CONFIGURATION IBM**

| Configuration<br>IBM | Paramètres valides                                                                                                    | Fonction                                                                                                    |
|----------------------|----------------------------------------------------------------------------------------------------|----------------------------------------------------------------------------------------------------|
| Pitch                | <i>10СРІ</i> , 12СРІ,<br>15СРІ                                                                                                    | Contrôle le paramètre caractères par pouce.                                                                                                    |
| Width                | <i>136</i> , 110, 106, 80                                                                                                    | Sélectionner la largeur d'impression<br>La largeur d'impression maximale est de 136<br>colonnes                                                                                                    |
| Page Len             | 11 Inch, 11/4 Inch, 3<br>Inch, 3.5 Inch, 11/3<br>Inch, 4 Inch, 11/2<br>Inch, 6 Inch, 7<br>Inch, 7.25 Inch, 8<br>Inch, 8.5 Inch, 10.5<br>Inch, 70/6 Inch, 12<br>Inch, 14 Inch, 17<br>Inch | Définit la longueur de la page en pouces                                                                                                    |
| Line Space           | 1/8 Inch, <i>1/6 Inch</i> , 1/5 Inch                                                                                                    | Sélectionner l'espace libre                                                                                                    |
| Auto LF              | Yes, No                                                                                                    | Yes: LF = LF + CR; Non: $LF = LF$                                                                                                    |
| Auto CR              | Yes, No                                                                                                    | No: $CR = CR + LF$ ; Non : $CR = CR$                                                                                                    |
| Data Cut             | Yes, No                                                                                                    | Yes: Si les données d'impression dépassent la largeur<br>d'impression, ajustez la pièce excédentaire<br>No: Si les données d'impression dépassent la largeur<br>d'impression, la partie qui dépasse est<br>automatiquement renvoyée à la ligne suivante |
| Zero Style           | Slash, <i>No- Slash</i>                                                                                                    | <ul> <li>0 Zéro 0 non tranché.</li> <li>Ø : Ø zéro pointu.</li> <li>Spécifie si le numéro doit être imprimé zéro avec une barre oblique. Ceci est utile pour distinguer la lettre majuscule "O" du nombre "0"</li> </ul>                                |
| Attribute            | None,Bold,Double                                                                                                    | None: impression normale<br>Bold: Gras d'impact lourd<br>Double : impression à double frappe                                                                                                    |
| AGM                  | Yes, No                                                                                                    | Yes: Active la commande image graphique.<br>No: Désactive la commande image graphique.                                                                                                    |

### PARAMÈTRES RÉSEAU

| Configuration de<br>NetWork | Paramètres valides                 | Fonction                                                                           |
|-----------------------------|------------------------------------|------------------------------------------------------------------------------------|
| DHCP                        | Disable, Enable                    | Activer ou désactiver DHCP, Désactiver indique désactiver, Activer indique activer |
| IP Addr                     | 0.0.0.0                            | L'adresse IP de l'imprimante peut être<br>modifiée si nécessaire                   |
| Subnet Mask                 | 255.255.255.0                      | Masque de sous-réseau                                                              |
| GateWay                     | 0.0.0.0                            | Passerelle par défaut                                                              |
| IPv6 Function               | <i>Disable</i> ,Enable             | Désactiver ou activer la prise en charge<br>IPv6                                   |
| IPv6 Address                | fe80:X:X:X:XXXX:XXXX:XXXX<br>:XXXX | Adresse IPv6                                                                       |

#### ALIGNEMENT BIDIRECTIONNEL

Lorsque le déplacement des grilles verticales apparaît dans les rapports tabulaires, vous devez ajuster l'alignement bidirectionnel. Les procédures permettant d'ajuster l'alignement bidirectionnel sur les grilles de lignes adjacentes :

 Mettez l'imprimante hors tension, après avoir chargé du papier, maintenez enfoncée la touche [MAJ]+[LF/FF]+[LOAD] tout en mettant l'imprimante sous tension, puis relâchez la touche lorsque la tête d'impression commence à bouger. L'imprimante passe en mode d'ajustement d'alignement bidirectionnel.

#### Remarque

Il existe deux modes d'ajustement d'alignement bidirectionnel : "Papier simple" et "Papier multicouches". Chaque mode a sept vitesses. Le mode de réglage de l'alignement bidirectionnel s'ajuste pour chaque vitesse. Le premier mode est le mode de réglage LQ "papier unique".

- 2. L'état de réglage de chaque vitesse est imprimé. Les informations suivantes sont imprimées.
  - Vitesse pendant le réglage
  - valeur d'ajustement
  - Ligne verticale (3 lignes)

Si les lignes verticales sont désactivées, vous devez les ajuster.

- Si la deuxième ligne est désactivée vers la gauche, appuyez sur [MAJ] + [LF/FF]. La valeur d'ajustement est diminuée de 1.
   Si la deuxième ligne est désactivée à droite, appuyez sur [MAJ] + [CHARGE]. La valeur d'ajustement est augmentée de 1.
   Chaque fois que vous appuyez sur le bouton, le statut de réglage est imprimé.
- 4. Répétez les étapes 2 et 3 jusqu'à ce que les lignes verticales ne s'écartent plus.
- Appuyez sur [PRINT MODE] pour régler le mode suivant. Suivez la même procédure pour régler la vitesse à d'autres vitesses.

 Appuyez sur [MAJ]+[MODE D'IMPRESSION] pour basculer entre Mode d'ajustement "papier unique" et "papier multicouche"."Papier multicouche" va imprimer (7P) à côté de la vitesse.

La procédure de réglage et de modification de la vitesse est la même qu'en mode "papier unique".

7. Appuyez sur [ONLINE] pour quitter le mode de réglage de l'alignement bidirectionnel.

#### NOTES

- 1. Le réglage du papier monocouche et du papier multicouche est distinct et n'affecte pas l'autre, ce qui garantit que le réglage est compatible avec l'application.
- Pour que l'imprimante obtienne l'effet d'impression souhaité, il est recommandé de régler tous les éléments au meilleur état d'impression lors des essais bidirectionnels et de la correction longitudinale, au lieu d'en régler un ou deux.

| BID Adjust      | 0         |    |    |   |   |   |   |   |   |     |   |   |   |         |   |   |   |   |   |   |   |   |  |
|-----------------|-----------|----|----|---|---|---|---|---|---|-----|---|---|---|---------|---|---|---|---|---|---|---|---|--|
|                 |           |    |    |   |   |   | - |   |   |     |   |   |   |         |   |   |   |   | - |   |   |   |  |
|                 |           |    |    |   |   |   |   |   |   |     |   |   | - |         |   |   |   |   |   | - | - | - |  |
|                 |           | 11 |    |   |   |   |   |   |   |     | • |   |   |         | - | - |   |   |   |   |   |   |  |
|                 |           |    |    |   |   |   |   |   | - |     |   |   |   |         |   |   |   |   |   |   |   |   |  |
|                 |           |    |    |   |   |   |   |   |   |     |   |   | - | -       |   |   |   | - |   |   |   |   |  |
| NLQ             | 0         |    |    | 1 |   |   | - |   |   |     |   | - |   |         | - | - | - |   |   | - | - | - |  |
| LQ(7P)          |           |    |    |   |   |   | - |   |   |     |   | - | - |         | 1 | - |   | - |   | - | - | - |  |
| CQ(7P)          | 0         |    |    |   |   | · | 1 |   |   |     |   |   | - |         |   | - |   | - |   |   | - | - |  |
| DQ(7P)          | 0         |    |    |   |   |   | - | - |   |     | 1 | - | - |         | - | - |   |   |   | 1 |   | - |  |
| HDQ(7P)         | 0         | 11 |    |   |   | 1 |   |   |   |     | - | 1 | 1 | 1       | 1 | 1 | 1 |   | 1 | 1 | 1 | - |  |
| SHDQ(7P)        | <br>0<br> |    |    |   | 1 | 1 | 1 |   |   |     |   | 1 | 1 |         |   | 1 | 1 | 1 | 1 | 1 | 1 | 1 |  |
| <br>KLQ(7P)<br> | <br>0<br> |    |    |   |   | 1 | 1 |   | 1 | 11  | 1 |   | 1 |         | 1 |   | 1 |   |   | 1 | 1 |   |  |
| NLQ(7P)         | 0<br>     |    |    | 1 |   | 1 |   |   | 1 |     |   | 1 |   |         |   | - | - |   | 1 |   | 1 |   |  |
| END             |           | 11 | 11 | 1 |   | 1 | 1 | 1 | 1 | 1 1 |   | 1 | 1 | - North | 1 | 1 | - |   | 1 | - | ſ | 1 |  |
|                 |           |    |    |   |   |   |   |   |   |     |   |   |   |         |   |   |   |   |   |   |   |   |  |

| VIDAGE HEX           |                                                                                                    |
|----------------------|----------------------------------------------------------------------------------------------------|
|                      | Les procédures pour Hex Dump                                                                                                    |
|                      | Maintenez la touche [LF/FF] + [LOAD] enfoncée tout en mettant<br>l'imprimante sous tension, puis relâchez la touche lorsque la tête<br>d'impression commence à bouger.                                                                                                    |
|                      | bips une fois pour indiquer le passage en mode de vidage<br>hexadécimal :<br>Imprime les données de l'hôte en représentation hexadécimale.<br>Pression [EN LIGNE] suspend l'impression.<br>Lorsque le vidage hexadécimal est terminé, le fait d'appuyer sur<br>[ONLINE] force l'impression de la dernière ligne de données, car<br>tout code de contrôle de fin de ligne de l'hôte n'a aucune fonction.<br>Coupez le courant pour arrêter la décharge hexagonale. |
| <b>RESTAURER LES</b> |                                                                                                    |
| PARAMÈTRES           | Les procédures de restauration des paramètres par défaut d'usine :                                                                                                    |
| PAR DÉFAUT           | Maintenez la touche [MAJ] +[EN LIGNE] enfoncée tout en mettant<br>le                                                                                                    |
|                      | puis relâchez la touche lorsque la tête d'impression commence à bouger. L'imprimante émet un signal sonore et se réinitialise pour indiquer une restauration réussie.                                                                                                    |
| AUTO-TEST            | Maintenez la touche [MAJ] + [MODE IMPRESSION] enfoncée<br>tout en mettant l'imprimante sous tension, puis relâchez la touche<br>lorsque la tête d'impression commence à bouger.                                                                                                    |
|                      | Imprime les paramètres de l'imprimante et le motif d'auto-test, comme illustré ci-dessous.                                                                                                    |
|                      |                                                                                                    |
| DLMENU               |                                                                                                    |

Vous pouvez modifier les paramètres de l'imprimante à l'aide du menu DLM inclus sur le CD-ROM. Le DLMenu est utilisable uniquement avec une interface USB. Reportez-vous au "Guide du logiciel DL4850+" pour les instructions d'installation et d'utilisation.

# 6

## **IMPRESSION**

Ce chapitre décrit les opérations d'impression quotidiennes suivantes

Les instructions de chargement du papier sont données au chapitre 3.

Ce chapitre décrit les opérations suivantes :

- Sélection des fonctions d'impression
- Démarrage ou arrêt de l'impression
- Suppression des pages imprimées
- Effacement du tampon d'impression
- Réglage de la position d'impression.
   La position de chargement n'est pas correcte.
   Le cas de Pitch cumulatif n'est pas bon.
- Réglage ou personnalisation de la position de déchirure.

#### Notes

Lors de l'impression avec un réglage de haut niveau (noir massif ou rapport noir élevé), l'encre peut être contaminée.

#### SÉLECTION DES FONCTIONN ALITÉS D'IMPRESSI ON

Les fonctions d'impression que vous sélectionnez déterminent l'aspect de vos pages imprimées. Les fonctions d'impression sont les suivantes :

Qualité d'impression Polices Pas (caractères par pouce horizontal) Longueur et largeur de la page Interligne (lignes par pouce vertical)

Pour sélectionner des fonctions d'impression, vous pouvez utiliser un logiciel commercial ou le panneau de commande de l'imprimante. La méthode que vous utilisez dépend des capacités de votre logiciel. Si votre logiciel dispose de la plupart des fonctionnalités dont vous avez besoin, vous pouvez rarement - voire jamais - avoir à utiliser le panneau de contrôle. En fait, votre logiciel remplace souvent les paramètres de l'imprimante.

Si les options de votre logiciel sont limitées, vous pouvez utiliser DL MENU pour sélectionner les fonctions d'impression. Parfois, le MENU DL vous permet de sélectionner des fonctionnalités non disponibles via votre logiciel. Par exemple, vous pouvez sélectionner des polices téléchargées non prises en charge par votre logiciel.

#### Utilisation de logiciels commerciaux

De nombreux logiciels commerciaux offrent une grande variété de fonctionnalités d'impression, y compris certaines fonctionnalités qui ne sont pas prises en charge par cette imprimante. Par exemple, les logiciels offrent souvent une gamme plus large de tailles de police que l'imprimante ne peut en accepter. Le logiciel vous permet également de spécifier plusieurs polices sur une page. Pour déterminer les fonctionnalités prises en charge par votre logiciel et la manière de les sélectionner, consultez la documentation de votre logiciel.

#### Utilisation du Panneau de configuration

Le panneau de commande comprend deux sections : indicateurs et boutons. Les indicateurs indiquent l'état actuel de l'imprimante et des boutons sont utilisés pour contrôler l'état de l'imprimante.

A propos du panneau de contrôle, voir le Chapitre 4 "Fonctionnement du panneau de contrôle."

|                    | K COMPRESS | HI IMPACT | DATA<br>PAPER OUT |                    |                 |
|--------------------|------------|-----------|-------------------|--------------------|-----------------|
| FUITISU<br>DL4850+ |            |           | SHIFT             | LOAD<br>MICRO FEED | ONLINE<br>RESET |

#### DÉMARRAGE OU ARRÊT DE L'IMPRESSION

#### Démarrage de l'impression

Avant de commencer l'impression, assurez-vous que le papier est chargé. Vérifiez également que le levier GAP est réglé à la position appropriée (1 à 7).

Pour commencer l'impression, appuyez sur le bouton ONLINE pour mettre l'imprimante en ligne. Démarrez ensuite votre logiciel.

#### Arrêt de l'impression

Pour arrêter l'impression immédiatement, appuyez sur le bouton ONLINE pour mettre l'imprimante hors ligne. Vous pouvez également utiliser votre logiciel pour arrêter l'impression, mais il y aura un léger retard avant l'arrêt de l'impression. Toutes les données envoyées au tampon d'impression mais pas encore imprimées sont stockées jusqu'à ce que vous repreniez l'impression. Les données de la mémoire tampon d'impression sont perdues si vous éteignez l'imprimante.

Pour reprendre l'impression, appuyez à nouveau sur le bouton ONLINE. Pour annuler l'impression, utilisez les commandes d'annulation fournies par votre logiciel ou ordinateur. Pour effacer le tampon d'impression, déconnectez l'imprimante et appuyez sur les boutons MAJ et EN LIGNE. Toutes les données envoyées au tampon d'impression avant l'annulation de l'impression seront perdues.

#### Reprise d'une sortie papier

- Généralement, lorsque l'imprimante détecte Paper End, les données d'impression de la dernière page sont déjà terminées. Vous pouvez donc reprendre l'impression, il suffit d'exécuter le prochain chargement du papier.
- Si les données d'impression des dernières pages restent dans le tampon de l'imprimante, certains caractères ou une commande d'alimentation en ligne seront exécutés après le chargement du nouveau papier, dans ce cas une page de papier sera gaspillée. Mais à partir de la page suivante, l'impression est redémarrée correctement.

#### SUPPRESSION DES PAGES IMPRIMÉES

Cette section décrit les meilleures méthodes pour retirer les feuilles simples ou le papier continu après l'impression.

#### **Suppression de feuilles uniques**

Lorsque vous imprimez à l'aide d'un logiciel, l'imprimante éjecte automatiquement chaque feuille de papier lorsque la fin de la page imprimée est atteinte. Pour éjecter des feuilles manuellement, utilisez l'une des méthodes suivantes :

• Appuyez sur le bouton LOAD pour éjecter la feuille unique.

•Maintenez enfoncé le bouton LF/FF pour exécuter un flux de formulaire,

ou

•Tournez le bouton d'alimentation papier dans le sens inverse des aiguilles d'une montre.

#### Suppression des formulaires continus

Pour éviter de gaspiller du papier, utilisez la fonction de déchirage de l'imprimante pour retirer le papier de formulaires en continu. Appuyez sur le bouton TEAR OFF pour avancer la perforation sur le bord arraché. Retirez le papier, puis appuyez sur n'importe quel bouton pour le rétracter en position supérieure. Voir le chapitre 3 pour des instructions plus détaillées.

#### EFFACEMENT DU TAMPON D'IMPRESSION

Mettez l'imprimante hors ligne. Appuyez simultanément sur les boutons MAJ et EN LIGNE pour effacer toutes les données du tampon d'impression. Cette méthode est utile lorsque vous annulez une opération d'impression et que vous ne souhaitez pas continuer à imprimer les données déjà envoyées à l'imprimante.

#### AJUSTEMENT DE LA POSITION D'IMPRESSION

Cette section décrit les méthodes d'ajustement de la position d'impression.

#### Ajustement de la position de chargement

Si la valeur de déplacement est grande (plus de 1 ligne), vous devez vérifier la valeur de configuration.

Reportez-vous à BASIC SET UP, page 5-3

Top-org est la définition approximative de la marge supérieure. Le bord supérieur est le réglage fin de la marge supérieure.

Vous pouvez également ajuster la valeur de l'extrémité supérieure par panneau d'opérateur. La procédure est la suivante.

 Assurez-vous que l'imprimante est sous tension.
 Chargez le papier continu ou la feuille coupée (utilisez le bouton CHARGER pour charger la feuille coupée).
 Maintenez la touche MAJ enfoncée tout en appuyant sur la touche LF/FF pour régler la position vers l'avant.

4. Maintenez la touche Maj enfoncée tout en appuyant sur le bouton CHARGER pour régler la position vers l'arrière.

La nouvelle position de chargement est automatiquement enregistrée et l'imprimante alimente toujours le papier à cette nouvelle position.

#### Remarque

Dans le cas d'une feuille coupée, cette méthode qui utilise le panneau de l'opérateur n'est pas valide lorsque le mode de chargement est manuel, ce qui est le paramètre par défaut. Vous devez utiliser le MENU DL pour ajuster la position de chargement automatique de la feuille coupée ou pour modifier le paramètre de FCutLoad ou RCutLoad.

Il y a une limite (maximum est 29/180inch et minimum est 0/180inch) pour la position de chargement. Si vous dépassez la limite pendant le réglage, l'imprimante émet un signal sonore et arrête le réglage.

Pendant l'ajustement, si la valeur ajustée correspond à la valeur par défaut d'usine, l'imprimante émet un signal sonore et s'arrête pendant un moment. Basez votre ajustement sur la valeur par défaut d'usine.

Réglage de la position d'impression (pas cumulé) En cas de position d'impression n'est pas bien, mais la position de chargement est bien. Vous pouvez sélectionner la valeur de configuration du pas cumulé.

Reportez-vous à BASIC SET UP, page 5-4

Lf-adj est la valeur de la collection de pas cumulé.

#### Remarque

pas cumulé de la feuille de coupe Augmente proportionnellement, le pas cumulatif des formes continues se saturent en quelques pages.

#### RÉGLAGE OU PERSONNALISA TION DE LA POSITION DE DÉCHIRURE

Cette section décrit les méthodes d'ajustement de la position de déchirure.

#### Ajustement de la position de déchirure

Si la position de déchirure n'est pas en ligne avec le bord de déchirure, suivez les étapes ci-dessous pour effectuer le réglage.

1.Assurez-vous que le papier a été mis en position de déchirure.

2. Maintenez la touche Maj enfoncée tout en appuyant sur la touche LF/FF pour régler la position vers l'avant.

3.Maintenez la touche Maj enfoncée tout en appuyant sur le bouton CHARGER pour régler la position vers l'arrière.

4. Déchirez le papier continu imprimé.

5.Lorsque l'imprimante reprend l'impression, elle alimente automatiquement le papier continu en position de chargement avant l'impression.

La nouvelle position de déchirure est automatiquement enregistrée.

#### Remarque

Il y a une limite (maximum de -60/60pouces et minimum de 60/60pouces) pour la position de déchirure. Si vous dépassez la limite pendant le réglage, l'imprimante émet un signal sonore et arrête le réglage.

Pendant l'ajustement, si la valeur ajustée correspond à la valeur par défaut d'usine, l'imprimante émet un signal sonore et s'arrête pendant un moment. Veuillez baser votre ajustement sur la valeur par défaut de l'usine.

Cette valeur d'ajustement peut également être sélectionnée par DLMENU. Reportez-vous à la section BASIC SET UP, page 5-5 (Réserve)

## 

## **ENTRETIEN**

Votre imprimante nécessite très peu de soins. Occasionnel nettoyage et remplacement de la cartouche ruban sont tout ce qui est nécessaire.

Le nettoyage est recommandé environ tous les 6 mois ou 300 heures, selon la première éventualité.

La lubrification de l'imprimante n'est généralement pas nécessaire.

Si le chariot de la tête d'impression ne se déplace pas en douceur, nettoyez l'imprimante de la manière décrite dans ce chapitre. Si le problème persiste, communiquez avec votre concessionnaire pour déterminer si la lubrification est nécessaire.

Le boîtier et le capot supérieur de l'imprimante contribuent à la protéger contre la poussière, la saleté et d'autres contaminants. Cependant, le papier produit de petites particules qui s'accumulent à l'intérieur de l'imprimante. Cette section explique comment nettoyer et aspirer l'imprimante et comment nettoyer les rouleaux de papier. Il est plus facile de nettoyer l'imprimante lorsque le capot est ouvert.

Ce chapitre décrit le contenu suivant :

- Nettoyage
- Nettoyage du plateau (rouleau de papier)
- Remplacer le ruban

#### NETTOYAGE

#### Nettoyage et aspiration de l'imprimante

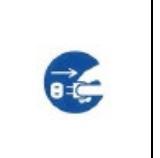

#### < AVERTISSEMENT >

Pour éviter tout risque de blessure, avant de nettoyer l'imprimante, mettez l'imprimante et l'ordinateur hors tension, puis débranchez l'imprimante.

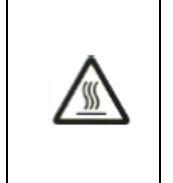

< ATTENTION CHAUDE > La tête d'impression et le cadre métallique sont chauds pendant l'impression ou immédiatement après impression. Ne les touchez pas avant qu'il ne refroidisse.

Procédez comme suit pour nettoyer et aspirer l'imprimante selon vos besoins :

- 1. Retirez tout papier de l'imprimante. Vérifiez que l'alimentation est éteinte, puis déconnectez le cordon d'alimentation de l'imprimante.
- À l'aide d'une brosse à vide souple, aspirer l'extérieur de l'imprimante. Veillez à aspirer les orifices d'aération à l'avant, à gauche et au bas de l'imprimante. Également aspirer le guide papier avant et arrière.
- Utilisez un chiffon doux et humide pour essuyer l'extérieur de l'imprimante, y compris le couvercle. Un détergent doux peut être utilisé.

#### ATTENTION

N'utilisez pas de solvants, de kérosène ou de produits de nettoyage abrasifs susceptibles d'endommager l'imprimante. 4. Retirez le capot supérieur, l'unité d'éjection de l'imprimante et retirez la cartouche ruban. Reportezvous à la page 7-5 pour obtenir des instructions sur le retrait de la cartouche ruban. À l'aide d'une brosse à vide souple, aspirer doucement la plaque, le chariot de la tête d'impression et les zones environnantes. Vous pouvez facilement faire glisser la tête d'impression vers la gauche ou la droite lorsque le courant est coupé. Veillez à ne pas appuyer trop fort sur le câble plat qui s'étend du chariot de la tête d'impression.

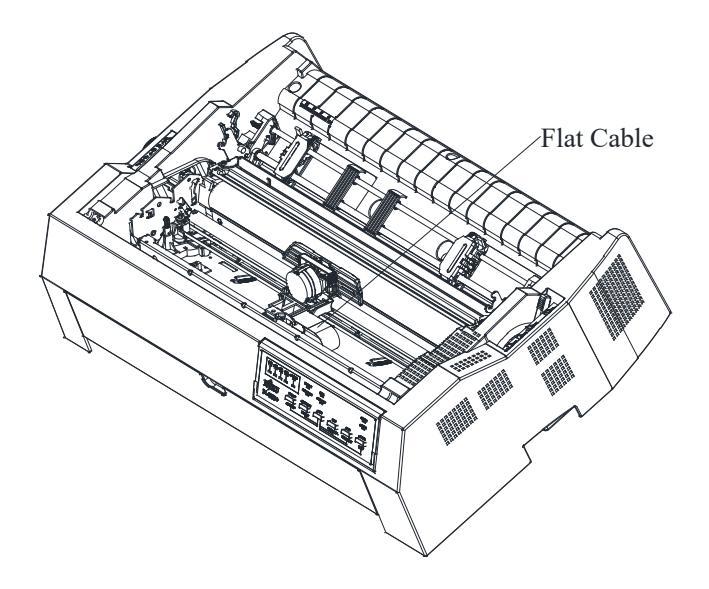

- 5. Soulevez l'unité d'éjection. Aspirer les rouleaux, la fente d'entrée de papier et les zones environnantes.
- 6. Réinstallez la cartouche ruban, l'unité d'éjection et le capot supérieur.
- 7. Soulevez le guide papier arrière. Aspirer les formes tracteurs et les zones environnantes.
- 8. Retirez le capot avant. Aspirer les formes tracteurs et les zones environnantes.

#### NETTOYAGE DES ROULEAUX DE PLATEAU ET DE SORTIE

Nettoyer les plateaux et les rouleaux environ une fois par mois pour éliminer l'excès d'encre. Utiliser un détergent doux, selon le cas.

1. Appliquez une petite quantité de nettoyant pour plaque sur un chiffon doux. Évitez de renverser à l'intérieur de l'imprimante.

#### ATTENTION

## Ne pas utiliser d'alcool pour nettoyer l'assiette. L'alcool peut causer le durcissement du caoutchouc.

- 2. Placez le tissu contre la plaque et faites tourner manuellement le bouton d'alimentation papier.
- Pour sécher la plaque, placez un chiffon sec contre la plaque et faites tourner manuellement le bouton d'alimentation Papier.
- 4. Essuyez délicatement les rouleaux à l'aide du chiffon humidifié avec le nettoyant pour plaque. Séchez les rouleaux à l'aide d'un chiffon sec.

#### REMPLACER LE RUBAN

#### <ATTENTION CHAUDE >

La tête d'impression et le cadre métallique sont chauds pendant l'impression ou immédiatement après impression. Ne les touchez pas avant qu'il ne refroidisse.

Pour remplacer la cartouche Ruban :

#### Remarque

Si vous touchez la base du Ruban, l'encre restera collée à vos mains, alors veillez à ne pas la toucher.

 Éteignez l'imprimante. Avant d'installer la cartouche ruban, déplacez le levier GAP à 7. Ensuite, Sortez le couvercle supérieur et le guide papier arrière.

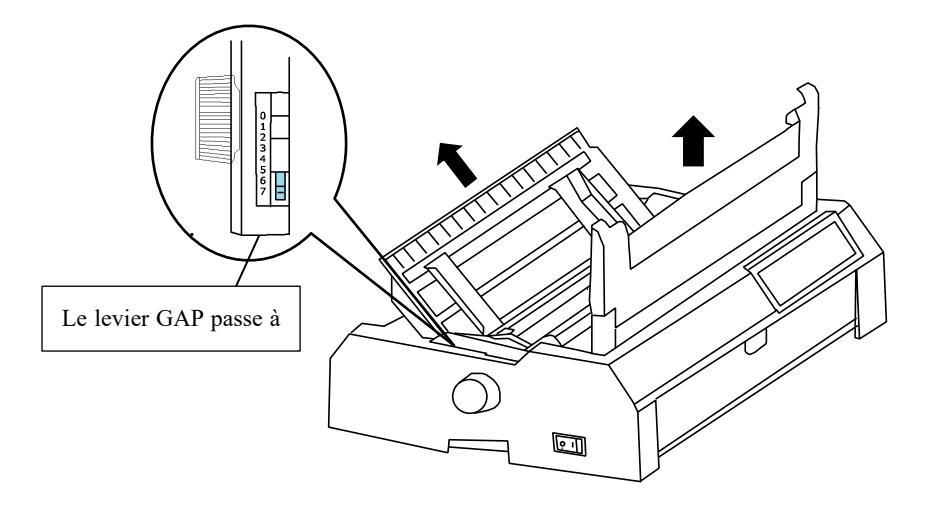

2. Retirez l'unité d'éjection et pincez les pattes de chaque côté de l'unité d'éjection, puis soulevez l'unité et retirez l'imprimante.

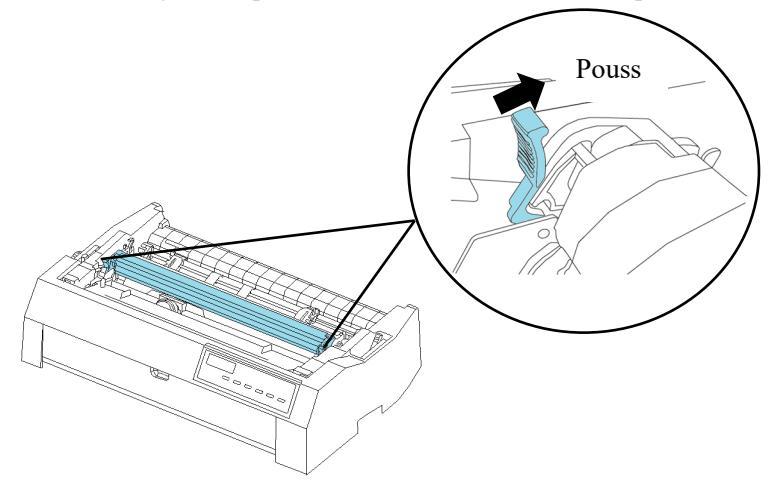

3. Faites glisser la tête d'impression vers la position centrale.

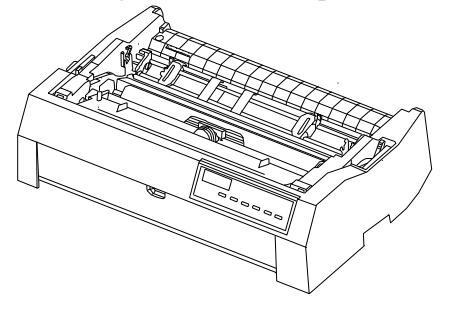

4. Retirez le guide ruban.

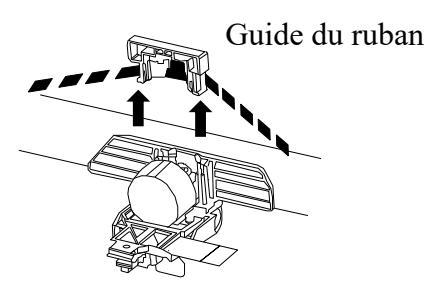

5. Pour retirer la cartouche ruban, soulevez le guide ruban retirez la cartouche et retirez-la soigneusement de l'imprimante.Soulevez d'abord la tête d'impression de la cassette ruban et retirez les broches de montage "A" (des deux côtés de la cartouche ruban). Soulevez ensuite toute la cassette ruban et retirez les broches de montage "B" (de chaque côté de la cartouche ruban).

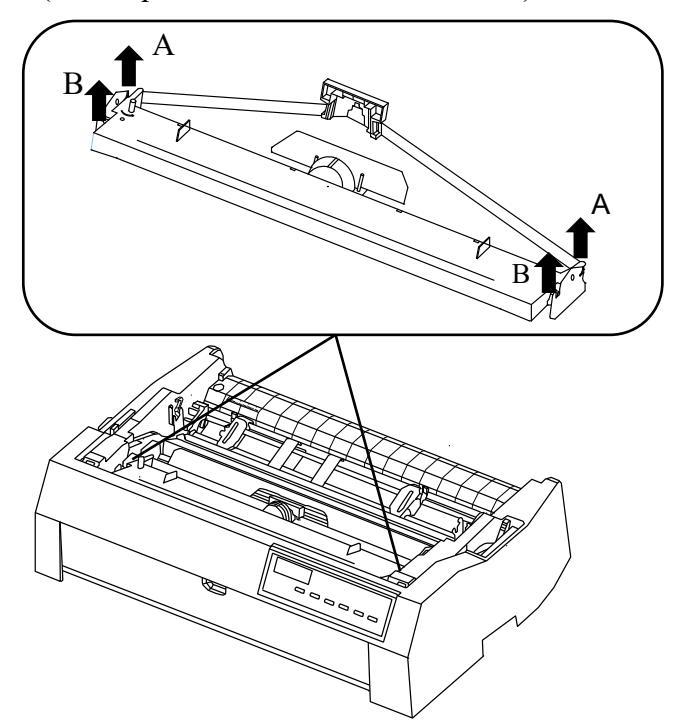

6. Séparez le guide ruban de la cartouche ruban.

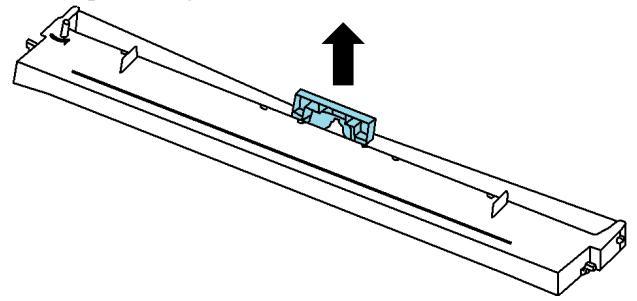

 Placez le guide ruban et la cartouche ruban comme indiqué cidessous. Appuyez doucement sur le guide ruban contre l'imprimante jusqu'à ce qu'il se mette en place.

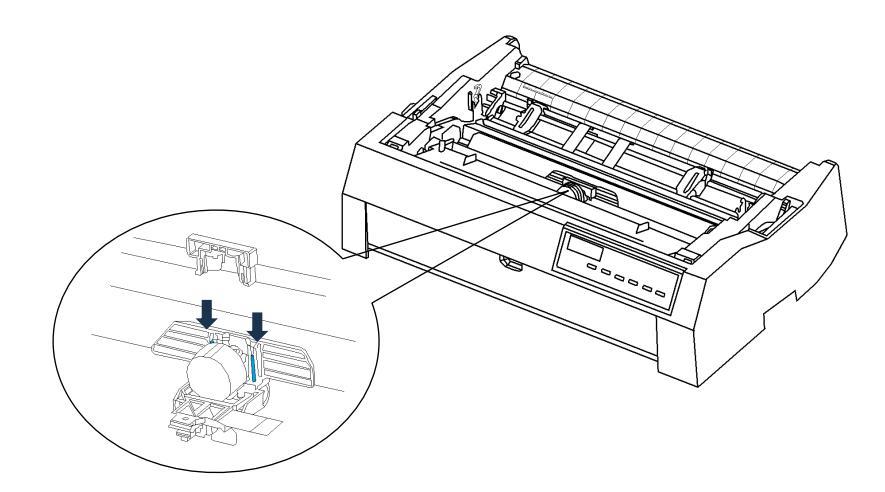

8. Placez le guide ruban et la cartouche ruban comme indiqué cidessous. Placez les saillies arrière dans les rainures des cadres gauche et droit, puis appuyez sur les saillies avant comme indiqué ci-dessous.

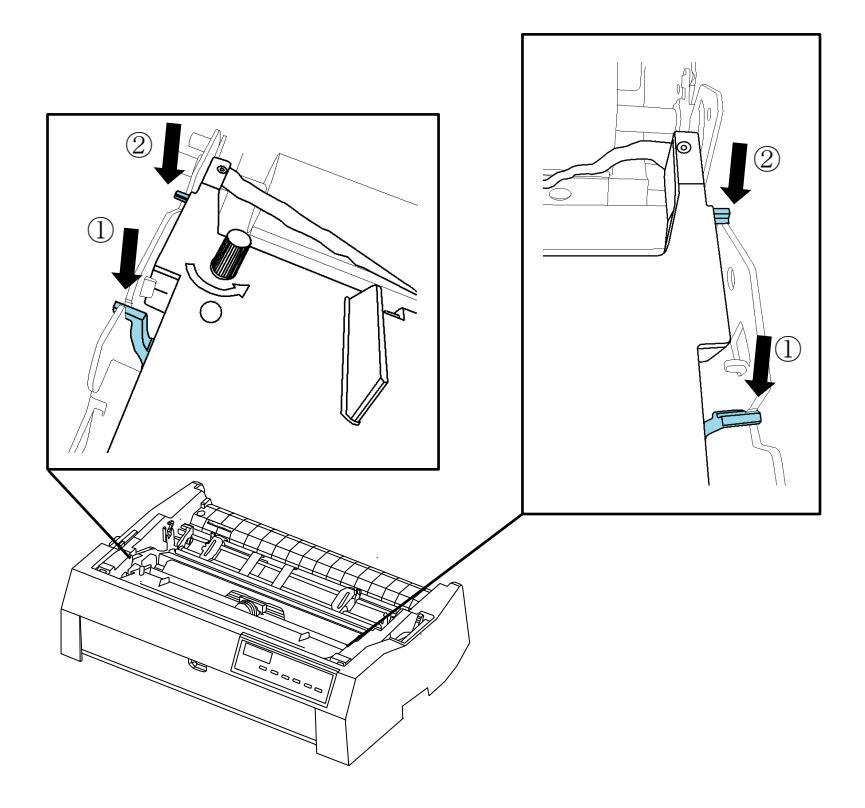

9. Tournez le bouton d'alimentation du ruban dans le sens inverse des aiguilles d'une montre pour prendre toute mèche de ruban. Assurez-vous que le ruban se déplace de droite à gauche lorsque vous déplacez la tête d'impression vers la gauche et vers la droite, et que le ruban n'est pas tordu ou plissé.

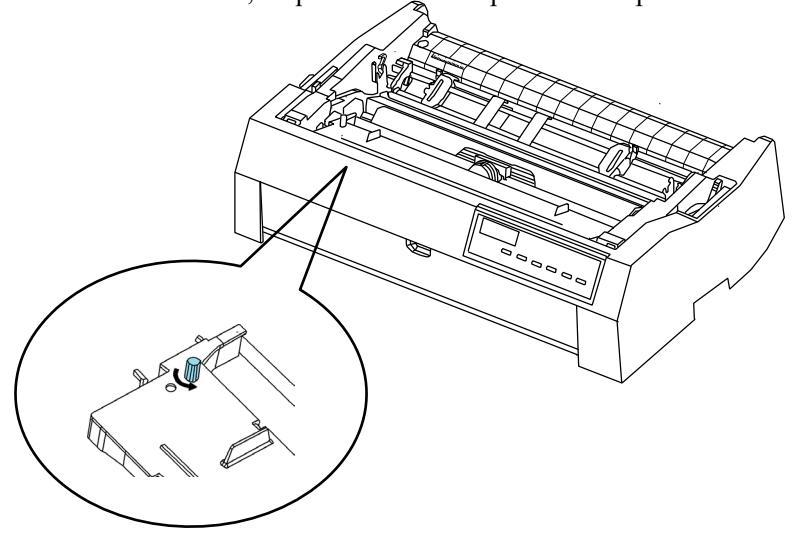

 Placez l'unité d'éjection comme indiqué ci-dessous. Appuyez ensuite doucement jusqu'à ce que les deux côtés de l'unité d'éjection cliquent.

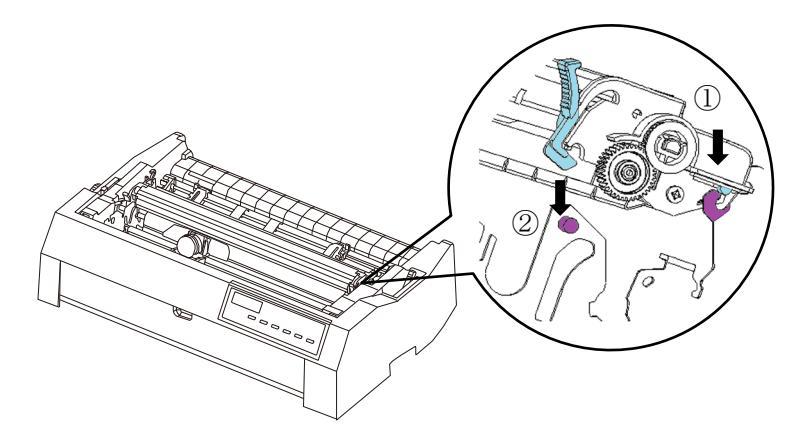

11. Réinstallez le capot supérieur.

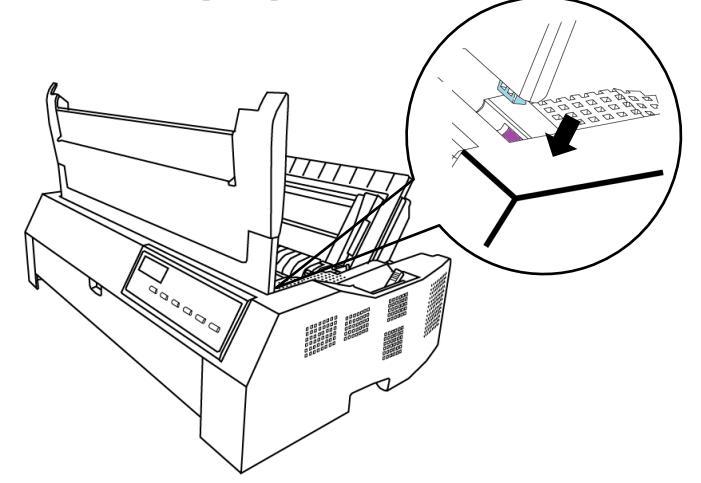

12. Une fois la cartouche ruban installée dans l'imprimante, réglez le levier GAP en fonction de l'épaisseur du papier et du nombre de feuilles. Une fois la cartouche ruban installée dans l'imprimante, réglez le levier GAP en fonction de l'épaisseur du papier et du nombre de feuilles de papier à utiliser. Pour plus d'informations sur le levier GAP, reportez-vous à la section intitulée Ajustement de l'épaisseur du papier du chapitre 3.

#### NOTE

Une cartouche ruban Fujitsu est recommandée. Ne pas utiliser d'autres cassettes, des problèmes de fonctionnement ou des dommages à la tête d'impression peuvent être causés. (Réserve)

# 8

## DÉPANNAGE

Votre imprimante est extrêmement fiable, mais des problèmes peuvent survenir à l'occasion. Vous pouvez résoudre beaucoup de ces problèmes vous-même, En utilisant ce chapitre.

Si vous rencontrez des problèmes que vous ne pouvez pas résoudre, contactez votre concessionnaire pour obtenir de l'aide.

Ce chapitre est organisé comme suit :

- Problèmes de qualité d'impression
- Problèmes de manipulation du papier
- Problèmes de fonctionnement
- Défaillances de l'imprimante

#### RÉSOLUTION DES PROBLÈMES

#### Problèmes de qualité d'impression

Une mauvaise qualité d'impression ou d'autres problèmes d'impression sont souvent dus à une mauvaise configuration de l'imprimante ou à des paramètres logiciels incorrects. Une diminution graduelle de la qualité d'impression indique généralement un ruban usé. Le tableau 8.1 présente les problèmes communs de qualité d'impression et propose des solutions.

| Problème                                                               | Solution                                                                                                    |
|------------------------------------------------------------------------|----------------------------------------------------------------------------------------------------|
| L'impression est trop claire ou trop sombre.                           | Assurez-vous que la cartouche ruban est                                                                                                    |
|                                                                        | correctement installé et que le ruban se                                                                                                    |
|                                                                        | nourrit en douceur.                                                                                                    |
|                                                                        | Assurez-vous que le levier GAP est réglé<br>pour l'épaisseur de votre papier. Voir le<br>tableau 3.2 du chapitre 3.                                                                                  |
| Des taches ou des taches apparaissent sur la page.                     | Vérifiez l'usure du ruban. Remplacez le                                                                                                    |
| h.2                                                                    | ruban si nécessaire.                                                                                                    |
|                                                                        |                                                                                                    |
|                                                                        | Assurez-vous que le levier GAP est réglé                                                                                                    |
|                                                                        | pour l'épaisseur de votre papier. Voir le                                                                                                    |
|                                                                        | tableau 3.2 du chapitre 3.                                                                                                    |
|                                                                        |                                                                                                    |
|                                                                        | Vérifiez si la pointe de la tête d'impression<br>est sale. Nettoyez la tête avec un chiffon<br>doux si nécessaire.                                                                                   |
| La page est vide.                                                      | Assurez-vous que la cartouche ruban est correctement installée.                                                                                                    |
| L'impression est erratique ou les                                      | Assurez-vous que le câble d'interface est                                                                                                    |
| mauvais caractères sont<br>imprimés. Beaucoup de "?" sont<br>imprimés. | bien connecté à l'imprimante et à<br>l'ordinateur.                                                                                                    |
|                                                                        | Assurez-vous que l'émulation d'imprimante<br>sélectionnée dans votre logiciel est identique<br>à celle sélectionnée sur l'imprimante. Voir la<br>section Sélection d'une émulation du<br>chapitre 5. |
|                                                                        | Si vous utilisez une interface série RS-232C,<br>assurez-vous que les paramètres série requis<br>par votre logiciel ou votre ordinateur sont<br>les mêmes que ceux de l'imprimante.                  |

Tableau 8.1 Problèmes et solutions de qualité d'impression

Problèmes et solutions de traitement du papier

Le tableau 8.2 décrit les problèmes courants de manutention du papier et propose des solutions. Voir le chapitre 3 pour des procédures détaillées sur le chargement et l'utilisation du papier.

| Problème                                       | Solution                                      |
|------------------------------------------------|-----------------------------------------------|
| Impossible de charger ou de charger le papier. | Assurez-vous que le levier de sélection de la |
|                                                | trajectoire de papier est activé              |
|                                                | correctement. Déplacez le levier vers         |
|                                                | l'arrière pour les feuilles simples et vers   |
|                                                | l'avant pour 3 types de formes continues      |
|                                                | chemin.                                       |
|                                                |                                               |
|                                                | Assurez-vous que le papier recouvre le        |
|                                                | capteur de sortie de papier.                  |
|                                                |                                               |
|                                                | Assurez-vous que le support papier est fermé  |
|                                                | et que les tracteurs de formulaires sont      |
|                                                | positionnés correctement pour correspondre    |
|                                                | à la largeur de votre papier.                 |
|                                                |                                               |
|                                                | Assurez-vous que l'imprimante ne détecte      |
|                                                | pas le papier après avoir éjecté le papier    |
|                                                | chargé manuellement.                          |
|                                                | Si l'imprimante détecte du papier alors qu'il |
|                                                | a déjà été éjecté, appuyez sur le bouton      |
|                                                | LOAD et demandez à l'imprimante               |
|                                                | d'effectuer l'opération d'éjection du papier, |
|                                                | puis rechargez le papier.                     |
|                                                |                                               |

 Tableau 8.2 Problèmes et solutions de manipulation du papier

| Problème                                                                                                    | Solution                                                                                                    |
|----------------------------------------------------------------------------------------------------|----------------------------------------------------------------------------------------------------|
| Bourrage papier lors du chargement.                                                                                              | Déplacez le levier GAP en position 7.<br>Mettez l'imprimante hors tension et retirez le<br>papier bloqué. Retirez tout obstacle sur la<br>trajectoire du papier.                                                                                                    |
|                                                                                                    | Assurez-vous que le levier GAP est réglé<br>pour l'épaisseur de votre papier. Voir le<br>tableau 3.2 du chapitre 3.                                                                                                    |
|                                                                                                    | Assurez-vous que le papier n'est pas plié, plissé ou déchiré.                                                                                                    |
|                                                                                                    | Rechargez le papier.                                                                                                    |
| Bourrage papier lors de l'impression.                                                                                            | Déplacez le levier GAP en position 7.<br>Mettez l'imprimante hors tension et retirez le<br>papier bloqué. Retirez tout obstacle sur la<br>trajectoire du papier.                                                                                                    |
|                                                                                                    | Assurez-vous que le levier GAP est réglé<br>pour l'épaisseur de votre papier. Voir le<br>tableau 3.2 du chapitre 3.                                                                                                    |
|                                                                                                    | Pour les formulaires continus, assurez-vous<br>que les piles de papier entrantes et sortantes<br>sont correctement placées. Le papier devrait<br>être direct.                                                                                                    |
|                                                                                                    | Rechargez le papier.                                                                                                    |
| Le papier glisse des formes tracteurs<br>ou les trous perforés de la déchirure de<br>papier pendant l'impression.                | Assurez-vous que les tracteurs de<br>formulaires sont correctement positionnés<br>pour la largeur de votre papier et que les<br>trous perforés du papier s'ajustent<br>directement sur les pignons du tracteur.                                                                                                    |
| Papier Inclinaison pendant<br>l'impression. Le papier s'écarte du<br>tracteur.<br>Le papier est déchiré par les<br>perforations. | <ul> <li>Assurez-vous que le levier de sélection<br/>du papier est correctement sélectionné.</li> <li>Si la largeur du papier est inférieure à 6<br/>pouces, essayez le mode de position de<br/>chariot MODE2. (Reportez-vous au<br/>CarriagePos dans BASIC SET UP au<br/>chapitre 5).</li> <li>Soulevez le levier de l'écart d'impression<br/>d'un pas.<br/>(Reportez-vous à RÉGLAGE DU LEVIER<br/>D'ÉCART D'IMPRESSION au chapitre 3).</li> <li>Essayez un autre chemin de papier.</li> </ul> |
# **Conseils pour effacer une feuille bloquée de l'imprimante**

Si une feuille de papier est coincée entre la tête d'impression et la plaque et ne peut pas être retirée, effacez-la comme suit :

- 1. Mettez l'imprimante hors tension et déconnectez le cordon d'alimentation de la prise.
- 2. Retirez le capot supérieur et l'unité d'éjection de l'imprimante.
- **3.** Déplacez le levier GAP en position 7.
- **4.** Déplacez la tête d'impression de sorte que vous puissiez retirer la feuille bloquée facilement et effacer la feuille.

#### NOTE

La tête d'impression est chaude immédiatement après l'impression. Déplacez-le après vous être assuré qu'il se refroidit.

Si vous ne pouvez pas effacer la feuille embouteillée par la procédure ci-dessus, placez quatre feuilles de papier continu sur les tracteurs de formulaires et tournez le bouton d'alimentation papier pour alimenter le papier vers l'avant. Le papier bloqué est poussé dehors. Avant d'utiliser, assurez-vous de placer la tête d'impression au centre du papier bloqué.

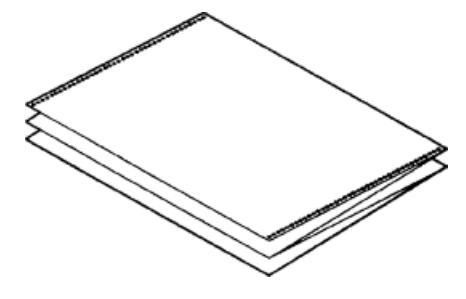

#### **Problèmes de fonctionnement**

Si l'une des erreurs répertoriées dans le tableau 8.3 se produit, le voyant PAPER OUT s'allume, une alarme s'allume et l'imprimante se déconnecte.

Dans ce cas, les boutons du panneau de configuration peuvent être utilisés de la même manière que lorsque l'imprimante est hors ligne.

| Nom de l'erreur                                                             | Description de l'erreur                                                                                                    | Méthode de récupération                                                                                                    |
|-----------------------------------------------------------------------------|----------------------------------------------------------------------------------------------------|----------------------------------------------------------------------------------------------------|
| Erreur de fin de papier<br>(PE)                                             | Fin de papier détectée.                                                                                                    | Insérez et chargez le papier dans le bac à papier                                                                                     |
| Erreur d'éjection du<br>bourrage                                            | L'extrémité du papier n'est<br>pas détectée même après<br>l'éjection d'une grande<br>quantité de formulaires<br>continus ou de feuilles<br>découpées     | <ul> <li>Éjecter des formulaires ou des feuilles.<br/>Appuyez sur le bouton en ligne pour mettre<br/>l'imprimante en ligne</li> </ul> |
| Erreur de levier de<br>commutateur de<br>forme/feuille de coupe<br>continue | En mode de chargement<br>continu de la forme, le levier<br>de commutation forme/feuille<br>de découpe continue passe en<br>mode feuille de découpe.      | Remettez le levier de commande de forme/feuille de<br>coupe continue à sa position d'origine.                                         |
|                                                                             | Dans l'état de chargement de<br>la feuille de découpe, le levier<br>de commutation forme/feuille<br>de découpe continue passe en<br>mode forme continue. | Retirez le papier chargé.                                                                                                    |

#### Tableau 8.3 Problèmes de fonctionnement

#### Défaillances de l'imprimante

Un utilisateur ne peut généralement pas résoudre un problème lié à un matériel d'imprimante défectueux. Lors de la détection d'une erreur irrécupérable, l'imprimante :

• Arrête d'imprimer.

• Tous les voyants LED s'allument ou clignotent (voir le tableau 8.4 pour le type d'erreur). Si le problème ne peut être résolu, contactez votre revendeur ou votre partenaire de service

Aucune condition d'erreur n'est affichée si l'une de ces erreurs se produit.

Mettez l'imprimante hors tension puis sous tension, puis réexécutez la même tâche pour vérifier si l'erreur est passagère. Si l'erreur se reproduit, contactez votre revendeur.

|                                   | États LED                                   |
|-----------------------------------|---------------------------------------------|
| Erreur                            | <blink></blink>                             |
| Erreur de la tête d'impression    | IMPACT HI                                   |
| Erreur CR                         | DONNÉES                                     |
| Erreur de haute tension           | COMPRESS(inférieur)                         |
| Erreur d'écriture FLASH           | MODE IMPRESSION                             |
| Erreur UART                       | COMPRESS(UP) + IMPACT HI                    |
| Erreur de lecture FLASH           | IMPACT HI + DONNÉES                         |
| Erreur de bibliothèque de polices | DONNÉES + COMPRESSER (inférieur)            |
| Désactiver l'erreur               | COMPRESSER (inférieur) + MODE<br>IMPRESSION |

#### Tableau 8.4 Indications d'erreur sur les voyants

| FONCTIONS DE |
|--------------|
| DIAGNOSTIC   |

Les fonctions de diagnostic de l'imprimante sont la page d'auto-test, le mode de vidage hexadécimal et le réglage de l'alignement de l'impression.

- Page Auto-test : Vous indique si le matériel de l'imprimante fonctionne correctement. Si le matériel de l'imprimante fonctionne, les problèmes que vous rencontrez sont probablement dus à des paramètres d'imprimante incorrects, à des paramètres logiciels incorrects, à l'interface ou à l'ordinateur.
- MODE DE DÉCHARGE HEX : Permet de déterminer si l'ordinateur envoie les commandes correctes à l'imprimante et si l'imprimante les exécute correctement. Cette fonction est utile aux programmeurs ou à d'autres personnes qui comprennent comment interpréter les dumps hexadécimaux.
- AJUSTEMENT DE L'ALIGNEMENT D'IMPRESSION : Permet de vérifier et, si nécessaire, de corriger l'alignement vertical de l'imprimante en mode bidirectionnel.

Pour plus de détails sur l'utilisation de ces fonctions, veuillez consulter les chapitres 5.

Si vous n'êtes pas en mesure de corriger un problème en utilisant ce chapitre, contactez votre concessionnaire pour obtenir de l'aide. Soyez prêt à fournir les renseignements suivants :

- •Numéro de modèle, numéro de série et date de fabrication de l'imprimante. Recherchez ces informations sur l'étiquette d'évaluation à l'arrière de l'imprimante.
- •Description du problème
- •Type d'interface que vous utilisez
- •Noms de vos progiciels
- •Liste des paramètres par défaut de l'imprimante. Pour imprimer les paramètres par défaut

#### OBTENTION D'AIDE

# FOURNITURES ET OPTIONS

Ce chapitre répertorie les fournitures et les options disponibles pour l'imprimante.

Contactez votre revendeur pour obtenir des informations sur la commande de ces articles.

#### **FOURNITURES**

| Fournitures                   | Numéro de commande |
|-------------------------------|--------------------|
| Cartouche ruban<br>Ruban noir | KA02110-0201       |

(Réserve)

# B

# **SPÉCIFICATIONS DE L'IMPRIMANTE ET DU PAPIER**

Ce chapitre présente les spécifications physiques, fonctionnelles et de performance de l'imprimante. Il fournit également des spécifications détaillées sur le papier.

## CARACTÉRISTIQ UES PHYSIQUES

| Dimensions      | Hauteur :       | 173 mm               |                                    |
|-----------------|-----------------|----------------------|------------------------------------|
|                 | Largeur :       | 628 mm               |                                    |
|                 | Profondeur :    | 398 mm               |                                    |
| Poids           | Environ         | 12 kg                |                                    |
| Alimentation C  | A               | 100 à 240 V ±10 %;   | 50-60 Hz                           |
| Courant d'entr  | ée              | 2,2 A                |                                    |
| Consommation    | électrique      | Moyenne 140 VA       | Maximum 255 VA                     |
| Production de o | chaleur         | Moyenne 251,2 KJ/    | h                                  |
| Interface       |                 | Centronique parallè  | le et USB                          |
|                 |                 | Centronics parallèle | et série USB et RS-232C            |
|                 |                 | Centronics parallèle | et USB et LAN                      |
|                 |                 | Centronics parallèle | et USB et RS-232C série et LAN     |
| Taille du tampo | on de           | Centronics parallèle | et USB, 1 M d'octets               |
| données         |                 | RS-232C série et LA  | AN, 150 000 octets                 |
| Tampon de télé  | chargement      | 150 000 octets maxi  | mum                                |
| Environnement   | t d'utilisation | 5 à 38 °C            |                                    |
|                 |                 | 30 à 80 % HR (sans   | condensation)                      |
|                 |                 | Température de l'am  | npoule, inférieure à 29 °C (84 °F) |

| Environnement de stockage | -15 à 60 °C                                       |
|---------------------------|---------------------------------------------------|
|                           | 10 à 95 % HR (sans condensation)                  |
| Bruit acoustique          | Moyenne de 58 dBA lors de l'impression en qualité |
|                           | lettre                                            |
|                           | ISO 7779                                          |

### CARACTÉRISTIQUES FONCTIONNELLES

| Méthode d'impression      | Matrice à points d'impact avec tête de 0,2 mm, 24 fils            |
|---------------------------|-------------------------------------------------------------------|
| Direction de l'impression | Recherche logique bidirectionnelle ou recherche unidirectionnelle |
| Cellule de caractère      | Horizontal x vertical                                             |
| LQ (10 cpi) :             | 36 x 24 points                                                    |
| CQ(10 cpi) :              | 18 x 24 points                                                    |
| DQ(10 cpi) :              | 12 x 24 points                                                    |
| HDQ(10 cpi) :             | 8 x 24 points                                                     |
| SHDQ(10 cpi):             | 6 x 24 points                                                     |
| Traitement du papier      |                                                                   |
| Standard :                | Assiette à friction (feuilles coupées)                            |
|                           | Arrière en haut, avant en haut (l'avant en haut est hors          |
|                           | garantie)                                                         |
|                           | Tracteurs-poussoirs (alimentation arrière ou avant des            |
|                           |                                                                   |

| formes continues)                                      |
|--------------------------------------------------------|
| Tracteurs de traction (alimentation de fond des formes |
| continues)                                             |

Bouton Chargement papier par chargement

Avancement des perforations sur le bord arraché par le bouton DÉGAGER

Stationnement des formes continues lors de l'utilisation de feuilles coupées

```
Type de papierFormes continues collées latéralement de 1 à 7 partiesFeuilles coupées collées de 1 à 5 parties
```

#### Format de papier

|          |            | 102-406 mm            |
|----------|------------|-----------------------|
| Continue | Largeur :  | (4-16 po)             |
|          | Longueur : | 102 mm (4 po) ou plus |
| Feuilles | Largeur :  | 102-420 mm            |
| coupées  |            | (4-16,5 po)           |
|          | Longueur : | 76-420 mm             |
|          |            | (2,9 à 16,5 po)       |

| Épaisseur du papier | 0,38 mm (seulement à l'avant) Impression assurée jusqu'à 0,32 mm                    |  |
|---------------------|-------------------------------------------------------------------------------------|--|
| Longueur du papier  |                                                                                     |  |
| Par logiciel        | Programmable par incréments d'une ligne ou d'un pouce<br>dans toutes les émulations |  |
| Par panneau de      | Ça dépend des émulations. La valeur par défaut est de 11                            |  |
| configuration       | pouces pour toutes les émulations.                                                  |  |
| Nombre de copies    | Jusqu'à 7, y compris l'original (7P est réservé aux tracteurs                       |  |
|                     | avant et traction)                                                                  |  |
| Jeux de commandes   |                                                                                     |  |
| (émulations)        |                                                                                     |  |
| Résident            | Epson ESC/P2                                                                        |  |
|                     | IBM Proprinter XL24E                                                                |  |
| Jeux de caractères  |                                                                                     |  |
| ESC/P2 :            | Jeu de caractères italiques                                                         |  |
|                     | • Jeux de caractères graphiques 1 et 2                                              |  |
|                     | • Jeux de caractères (pages de codes 437, 850, 860, 863, 865, 858, 864)             |  |
|                     | Total de 24 jeux de caractères nationaux                                            |  |
| Daliana             | OKI code-barres ESC DLE                                                             |  |
| Posidont            | Huit polices disponibles                                                            |  |
| Kesidem             | Roman Sangarif Courrier Prostige Seriet OCP P                                       |  |
|                     | OCP A Brouillon                                                                     |  |
| Téléchargé          | Disponible auprès de fournisseurs indépendants                                      |  |
| Interligne          | 1, 2, 3, 4, 5, 6, 7 ou 8 lignes par pouce. Programmable en                          |  |
| 8                   | incréments de 1/360 de pouce ou divers pour les images                              |  |
|                     | graphiques. (ESC/P2)                                                                |  |
| Pas de caractère    | 2,5, 3, 5, 6, 10, 12, 15, 17,1, 18 ou 20 cpi, ou espacement                         |  |
|                     | proportionnel.                                                                      |  |
|                     | Programmable en incréments de 1/360 de pouce ou divers                              |  |
|                     | pour les images graphiques.                                                         |  |

### Caractères par ligne

| 10 cpi     | 136 cpl |
|------------|---------|
| 12 cpi :   | 163 cpl |
| 15 cpi :   | 204 cpl |
| 17,1 cpi : | 231 cpl |
| 18 cpi :   | 244 cpl |
| 20 cpi :   | 272 cpl |
|            |         |

ipc : caractères par pouce

cpl : caractères par ligne

### **SPÉCIFICATIONS DE** Vitesse d'impression **PERFORMANCES**

#### Vitesse d'impression

| LQ :                              | 120 cps                              |
|-----------------------------------|--------------------------------------|
| CQ :                              | 240 cps                              |
| QD :                              | 360 cps                              |
| HDQ :                             | 480 cps                              |
| SHDQ :                            | 600 cps                              |
|                                   | cps : caractères par seconde         |
| Vitesse d'avance de               | 68 ms par ligne à 6 lignes par pouce |
| ligne                             |                                      |
| Vitesse d'avance du<br>formulaire | 3,6 pouces par seconde               |
| Vie de ruban                      | Jusqu'à 17 millions de caractères    |

| Modèle  | Certification | règlement            | pays       |
|---------|---------------|----------------------|------------|
| M33335E | ÂME           | UL 62368-1           | États-Unis |
|         | CSA           | CSA C22.2 No 62368-1 | Canada     |
|         | GS            | EN 62368-1           | Europe     |

#### Sécurité de la certification :

#### **Règlement IME :**

| Modèle  | Certification | règlement                                      | pays       |
|---------|---------------|------------------------------------------------|------------|
| M33335E | FCC           | CFR 47 FCC Partie 15 Sous-partie B classe<br>A | États-Unis |
|         | IC            | ICES-003 classe A                              | Canada     |
|         | CE-EMC        | EN 55032 classe A                              | Europe *1  |

\*1 Il s'agit d'un produit de classe A. Dans un environnement domestique, ce produit peut causer des interférences radio, auquel cas l'utilisateur peut être tenu de prendre des mesures adéquates.

#### **Réglementation énergétique :**

| Modèle  | Certification | règlement                | pays |
|---------|---------------|--------------------------|------|
| M33335E | Énergie       | Matériel d'imagerie V3.2 |      |

#### Gestion des matières dangereuses

| Modèle  | règlement                           | pays   |
|---------|-------------------------------------|--------|
| M33335E | ACCÈS : Règlement (CE) n° 1907/2006 | Europe |

# SPÉCIFICATIONS Zone d'impression PAPIER

Cette section illustre la zone d'impression recommandée pour les feuilles simples et les formulaires continus.

Alimentation du papier par friction (papier unique)

#### Zone d'impression

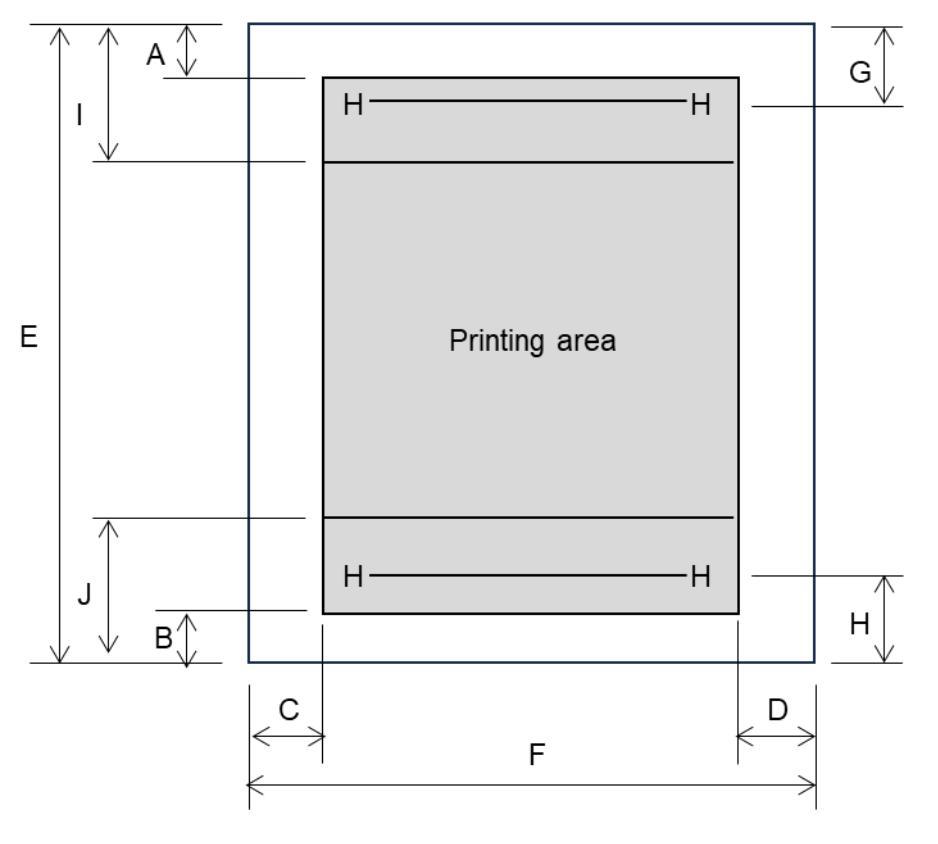

| Pos | Titre                                             | Dimension                       |
|-----|---------------------------------------------------|---------------------------------|
| А   | Marge supérieure                                  | 4,2 mm ou plus                  |
| В   | Marge inférieure                                  | 4,2 mm ou plus                  |
| С   | Marge gauche                                      | 5,08 ~ 38 mm (0,2 ~ 1,5 pouces) |
| D   | Marge de droite                                   | 5,08 mm (0,2 pouce) ou plus     |
| Е   | Longueur de la page                               | 76~420 mm (3,0~16,54 pouces)    |
| F   | Largeur du papier                                 | 120~420 mm (4,72~16,54 pouces)  |
| G   | Position d'impression supérieure                  | 5,9 mm (0,23 pouce) ou plus     |
| Н   | Position d'impression inférieure                  | 5,9 mm (0,23 pouce) ou plus     |
| Ι   | La précision de l'alimentation de ligne n'est pas | 25,4 mm (1 pouce)               |
|     | garantie                                          |                                 |
| J   | La précision de l'alimentation de ligne n'est pas | 25,4 mm (1 pouce)               |
|     | garantie                                          |                                 |

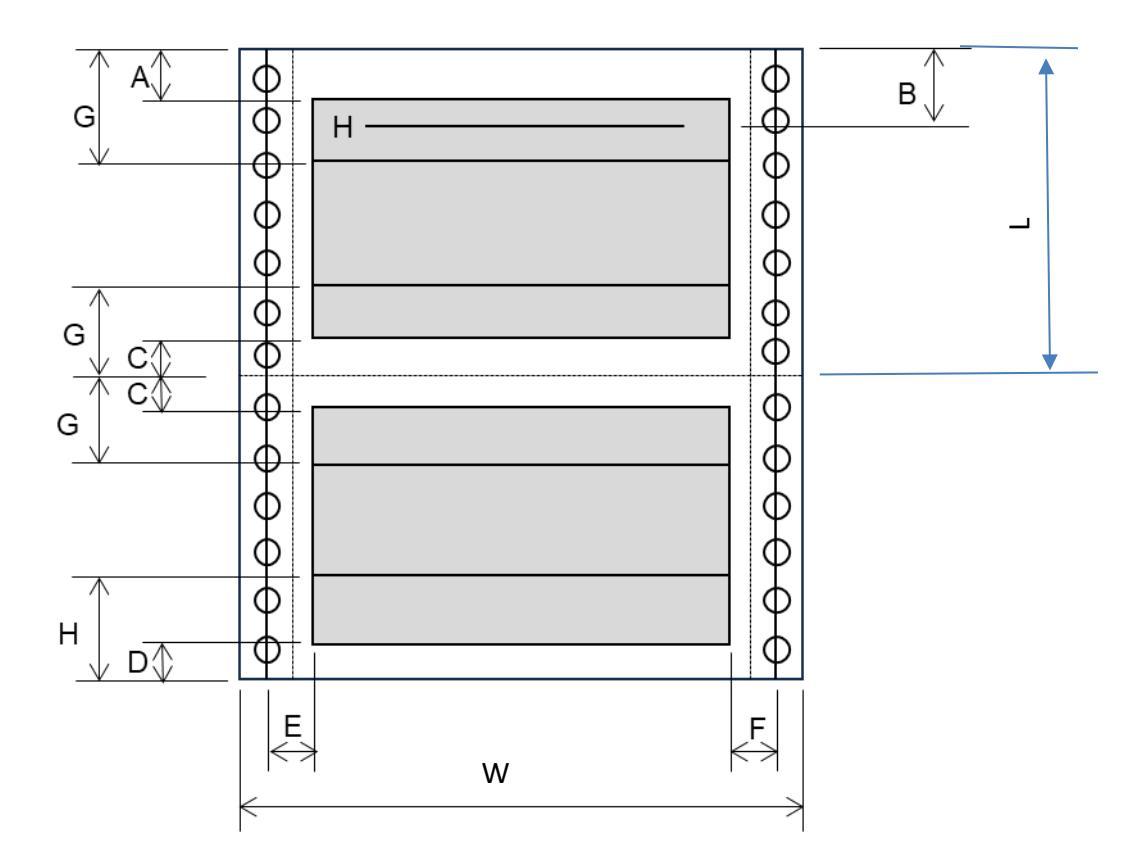

| Pos | Titre                                             | Dimension                           |
|-----|---------------------------------------------------|-------------------------------------|
| А   | Marge supérieure                                  | 4,2 mm ou plus                      |
| В   | Position d'impression supérieure                  | 5,9 mm (0,23 pouce) ou plus         |
| С   | Marge supérieure et inférieure                    | 4,2 mm ou plus                      |
| D   | Marge inférieure                                  | 8,5 mm ou plus                      |
| Е   | Marge gauche                                      | 5,08~32 mm (0,2~1,26 pouce)         |
| F   | Marge de droite                                   | 5,08 mm (0,2 pouce) ou plus         |
| G   | La précision de l'alimentation de ligne n'est pas | 25,4 mm (1 pouce)                   |
|     | garantie                                          |                                     |
| Н   | La précision de l'alimentation de ligne n'est pas | Tracteur de traction : 25,4 mm (1   |
|     | garantie                                          | pouce)                              |
|     |                                                   | Entrée avant : 125 mm (4,92 pouces) |
|     |                                                   | Arrière : 120 mm (4,72 pouces)      |
| W   | Largeur du papier                                 | 102 – 406mm(4~16 pouce)             |
| L   | Longueur de la page                               | 102mm(4 pouce) ou plus              |

#### Épaisseur du papier

L'épaisseur du papier est indiquée par le poids du papier, soit en grammes par mètre carré (g/m2), soit en livres par liaison (lb/liaison). Le tableau ci-dessous indique l'épaisseur de papier autorisée pour un papier en une partie ou pour chaque feuille de papier en plusieurs parties. L'épaisseur totale ne doit pas dépasser 0,32 mm (0,013 pouce).

Seule la face avant peut alimenter le papier jusqu'à 0,38 mm. (La précision est garantie jusqu'à 0,32 mm.)

Le poids du papier sans carbone ou avec support en carbone peut varier selon le fabricant du papier. Lorsque vous utilisez du papier d'épaisseur limite, testez le papier avant d'exécuter une tâche.

# JEUX DE COMMANDES

Ce chapitre décrit les commandes de l'imprimante et leurs paramètres.

Cette imprimante possède deux jeux de commandes résidents :

- Liste de commandes d'émulation ESC/P2
- Liste de commandes d'émulation IBM

#### ESC/P2 ÉMULATION COMMANDE LISTE

| Fonction                                              | Commande          |
|-------------------------------------------------------|-------------------|
| Contrôle du mode impression                           |                   |
| Impression à double frappe (gras)                     | ESC G             |
| Impression à double frappe (gras) désactivée          | ESC H             |
| Mise en évidence (ombre) sur                          | ESC E             |
| Mise en évidence (ombre)                              | ESC E             |
| Impression italique                                   | ESC 4             |
| Impression italique désactivée                        | ESC 5             |
| Sélectionner le style de caractère                    | ESC q (n)         |
| n = 0: Normal                                         | 1 < 7             |
| 1: Contour                                            |                   |
| 2: Ombré                                              |                   |
| 3: Contour et ombrage                                 |                   |
| Caractères à double largeur sur une ligne             | SO ou ESC SO      |
| Caractères à double largeur sur une ligne désactivés  | DC4               |
| Caractères à double chasse activés/désactivés         | ESC W (n)         |
| (on : n = 1, off : n = 0)                             |                   |
| Caractères à double hauteur activés/désactivés        | ESC w (n)         |
| (on: n = 1, off: n = 0)                               |                   |
| Caractères condensés sur                              | SI ou ESC SI      |
| Caractères condensés désactivés                       | DC2               |
| Indice ou exposant                                    | ESC S (n)         |
| (subscript : $n = 1$ , superscrip : $n = 0$ )         |                   |
| Indice et exposant                                    | ESC T             |
| Soulignement activé/désactivé                         | ESC - (n)         |
| (on: n = 1, off: n = 0)                               |                   |
| Sélectionner une ligne                                | ESC ( - (n1) (n2) |
| n1 = 3, n2 = 0, d1 = 1                                | d1) d2) d3)       |
| d2 = 0: Ignorer, commande                             |                   |
| 1: Souligner                                          |                   |
| 2: Grève                                              |                   |
| 3: Surscore                                           |                   |
| d3 = 0 ou 4: Annuler la sélection de ligne            |                   |
| 1: Ligne simple                                       |                   |
| 2 ou 3: Ligne double                                  |                   |
| 5: Ligne à un point                                   |                   |
| Sélectionner le style d'impression                    | ESC ! n)          |
| Cette commande permet de combiner différents styles   | ,                 |
| d'impression. La valeur de n est la somme des valeurs |                   |
| des styles à combiner.                                |                   |
| n = 0: Pitch Pica                                     |                   |
| 1: Emplacement élite                                  |                   |
| 2: Espacement proportionnel                           |                   |
| 4: Condensé                                           |                   |
| 8: Ombre                                              |                   |
| 16: Gras                                              |                   |
| 32: Double largeur                                    |                   |
| 64: Italique                                          |                   |
| 128: Souligner                                        |                   |

| Fonction                                                                                                    | Commande                        |
|----------------------------------------------------------------------------------------------------|---------------------------------|
| Contrôle horizontal                                                                                            |                                 |
| Espace                                                                                                    | SP                              |
| Retour arrière                                                                                                 | BS                              |
| Retour de transport                                                                                            | CR                              |
| Définir le pas élite                                                                                           | ESC M                           |
| Définir la hauteur du pica                                                                                     | ESC P                           |
| Définir 15 IPC                                                                                                 | ESC g                           |
| Caractères espacés proportionnellement                                                                         | $\operatorname{ESC} p(n)$       |
| activés/désactivés                                                                                             |                                 |
| (le: n = 1, off: n = 0)                                                                                        |                                 |
| Définir l'espace entre les caractères sur n/120 pouces                                                         | ESC SP $(n)$                    |
| (pour le brouillon) ou n/180 pouces (pour la lettre et                                                         |                                 |
| la proportionnelle)                                                                                            |                                 |
| $(0 \le n \le 127)$                                                                                            |                                 |
| Sélectionner la hauteur des caractères (spécifier                                                              | ESC ( $U(n_1)$                  |
| l'unité de hauteur)                                                                                            |                                 |
| n1 = 1, n2 = 0                                                                                                 | $(n_2)(d)$                      |
| d = 10  à  19: 10/3600  pouces = 1/360  pouces                                                                 |                                 |
| d = 20 à 29: 20/3600 pouces = 1/180 pouces                                                                     |                                 |
| d = 30  à  39: 30/3600  pouces = 1/120  pouces                                                                 |                                 |
| d = 40 a 49: 40/3600 pouces = 1/90 pouces                                                                      |                                 |
| d = 50 a 59: 50/3600 pouces = 1/72 pouces                                                                      |                                 |
| d = 60  à  69: 60/3600  pouces = 1/60  pouces                                                                  |                                 |
| Contrôle vertical                                                                                              |                                 |
| Ligne                                                                                                    | LF                              |
| Flux de formulaires PERSONNEL                                                                                  |                                 |
| Papier à l'avance n/180 pouces ( $1 \le n \le 255$ )                                                           | ESC J $(n)$                     |
| Définir l'interligne à 1/8 pouce                                                                               | ESC 0                           |
| Définir l'espacement des lignes à $n/180$ pouces ( $0 \le n$                                                   | ESC 3 ( <i>n</i> )              |
| $\leq$ 255)                                                                                                    |                                 |
| Définir l'espacement des lignes à n/60 pouces ( $0 \le n \le$                                                  | $\mathrm{ESC}\mathrm{A}(n)$     |
| 127)                                                                                                    |                                 |
| Définir l'interligne à 1/6 pouce                                                                               | ESC 2                           |
| Définir l'espacement des lignes à n/360 pouces ( $0 \le n$                                                     | $\mathrm{ESC} + (n)$            |
| $\leq 255$ )                                                                                                   |                                 |
| Tabulation                                                                                                    |                                 |
| Execution de l'onglet horizontal                                                                               | HT                              |
| Définir les onglets horizontaux                                                                                | ESC D                           |
| Les valeurs de n1 à nk dans cette commande sont                                                                | $(n_1) \dots (n_k) \text{ NUL}$ |
| les valeurs ASCII des colonnes d'impression (à la                                                              |                                 |
| largeur de caractère actuelle) auxquelles les                                                                  |                                 |
| tabulations doivent être définies. $(1 \le 255)(1 \le 1 \le 22)$                                               |                                 |
| $(1 \le n \le 255) (1 \le k \le 32)$                                                                           | $EQC\Phi(x)(x)$                 |
| Depiacer la position d'impression $n/60(+1)$ pouce à                                                           | $ESC \Rightarrow (n_1) (n_2)$   |
| urotte de la marge gauche (n = $n1 + n2 \times 256$ )<br>Déplemente de la marge difference d'120(*1)           | EC(x)                           |
| Depiacer la position d'impression n/120(*1) pouce<br>(nour la haquillon) ou $n/120(*1)$ nours (nour la latter) | $ESC \setminus (n_1)(n_2)$      |
| (pour le proution) ou n/180("1) pouce (pour la lettre)                                                         |                                 |
| vers la gauche ou la droite a partir de la position                                                            |                                 |
| actuelle $(n - n1 + n2 + 256)$                                                                                 |                                 |
| $(\Pi - \Pi I + \Pi Z X Z 30)$<br>Exécution de l'anglet vortice                                                | VT                              |
| Execution de l'ongiet vertical                                                                                 | V 1                             |

\*1Ce pas est le pas par défaut, mais peut être modifié par la commande ESC ( U au préalable.

| Fonction                                                                                         | Commande                        |
|--------------------------------------------------------------------------------------------------|---------------------------------|
| Définir les onglets verticaux                                                                    | ESC B ( <i>n</i> <sub>1</sub> ) |
| Les valeurs de n1to nk dans cette commande sont les                                              | $(n_k)$ NUL                     |
| valeurs ASCII des lignes (à l'interligne courant)                                                |                                 |
| les onglets à définir.                                                                           |                                 |
| $(1 \le n \le 255) (1 \le k \le 16)$                                                             |                                 |
| Déplacer vers la ligne en points $(d1 + d2 \times 256)/360$                                      | ESC ( $V(n_1)$                  |
| (*1) pouces                                                                                      |                                 |
| $n_1 = 2, n_2 = 0$<br>(0 < d1 < 255) (0 < d2 < 127)                                              | $(n_2)(a_1)(a_2)$               |
| $0 \le d1 \le 233$ ( $0 \le d2 \le 127$ )<br>Déplacement vertical relatif de (d1 + d2 x 256)/360 | ESC $(\mathbf{v}(n_1)(n_2)$     |
| (*1) pouces                                                                                      |                                 |
| n1 = 2, n2 = 0                                                                                   | $(d_1)(d_2)$                    |
| $(0 \le d1 \le 255) \ (0 \le d2 \le 127)$                                                        |                                 |
| $-32768 \le d1 + d2 \ge 32768$                                                                   |                                 |
| Mise en page                                                                                     |                                 |
| Definir la marge de droite sur la colonne n<br>$(1 \le n \le 255)$                               | ESC Q(n)                        |
| $(1 \ge 11 \ge 2.5.5)$<br>Définir la marge gauche sur la colonne n                               | FSC l(n)                        |
| $(0 \le n \le 255)$                                                                              | LSC i(n)                        |
| Définir les marges supérieure et inférieure à partir du                                          | ESC ( $c(n_1)(n_2)$             |
| haut de la page                                                                                  |                                 |
| n1 = 4, n2 = 0                                                                                   | $(t_1)(t_2)(b_1)(b_2)$          |
| • Marge supérieure = $(t1 + t2 \times 256)/360$ (*1)                                             |                                 |
| pouces                                                                                           |                                 |
| $(0 \le t1 \le 255) (0 \le t2 \le 127)$                                                          |                                 |
| • Marge inferieure = $(b1 + b2 \times 256)/360$ (*1)                                             |                                 |
| pouces $(0 \le h1 \le 255)$                                                                      |                                 |
| $(0 \le 01 \le 233)$<br>$(0 \le b2 \le 127)$                                                     |                                 |
| Définir la perforation sauter par n lignes                                                       | ESC N $(n)$                     |
| $(1 \le n \le 127)$                                                                              |                                 |
| Perforation ignorer                                                                              | ESC O                           |
| Définir la longueur de la page sur n lignes ( $1 \le n \le 1$                                    | ESC C $(n)$                     |
| 127)                                                                                             |                                 |
| Regler la longueur de la page a n pouces $(1 \le n \le 22)$                                      | ESC C NUL $(n)$                 |
| 256)/360(*1) pouces                                                                              | $ESC(C(n_1))$                   |
| n1 = 2, n2 = 0                                                                                   | $(n_2)(d_1)(d_2)$               |
| $(0 \le d1 \le 255)$ $(0 \le d2 \le 127)$                                                        | (-2) (-1) (-2)                  |

\*1Ce pas est le pas par défaut, mais peut être modifié par la commande ESC ( U au préalable.

| Fonction                                         | Commande           |
|--------------------------------------------------|--------------------|
| Contrôle Jeu de caractères                       |                    |
| Sélectionner le jeu de caractères 1              | ESC 7              |
| Sélectionner le jeu de caractères 2              | ESC 6              |
| Sélectionner la table des jeux de caractères     | ESC t ( <i>n</i> ) |
| n = 0:                                           |                    |
| 1:                                               |                    |
| 2:                                               |                    |
| 3:                                               |                    |
| Sélectionner un jeu de caractères international  | ESC R $(n)$        |
| n = 0:                                           |                    |
| 1:                                               |                    |
| 2:                                               |                    |
| 3:                                               |                    |
| 4:                                               |                    |
| 5:                                               |                    |
| 6:                                               |                    |
| 7:                                               |                    |
| 8:                                               |                    |
| 9:                                               |                    |
| 10:                                              |                    |
| 11:                                              |                    |
| 12:                                              |                    |
| 13:                                              |                    |
| 64:                                              |                    |
| Effacer le tampon d'entrée                       | CAN                |
| Supprimer un caractère                           | DEL                |
| Forcer le bit le plus significatif à 1           | ESC >              |
| Forcer le bit le plus significatif à 0           | ESC =              |
| Annuler le contrôle sur le bit le plus important | ESC #              |

| Fonction                                             | Commande                                                                 |
|------------------------------------------------------|--------------------------------------------------------------------------|
| Sélection et téléchargement des polices              |                                                                          |
| Sélectionner la police                               | ESC $\%$ ( <i>n</i> )                                                    |
| n = 0:                                               |                                                                          |
| 1:                                                   |                                                                          |
| Sélectionner une qualité de lettre ou de brouillon   | ESC $x(n)$                                                               |
| n=0:                                                 |                                                                          |
| 1:                                                   |                                                                          |
| 2:                                                   |                                                                          |
| 3:                                                   |                                                                          |
| 4:                                                   |                                                                          |
| Sélectionner le style de type                        |                                                                          |
| n = 0:                                               |                                                                          |
| 1:                                                   |                                                                          |
| 2:                                                   |                                                                          |
| 3:                                                   |                                                                          |
| 4:                                                   |                                                                          |
| 5:                                                   |                                                                          |
| 6:                                                   |                                                                          |
| 7:                                                   |                                                                          |
| 8:                                                   |                                                                          |
| 9:                                                   |                                                                          |
| Copier le jeu de caractères résident dans la zone de | ESC : NUL(n)(s)                                                          |
| téléchargement                                       |                                                                          |
| Créer une police de téléchargement                   | ESC & NUL $(n_1)$                                                        |
|                                                      | $(n_2)(d_0)(d_1)(d_2)$                                                   |
|                                                      | (data)                                                                   |
| Graphiques d'image binaire                           | $\mathbf{F} = \mathbf{C} + (1 + 1)$                                      |
| Graphiques de type m                                 | ESC * (m) (n1) (n2)                                                      |
| Difficition do mode incore himsing                   | (aaia)                                                                   |
| Corte granhigue à densité unique                     | ESC $(s)(n)$<br>ESC $V(n)(n)$                                            |
| Carle graphique à densite unique                     | ESC K $(n_1)$ $(n_2)$                                                    |
| Cranhiques à double densité                          | (aaia)                                                                   |
| Orapinques a double densite                          | $LSC L(n_1)(n_2)$                                                        |
| Carta graphique haute vitesse à double densité       | (uuiu)<br>ESC V $(n_i)$ $(n_i)$                                          |
| Carte graphique naute vitesse à double densite       | $\begin{array}{c} \text{LSC I} (n_1) (n_2) \\ (\text{data}) \end{array}$ |
| Graphismes quadruple densité                         | (uata)<br>ESC 7 $(n_1)$ $(n_2)$                                          |
| Graphismes quadruple densite                         | (data)                                                                   |
| Divers                                               | (uuiu)                                                                   |
| Sonnez                                               | BEI                                                                      |
| Impression unidirectionnelle activée/désactivée      | $FSC \cup (n)$                                                           |
| $(\text{on: } n = 1, \text{ off} \cdot n = 0)$       |                                                                          |
| Initialiser l'imprimante                             | ESC @                                                                    |

#### LISTE DE COMMANDES D'ÉMULATIO N IBM

| Fon                         | Commande                           |                               |
|-----------------------------|------------------------------------|-------------------------------|
| Contrôle du mode impres     |                                    |                               |
| Impression à double frappe  | ESC G                              |                               |
| Impression à double frappe  | ESC H                              |                               |
| Mise en évidence (ombre)    | sur                                | ESC E                         |
| Mise en évidence (ombre)    |                                    | ESC F                         |
| Caractères à double largeur | r sur une ligne                    | SO or ESC SO                  |
| Caractères à double largeur | r sur une ligne désactivés         | DC4                           |
| Caractères à double chasse  | activés/désactivés                 | ESC W $(n)$                   |
| (on: n=1, désactivé : n=0   | ))                                 |                               |
| Caractères double hauteur/  | double largeur                     | ESC [ $@$ ( $n_1$ ) ( $n_2$ ) |
| n1 = 4, n2 = 0, m1 = 0, r   | $m^2 = 0$                          |                               |
| m3 contrôle la hauteur d    | es caractères et                   |                               |
| l'interligne :              |                                    |                               |
| Hauteur                     | Espacement                         |                               |
| Non modifié                 | Non modifié                        |                               |
| Normal                      | Non modifié                        |                               |
| Double                      | Non modifié                        |                               |
| Non modifié                 | Unique                             |                               |
| Normal                      | Unique                             |                               |
| Double                      | Unique                             |                               |
| Non modifié                 | Double                             |                               |
| Normal                      | Double                             |                               |
| Double                      | Double                             |                               |
| m4 contrôle la largeur de   | es caractères :                    |                               |
| Largeur                     |                                    |                               |
| Non modifié                 |                                    |                               |
| Normal                      |                                    |                               |
| Double                      |                                    |                               |
| Caractères condensés sur    | <b>74</b> • .                      | SI or ESC SI                  |
| Personnages condensés et e  | elites                             | DC2                           |
| Indice ou exposant          |                                    | ESC S $(n)$                   |
| (indice : n = 1, exposant   | (n = 0)                            | TOOT                          |
| Indice et exposant          |                                    | ESC I                         |
| Soulignement active/desac   | tive (on: $n = 1$ , off: $n = 0$ ) | ESC - (n)                     |
| Surlignage active/desactive | e(on: n = 1, on: n = 0)            | $ESC_(n)$                     |
| Selectionner le mode d'imp  | $ESC [a (n_1) (n_2)]$              |                               |
| Contrôlo horizontal         | $(n_2)(c)$                         |                               |
| Espace                      | SD                                 |                               |
| Retour arrière              | BS                                 |                               |
| Retour de transport         |                                    | CB                            |
| Personnages d'élite         |                                    | FSC ·                         |
| Caractères espacés proport  | ionnellement                       | FSC P(n)                      |
| activés/désactivés          |                                    |                               |
| (on: n = 1, off: n = 0)     |                                    |                               |

| Fonction                                                                    | Commande                                |
|-----------------------------------------------------------------------------|-----------------------------------------|
| Contrôle vertical                                                           |                                         |
| Ligne                                                                       | LF                                      |
| Flux de formulaires                                                         | FF                                      |
| Papier à l'avance n/216 pouces ( $1 \le n \le 255$ )                        | ESC J (n)                               |
| Définir l'interligne sur 1/8 lignes                                         | ESC 0                                   |
| Définir l'interligne à 7/72 pouces                                          | ESC 1                                   |
| Définir l'interligne sur n/216 pouces                                       | ESC 3 $(n)$                             |
| $(0 \le n \le 255)$                                                         | - (-)                                   |
| Interligne prédéfini à n/72 pouces                                          | ESC A $(n)$                             |
| $(1 \le n \le 255)$                                                         | 22011(11)                               |
| Définir l'interligne à $1/6$ nouce ou à la valeur                           | FSC 2                                   |
| prédéfinie par la commande d'interligne ESC A (n)                           | 1002                                    |
| Modifier la base d'espacement de ligne graphique en                         | $FSC[\setminus (m1)]$                   |
| Moumer la base d'espacement de lighe graphique en                           | LSC [ (m1) (m2) ]                       |
| $1/216 \approx 1/180$ manage (manufillESC Lat $11ESC = 2$ )                 | $(m_{2})$                               |
| 1/216 ou 1/180 pouce (pour lesc jet lesc s)                                 | $(l_1) \dots (l_4)$                     |
| $m_1 = 4, m_2 = 0$                                                          |                                         |
| $0 \le t_1 \le 255, 0 \le t_2 \le 255, t_3 = 0$                             |                                         |
| t4 = 180  ou  216                                                           |                                         |
| Tabulation                                                                  |                                         |
| Exécution de l'onglet horizontal                                            | HT                                      |
| Définir les onglets horizontaux                                             | ESC D $(n_1)$                           |
| Les valeurs de n1 à nk dans cette commande sont les                         | $(n_k)$ NUL                             |
| valeurs ASCII des colonnes d'impression (à la largeur                       |                                         |
| de caractère actuelle) auxquelles les tabulations                           |                                         |
| doivent être définies.                                                      |                                         |
| $(1 \le n \le 255) (1 \le k \le 28)$                                        |                                         |
| Effacer tous les onglets horizontaux                                        | ESC D NUL                               |
| Déplacer la position d'impression vers la droite de                         | ESC d $(n_1) (n_2)$                     |
| n/120 pouces                                                                |                                         |
| $(0 \le n1, n2 \le 255)$ (n = n1 + n2 x 256)                                |                                         |
| Exécution de l'onglet vertical                                              | VT                                      |
| Définir les onglets verticaux                                               | ESC B ( <i>n</i> <sub>1</sub> )         |
| Les valeurs de n1 à nk dans cette commande sont les                         | $(n_k)$ NUL                             |
| valeurs ASCII des lignes (à l'interligne courant)                           | ((((((((((((((((((((((((((((((((((((((( |
| auxquelles les tabulations doivent être définies                            |                                         |
| $(1 \le n \le 255)$ $(1 \le k \le 64)$                                      |                                         |
| Effacer tous les onglets verticaux                                          | FSC B NUL                               |
| Rétablir les valeurs par défaut des onglets                                 | ESC B                                   |
| Mise en noge                                                                | LUCK                                    |
| Définir la marge gauche à la colonne n et la marge                          | FSC X(n)(m)                             |
| droite à la colonne m $(0 \le n, m \le 255)$                                | LOC A (II) (III)                        |
| Définir la perforation souter per p lignes                                  | FSC N(n)                                |
| $(1 \le n \le 255)$                                                         | Loc n(n)                                |
| $(1 \ge 11 \ge 2.3.3)$                                                      | ESCO                                    |
| Perioration ignorer<br>Définin la longuoun de la nege sur a l'anne (1 4 a 4 |                                         |
| Definit la longueur de la page sur n lignes $(1 \le n \le 255)$             | ESUU(n)                                 |
| $\frac{2}{2}$                                                               |                                         |
| Regier la longueur de la page à n pouces ( $1 \le n \le 22$ )               | ESC C NUL(n)                            |
| Definir le haut du formulaire                                               | ESC 4                                   |

|                                                                   | Fonction                                |                   |                                      |  |  |  |
|-------------------------------------------------------------------|-----------------------------------------|-------------------|--------------------------------------|--|--|--|
| Contrôle Jeu o                                                    |                                         |                   |                                      |  |  |  |
| Sélectionner le                                                   | ESC 7                                   |                   |                                      |  |  |  |
| Sélectionner le                                                   | jeu de caractères 2                     |                   | ESC 6                                |  |  |  |
| Imprimer n1 +                                                     | n2 x 256 caractères à parti             | r du jeu de       | $\mathrm{ESC}\setminus(n_1)(n_2)$    |  |  |  |
| caractères                                                        |                                         |                   | (chars.)                             |  |  |  |
| (chars. : cod                                                     | es de caractères à imprime              | $r, 0 \leq$       |                                      |  |  |  |
| caractères. ≤                                                     | 255)                                    |                   |                                      |  |  |  |
| Imprimer un ca                                                    | ractère à partir d'un jeu de            | caractères        | $ESC^{(char.)}$                      |  |  |  |
| ( <i>char</i> . : un co                                           | ode de caractère à imprime              | $r, 0 \leq char.$ |                                      |  |  |  |
| $\leq 255$ )                                                      |                                         |                   |                                      |  |  |  |
| Sélectionner la                                                   | table de pages de codes n               |                   | $\operatorname{ESC} [ T(n_1)(n_2) ]$ |  |  |  |
| $(0 \le n1, n2 \le n2)$                                           | $(255)(n = n1 + n2 \times 256)$         |                   | $0\ 0\ (c_1)\ (c_2)$                 |  |  |  |
|                                                                   | ID page de code                         |                   |                                      |  |  |  |
| 0                                                                 | Ignorer, commande                       |                   |                                      |  |  |  |
| 181                                                               | Page de code $43^{\prime}$              |                   |                                      |  |  |  |
|                                                                   | Page de code 850                        |                   |                                      |  |  |  |
| 92                                                                | Page de code 860                        |                   |                                      |  |  |  |
| 93                                                                | Page de code 803                        |                   |                                      |  |  |  |
| Sílastismon lla                                                   | Page de code 803                        |                   |                                      |  |  |  |
| Selectionner i e                                                  | spacement des caractères e              | et des            | $ESC[1 (n_1)$                        |  |  |  |
| Fffacer le tamp                                                   | van d'antrée                            |                   | $(n_2)(c_1)(c_2)$                    |  |  |  |
| Désélectionner                                                    | Ull d'elliter                           | tráa)             | $ESC \cap \#$                        |  |  |  |
| Táláchargama                                                      | <u>1 IIIIpi IIIaille (ignorer i ent</u> | lieej             | ESC Q #                              |  |  |  |
| Sélectionner la                                                   | reiecnargement                          |                   |                                      |  |  |  |
| Fv $n = 0$                                                        | ESCT(n)                                 |                   |                                      |  |  |  |
| $\begin{bmatrix} \mathbf{D}\mathbf{X} & n = 0 \\ 2 \end{bmatrix}$ |                                         |                   |                                      |  |  |  |
| 2.<br>4·                                                          |                                         |                   |                                      |  |  |  |
| 6:                                                                |                                         |                   |                                      |  |  |  |
| Créer une polic                                                   | e de téléchargement                     |                   | $ESC = (n_1) (n_2)$                  |  |  |  |
| 1                                                                 | 6                                       |                   | ID $(m_1) (m_2)$                     |  |  |  |
|                                                                   | (data)                                  |                   |                                      |  |  |  |

| Fonction                                           | Commande                           |
|----------------------------------------------------|------------------------------------|
| Graphiques d'image binaire                         |                                    |
| Carte graphique à densité unique                   | ESC K $(n_1) (n_2)$                |
|                                                    | (data)                             |
| Graphiques à double densité                        | ESC L $(n_1)$ $(n_2)$              |
|                                                    | (data)                             |
| Carte graphique haute vitesse à double densité     | ESC Y $(n_1)$ $(n_2)$              |
|                                                    | (data)                             |
| Graphismes quadruple densité                       | ESC Z $(n_1)$ $(n_2)$              |
|                                                    | (data)                             |
| Carte graphique haute résolution                   | $\operatorname{ESC} [g(n_1)(n_2)]$ |
|                                                    | (m) (data)                         |
| Sélectionner le mode graphique                     | $\mathrm{ESC}^*(m)(c_1)$           |
|                                                    | $(c_2)$ (data)                     |
| Divers                                             |                                    |
| Sonnez                                             | BEL                                |
| Impression unidirectionnelle activée/désactivée    | ESC U $(n)$                        |
| (on: n = 1, off: n = 0)                            |                                    |
| Ajouter un retour chariot à tous les flux de ligne | ESC 5 ( <i>n</i> )                 |
| (on: $n = 1$ , off: $n = 0$ )                      |                                    |
| Imprimante hors connexion                          | ESC j                              |
| Initialiser l'imprimante                           | ESC [ $K(n_1)(n_2)$                |

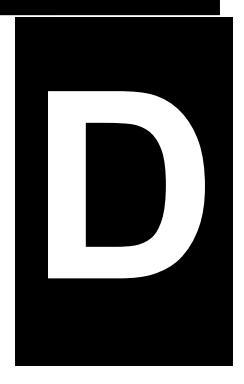

# **INFORMATIONS D'INTERFACE**

Cette imprimante peut communiquer avec un ordinateur via une interface parallèle Centronics, une interface série RS-232C, une interface USB ou une interface LAN. Vous pouvez spécifier le mode de sélection de l'interface de sorte que l'imprimante puisse sélectionner automatiquement l'interface à partir de laquelle elle reçoit les données pour la première fois.

Ce chapitre fournit des informations dont vous pourriez avoir besoin pour câbler vos propres câbles d'interface ou pour programmer des communications d'ordinateur à imprimante. La plupart des utilisateurs n'ont pas besoin des informations de ce chapitre. Pour connecter simplement votre imprimante à votre ordinateur, suivez les instructions du chapitre 2

#### **INTERFACE USB**

#### Câble

Cette imprimante prend en charge la spécification USB 2.0 Full Speed. Pour vous connecter à l'hôte, utilisez des câbles INF compatibles USB 2.0 (5 mètres (196 pouces) ou moins). (Utilisez les câbles blindés.)

#### Alignement de la broche du connecteur

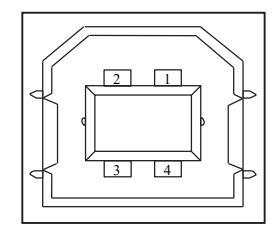

| Non.  | Signal   | Fonction     |
|-------|----------|--------------|
|       | nom      |              |
| 1     | vbus     | Alimentation |
| 2     | D        | Transfert de |
|       |          | données      |
| 3     | D+       | Transfert de |
|       |          | données      |
| 4     | GND      | Signal sol   |
| Coque | Bouclier |              |

#### - Spécification du

connecteur

Côté imprimante

Côté câble

Récipient de type B (femelle) Port amont Type B plug (mâle)

#### Spécification

- Spécification de base

Compatible avec les interfaces USB

#### Remarque

Il ne garantit pas toutes les opérations sur les hôtes.

- Contrôle de la puissance
- Mode de transmission

Dispositif d'auto-alimentation Vitesse maximale (12 Mbit/s + 0,25 %)

| INTERFACE<br>PARALLÈLE | Cette interface parallèle peut fonctionner dans les deux modes suivants :                                                                                                    |  |  |
|------------------------|----------------------------------------------------------------------------------------------------|--|--|
|                        | • Mode unidirectionnel (canal avant) ou mode<br>conventionnel : Cette imprimante prend en charge une<br>interface Centronics classique.                                              |  |  |
|                        | • Mode bidirectionnel (canal avant/inversé) ou mode<br>grignotage : Cette imprimante prend en charge une<br>communication bidirectionnelle par mode Nibble de la<br>norme IEEE 1284. |  |  |
|                        | Le connecteur de câble côté imprimante doit être un câble<br>blindé conforme à la norme IEEE 1284.                                                                                   |  |  |
|                        | Les affectations des broches de connecteur sont indiquée<br>dans les tableaux suivants par mode. Dans les tableaux :                                                                 |  |  |
|                        | <ul> <li>"Entrée" désigne un signal de l'ordinateur vers<br/>l'imprimante.</li> </ul>                                                                                                |  |  |
|                        | <ul> <li>"Sortie" indique un signal de l'imprimante à<br/>l'ordinateur.</li> </ul>                                                                                                   |  |  |
|                        | • Les lignes de retour spécifiées dans la deuxième colonne représentent des paires torsadées, avec un côté connecté au sol du signal.                                                |  |  |
|                        | <ul> <li>Les niveaux de signal standard sont de 0,0 à +0,4 V<br/>(faible) et de +2,4 à +5,0 V (élevé).</li> </ul>                                                                    |  |  |
|                        |                                                                                                    |  |  |

#### Mode compatible

| Numéro<br>de broche | N°<br>broche<br>retour | Nom du<br>signal                               | Direction | Description                                                                                                    |
|---------------------|------------------------|------------------------------------------------|-----------|----------------------------------------------------------------------------------------------------|
| 1                   | 19                     | <u>Stockage de</u><br><u>données</u><br>(DSTB) | Entrée    | Ce signal est une impulsion<br>stroboscopique pour la<br>lecture des données<br>(données 1 à 8).<br>L'imprimante lit les<br>données lorsque ce signal<br>est faible. La largeur de<br>l'impulsion doit être de 1 µs<br>ou plus au terminal                                                                                                    |
| 2-9                 | 20-27                  | Données 1 à<br>8                               | Entrée    | La donnée 8 (broche 9) est<br>le bit le plus significatif ;<br>toutefois, cette broche n'est<br>pas utilisée dans les<br>communications ASCII 7<br>bits.<br>Les signaux logiques 1<br>doivent être élevés au<br>moins 1 µs avant le bord de<br>chute du signal Data Strobe<br>et doivent rester élevés<br>pendant au moins 1 µs<br>après le bord de montée. |
| 10                  | 28                     | <u>Reconnaître</u><br>(ACK)                    | Sortie    | Ce signal d'impulsion<br>indique que l'imprimante a<br>reçu des données et qu'elle<br>est prête à accepter<br>l'ensemble de données<br>suivant.                                                                                                    |

|          |    |                                                 |        | Ce signal est également<br>envoyé lorsque<br>l'imprimante passe du mode<br>hors connexion au mode en<br>ligne.                                                                                                    |
|----------|----|-------------------------------------------------|--------|----------------------------------------------------------------------------------------------------|
| 11       | 29 | Occupé                                          | Sortie | Les données ne peuvent pas<br>être reçues lorsque ce signal<br>est élevé. Ce signal est<br>élevé lors de la saisie de<br>données, lorsque<br>l'imprimante est hors ligne,<br>lorsque la mémoire tampon<br>est pleine ou lorsqu'une<br>erreur se produit. |
| 12       | 30 | Papier vide<br>(PE)                             | Sortie | Ce signal est élevé lorsque<br>l'imprimante n'a plus de<br>papier.                                                                                                    |
| 13       | -  | Sélectionner<br>(SLCT9                          | Sortie | Ce signal est élevé lorsque<br>l'imprimante est en ligne.                                                                                                    |
| 14       | -  | <u>Alimentation</u><br>automatique<br><u>XT</u> | Entrée | Non utilisé                                                                                                    |
| 15       | -  | -                                               | -      | Aucune connexion                                                                                                    |
| 16       | -  | Signal de<br>masse                              | -      | Niveau logique au sol (0 V)                                                                                                    |
| 17       | -  | Cadre au sol                                    | -      | Ligne de sol du châssis de<br>l'imprimante. FG et SG sont<br>connectés.                                                                                                    |
| 18       | -  | +5 V                                            | Sortie | Non utilisé                                                                                                    |
| 19<br>30 | -  | Signal                                          | -      | Lignes de retour de paire<br>torsadée                                                                                                    |
| 32       | -  | Erreur                                          | Sortie | Ce signal est faible lorsque<br>l'imprimante est hors ligne,                                                                                                    |

#### FUJITSU DL4850+

|    |   |                |        | que le papier est coupé ou<br>qu'une erreur d'imprimante<br>se produit. |
|----|---|----------------|--------|-------------------------------------------------------------------------|
| 33 | - | Signal         | -      | Niveau logique au sol (0 V)                                             |
| 34 | - | -              | -      | Aucune connexion                                                        |
| 35 | - | +5 VR          | Sortie | Tiré jusqu'à +5 V à travers<br>une résistance de 1 kohm                 |
| 36 | - | <u>SLCT-IN</u> | Entrée | Non utilisé                                                             |

#### Mode Grignotage

Les numéros de broche 2 à 9, 15 à 31 et 33 à 35 sont identiques au mode conventionnel.

| Nu<br>br | ıméro<br>de<br>roche | N°<br>broche<br>retour | Nom du<br>signal           | Direction | Description                                                                                                    |
|----------|----------------------|------------------------|----------------------------|-----------|----------------------------------------------------------------------------------------------------|
|          | 1                    | 19                     | Horloge hôte               | Entrée    | Ce signal est élevé lorsque<br>l'hôte demande la phase de<br>transfert inverse de<br>données (mode<br>grignotage).                                                                                                    |
|          | 10                   | 28                     | Horloge de<br>l'imprimante | Sortie    | Phase de transfert inverse<br>des données : Ce signal est<br>élevé lorsque les données<br>envoyées à l'hôte sont<br>établies.<br>Phase de ralenti inverse :<br>Ce signal est réglé bas puis<br>passe haut pour<br>interrompre l'hôte,<br>indiquant que les données<br>sont disponibles. |
|          | 11                   | 29                     | Imprimante<br>occupée      | Sortie    | Phase de transfert inverse<br>des données : Bit de<br>données 3, bit de données<br>7, puis chemin de transfert<br>(hôte vers imprimante) état<br>occupé                                                                                                    |
|          | 12                   | 30                     | Demande de<br>données Ack  | Sortie    | Phase de transfert inverse<br>des données : Bit de<br>données 2, puis bit de<br>données 6 Phase de ralenti<br>inversé :<br>Ce signal est élevé jusqu'à<br>ce que l'hôte demande des                                                                                                    |

|    |   |                               |        | données et, après cela, suit<br>le signal Data Available.                                                                                                    |
|----|---|-------------------------------|--------|----------------------------------------------------------------------------------------------------|
| 13 | - | Indicateur X                  | Sortie | Phase de transfert inverse<br>des données : Bit de<br>données 1, puis bit de<br>données 5                                                                                                    |
| 14 |   | Hôte<br>occupé                | Entrée | Phase de transfert inverse<br>des données : Ce signal est<br>faible lorsque l'hôte peut<br>recevoir des données et il<br>est élevé lorsque l'hôte a<br>reçu des données. À la<br>suite d'un transfert de<br>données inversé,<br>l'interface entre en phase<br>d'inactivité inversée<br>lorsque le signal Host<br>Busy est faible et que<br>l'imprimante ne dispose<br>pas de données.<br>Phase de ralenti inverse :<br>Ce signal est élevé lorsque<br>le signal de l'horloge de<br>l'imprimante est faible, de<br>sorte que l'interface entre à<br>nouveau dans la phase de<br>transfert de données<br>inversé. Si le signal 1284<br>Active est élevé, la phase<br>d'inactivité 1284 est<br>abandonnée et l'interface |
| 32 | - | <u>Données</u><br>disponibles | Sortie | Phase de transfert inverse<br>des données : Ce signal est<br>faible lorsque l'imprimante                                                                                                    |

D-8Manuel de l'utilisateur

|    |   |            |        | est prête à envoyer des<br>données à l'hôte. Pendant<br>le transfert de données, il<br>est utilisé comme bit de<br>données 0 (LSB), puis bit<br>de données 4. Phase de<br>ralenti inverse :<br>Ce signal est utilisé pour<br>indiquer que des données<br>sont disponibles. |
|----|---|------------|--------|----------------------------------------------------------------------------------------------------|
| 36 | - | 1284 Actif | Entrée | Ce signal est élevé pour<br>que l'imprimante entre<br>dans la phase de transfert<br>inverse de données (mode<br>grignotage).                                                                                                    |

| INTERFACE SERIE | RS-232C es<br>données. Le<br>aux deux ex<br>l'interface E<br>comprenner<br>(RXD) et le<br>appelée inte<br>communica<br>Industries A<br>télécommur<br>d'application<br>nombreux p<br>utiliser l'inte                                                                                                    | st l'interfa<br>connecto<br>ctrémités.<br>DB25, qui<br>nt les don<br>col du si<br>crface RS<br>tion initia<br>Alliance (I<br>nications<br>n qui sim<br>périphériq<br>erface DE | ce série star<br>eur de câble<br>L'interface 1<br>n'a que 9 bi<br>nées de tran<br>gnal (GND)<br>-232. Il fait j<br>alement dévo<br>EIA) et l'Ass<br>(TIA). DB9<br>plifient l'équ<br>jues prennen<br>39, améliora | adard pour les équipements terminaux de<br>doit être un connecteur femelle DB-9P<br>DB9 est une version simplifiée de<br>roches. Les broches principales utilisées<br>smission (TXD), les données de réception<br>. L'interface DB9 est communément<br>partie de la norme sur le protocole de<br>eloppée conjointement par l'Electronic<br>sociation de l'industrie des<br>est plus adapté aux scénarios<br>lipement et réduisent les coûts. De<br>it en charge ou peuvent être convertis pour<br>nt ainsi la compatibilité et |  |  |
|-----------------|----------------------------------------------------------------------------------------------------|----------------------------------------------------------------------------------------------------|----------------------------------------------------------------------------------------------------|----------------------------------------------------------------------------------------------------|--|--|
|                 | l'interopéral                                                                                                    | oilité des                                                                                                    | périphériqu                                                                                                    | es.                                                                                                    |  |  |
|                 | <ul> <li>Le tableau ci-dessous présente les affectations de broches couramment<br/>utilisées par la plupart des ordinateurs. Dans le tableau : <ul> <li>"Entrée" désigne un signal de l'ordinateur vers l'imprimante.</li> <li>"Sortie" indique un signal de l'imprimante à l'ordinateur.</li> <li>Le niveau de signal pour l'état de la marque (logique 1) est de -3 V<br/>ou inférieur ; pour l'état de l'espace (0 logique), il est +3 V ou</li> </ul></li></ul> |                                                                                                    |                                                                                                    |                                                                                                    |  |  |
|                 | Numéro de<br>broche                                                                                                    | Nom<br>du<br>signal                                                                                                    | Direction                                                                                                    | Description                                                                                                    |  |  |
|                 | 1                                                                                                    | -                                                                                                    | -                                                                                                    | Non connecté                                                                                                    |  |  |
|                 | 2                                                                                                    | RD                                                                                                    | Entrée                                                                                                    | Données reçues. Cette broche<br>transporte les informations de<br>l'ordinateur vers l'imprimante.                                                                                                    |  |  |
|                 | 3                                                                                                    | TD                                                                                                    | Sortie                                                                                                    | Données transmises. Cette broche<br>transporte les informations de<br>l'imprimante vers l'ordinateur.                                                                                                    |  |  |
|                 | 4                                                                                                    | DTR                                                                                                    | Sortie                                                                                                    | Terminal de données prêt. Les espaces<br>sont envoyés lorsque l'imprimante est<br>sous tension et prête à recevoir ou<br>transmettre des données.                                                                                                    |  |  |
|                 | 5                                                                                                    | SG                                                                                                    | -                                                                                                    | Signal Terre (retour commun)                                                                                                    |  |  |
|                 | 6                                                                                                    | DSR                                                                                                    | Entrée                                                                                                    | Jeu de données prêt. Les espaces sont<br>envoyés lorsque l'ordinateur est sous<br>tension et est prêt à recevoir ou<br>transmettre des données                                                                                                    |  |  |
|                 | 7                                                                                                    | DTR                                                                                                    | Sortie                                                                                                    | Identique à 4 broches.                                                                                                    |  |  |
|                 | 8                                                                                                    | -                                                                                                    | -                                                                                                    | Non connecté                                                                                                    |  |  |
|                 | L                                                                                                    |                                                                                                    |                                                                                                    |                                                                                                    |  |  |
| 9 | - | - | Non connecté |
|---|---|---|--------------|
|   |   |   |              |

### **Options série**

Les options série de l'ordinateur et de l'imprimante doivent correspondre. Utilisez le panneau de commande de l'imprimante, le système d'exploitation de l'ordinateur ou votre logiciel pour modifier les options spécifiées comme "sélectionnable".

| Mode de transmission :           | Asynchrone, duplex intégral ou semi-<br>duplex (sélectionnable)           |
|----------------------------------|---------------------------------------------------------------------------|
| Vitesse :                        | 2400, 4800, 9600, 19200, 38400, 57600<br>ou 115200 bauds (sélectionnable) |
| Bits de données :                | 8 ou 9 bits (sélectionnable)                                              |
| Parité :                         | Odd, Even ou None (sélectionnable)                                        |
| Bit de début :                   | 1 bit                                                                     |
| Bit d'arrêt :                    | 1 ou 2 bits (sélectionnable)                                              |
| Protocole :                      | XON/XOFF, DTR (Data Terminal<br>Ready) (sélectionnable)                   |
| Taille de la mémoire<br>tampon : | 150 000 octets                                                            |

### Câblage

Cette imprimante permet deux types de contrôle de communication série : DSR activé et DSR désactivé. Le type de contrôle requis est déterminé par la configuration requise de votre ordinateur. Le type de contrôle affecte également la façon dont le câble d'interface est câblé. Pour déterminer si vous avez besoin d'un contrôle compatible DSR ou DSR désactivé, utilisez la fonction MATÉRIEL de l'imprimante (voir le chapitre 5).

La commande désactivée par le DSR offre un câblage et une communication plus simples que la commande activée par le DSR. Le contrôle DSR désactivé peut être utilisé pour interagir avec un PC IBM et la plupart des autres ordinateurs. Avec la commande DSR désactivée, les signaux de commande d'entrée DSR sont toujours considérés comme élevés, indépendamment de leur état réel. Par conséquent, aucune connexion filaire n'est requise pour ces broches. La figure suivante montre le câblage requis pour la connexion à un PC IBM.

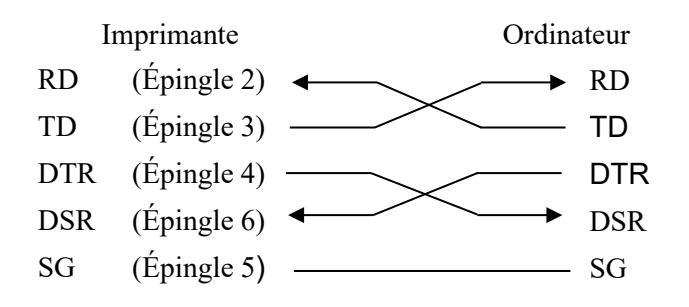

## Protocoles série

Un protocole est un ensemble d'instructions qui contrôlent la manière dont les données sont transmises entre des périphériques tels qu'un ordinateur et une imprimante. Le protocole garantit que l'ordinateur n'envoie pas d'informations à l'imprimante plus rapidement que les informations ne peuvent être traitées. En indiquant à l'ordinateur quand l'imprimante peut recevoir des données, le protocole empêche le tampon de l'imprimante de déborder.

Cette imprimante propose quatre protocoles différents pour la connexion à divers ordinateurs : XON/XOFF, DTR. Si la documentation de votre ordinateur ne recommande pas un protocole particulier, essayez DTR. Le tableau suivant décrit les trois protocoles.

| Protocole | Description                                      |
|-----------|--------------------------------------------------|
| XON/XOFF  | Lorsque l'imprimante est prête à recevoir des    |
|           | données, elle envoie le code XON (hex 11).       |
|           | Lorsqu'il reste moins de 255 octets d'espace     |
|           | dans la mémoire tampon (ou lorsque               |
|           | l'imprimante est déconnectée), l'imprimante      |
|           | envoie le code XOFF (hex 13). (Lorsque le        |
|           | tampon d'entrée est configuré pour 256 octets,   |
|           | la limite de tampon est réduite de 255 octets à  |
|           | 63 octets.) L'ordinateur doit cesser de          |
|           | transmettre des données dans les 255 (63)        |
|           | caractères suivant la réception du code XOFF,    |
|           | sous peine de perdre des informations. Si le     |
|           | papier est épuisé, l'imprimante envoie un code   |
|           | NAK (hexadécimal 15).                            |
| DTR       | DTR est un protocole matériel ; c'est-à-dire que |
|           | le signal DTR sur la broche de câble d'interface |
|           | 4 est utilisé pour contrôler le flux de données  |
|           | plutôt que la transmission d'un code de          |
|           | caractère. Lorsque l'imprimante est prête à      |
|           | recevoir des données, la broche 4 est haute.     |

D-12Manuel de l'utilisateur

| Lorsque moins de 255 (63) octets d'espace       |
|-------------------------------------------------|
| restent dans la mémoire tampon (ou lorsque      |
| l'imprimante est déconnectée), la broche 4 est  |
| faible. L'ordinateur doit cesser de transmettre |
| des données à moins de 255 (63) caractères du   |
| RTR étant faible, sinon des informations        |
| peuvent être perdues.                           |

# INTERFACE ETHERNET

Alignement de la broche du connecteur

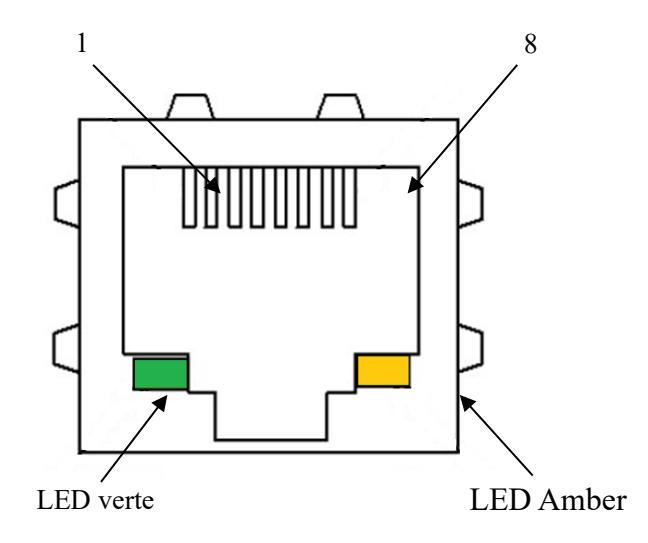

LED verte : LIEN/ACK LED orange : 100 Mbits/s

| Non. | Nom de la ligne de<br>signal | DIR   | Fonction                  |
|------|------------------------------|-------|---------------------------|
| 1    | TXO+                         | CARTE | Transmettre les données + |
| 2    | TXO                          | CARTE | Transmettre les données - |
| 3    | RXI+                         | CARTE | Recevoir les données +    |
| 4    | -                            | -     | -                         |
| 5    | -                            | -     | -                         |
| 6    | RXI                          | CARTE | Recevoir les données -    |
| 7    | -                            | _     | -                         |
| 8    | -                            | -     | -                         |

Remarque :

LED verte : Le voyant est allumé, indique que la liaison est connectée.

LED orange : Le voyant clignote, indique que les données sont en cours de commutation.

**E/S Ethernet 10/100 multiprotocole** L'interface Ethernet permet à l'imprimante de se connecter à des réseaux locaux. Ses attributs sont :

| Matériel       | LAN/Ethernet : RJ45, Ethernet          |
|----------------|----------------------------------------|
|                | 100BASE-TX avec 100 Mbit/s             |
|                | (IEEE802.3u),                          |
|                | 10BASE-T avec 10 Mbit/s                |
|                | (IEEE802.3)                            |
|                |                                        |
| Protocoles     | TCP/IP                                 |
| pris en charge |                                        |
| Installation   | DLMENU                                 |
|                | * Pour obtenir des instructions sur    |
|                | l'utilisation de DLMENU, reportez-vous |
|                | au "Guide du logiciel DL4850+".        |

### **TCP/IP Ethernet**

Lorsque vous utilisez votre imprimante dans un réseau local avec des connexions Ethernet et le protocole TCP/IP, vous devez attribuer des informations d'adresse.

Les informations d'adresse du port Ethernet ne peuvent être mises à disposition que par votre administrateur réseau, qui dispose des droits nécessaires pour installer des imprimantes sur le réseau et/ou apporter des modifications.

Si vous souhaitez définir le port Ethernet, vous devez utiliser USB pour connecter le DLMENU.

### **Utilisation de l'interface Ethernet**

- 1. Installez la carte d'interface Ethernet dans l'imprimante. Connectez le PC et l'imprimante à l'aide du câble réseau. Mettez l'imprimante sous tension pour connecter DLMENU. L'interface utilisateur est affichée comme ci-dessous.
- 2. Lancez DLMenu et modifiez les paramètres réseau.

| Paramètres            | Fonction                               |
|-----------------------|----------------------------------------|
| DHCP                  | Désactivez ou activez DHCP.            |
| Adresse IP            | L'adresse IP de l'imprimante peut être |
|                       | modifiée si nécessaire.                |
| Passerelle par défaut | Passerelle par défaut                  |
| Masque de sous-réseau | Masque de sous-réseau                  |
| Fonction IPv6         | Désactivez ou activez IPv6.            |

3. Définissez l'adresse IP de l'imprimante sur le même segment réseau que l'adresse IP du PC à l'étape Déconnecter DLMENU après la configuration des paramètres Ethernet. L'imprimante redémarre automatiquement. Suivez les instructions suivantes pour ajouter le port d'impression dans le pilote.

| neral             | Sharing             | Ports       | Advanced    | Color Management    | Security     | Device Setting |
|-------------------|---------------------|-------------|-------------|---------------------|--------------|----------------|
|                   | Fujit               | su DL485    | 0+          |                     |              |                |
| Print to<br>hecke | the foll<br>d port. | owing po    | rt(s). Docu | ments will print to | the first fr | ee             |
| Port              | 1                   | Descriptio  | on          | Printer             |              |                |
| 🗸 LP              | T1: I               | Printer Po  | ort         | Fujitsu DL48        | 50+          |                |
| 🗌 LP              | T2:                 | Printer Po  | ort         |                     |              |                |
|                   | T3: I               | Printer Po  | ort         |                     |              |                |
|                   | DM1:                | Serial Port | t           |                     |              |                |
|                   | DM2:                | Serial Port | t           |                     |              |                |
|                   | DM3: 1              | Serial Port | t           |                     |              |                |
|                   | DM4: :              | Serial Por  | t           |                     |              | _              |
|                   | Add Por             | t           | D           | elete Port          | Confi        | gure Port      |
| Enak              | ble bidire          | octional o  | unnort      |                     |              |                |
|                   |                     | cuoridi si  | upport      |                     |              |                |
|                   | ole printi          | er pooling  | 9           |                     |              |                |
|                   |                     |             |             |                     |              |                |

4. Cliquez sur "Ajouter un port..." à l'étape 3. La fenêtre ci-dessous apparaîtra.

| Printer Ports         |          | ×      |
|-----------------------|----------|--------|
| Available port types: |          |        |
| Standard TCP/IP Port  |          |        |
|                       |          |        |
|                       |          |        |
| New Port Type         | New Port | Cancel |

5. Sélectionnez "Standard TCP/ Port" à l'étape 4 et cliquez sur "New Port...". La fenêtre ci-dessous apparaîtra.

| Add Standard TCP/IP Printer Port Wiza          | rd                                             |          |
|------------------------------------------------|------------------------------------------------|----------|
| Add port<br>For which device do you want to ad | d a port?                                      |          |
| Enter the Printer Name or IP ad                | dress, and a port name for the desired device. |          |
| Printer Name or IP <u>A</u> ddress:            | 192.168.1.111                                  |          |
| <u>P</u> ort Name:                             | 192.168.1.111                                  |          |
|                                                |                                                |          |
|                                                |                                                |          |
|                                                |                                                |          |
|                                                |                                                | _        |
|                                                | < <u>B</u> ack <u>N</u> ext                    | > Cancel |

6. Entrez l'adresse IP de l'imprimante à l'étape 5 et cliquez sur "Suivant". Le port ajouté est affiché comme ci-dessous.

| neral Sharing Port                    | Advanced Color M        | anagement Security Device Setting |
|---------------------------------------|-------------------------|-----------------------------------|
| 💻 Fujitsu Dl                          | 4850+                   |                                   |
| rint to the following<br>hecked port. | g port(s). Documents w  | ill print to the first free       |
| Port                                  | Description             | Printer                           |
| COM4:                                 | Serial Port             |                                   |
| FILE:                                 | Print to File           |                                   |
| USB001                                | Virtual printer port fo | or                                |
|                                       | Virtual printer part fo |                                   |
| 192.168.1.111                         | Standard TCP/IP Port    | t Fujitsu DL4850+                 |
|                                       | LocalFon                | Microsoft Print to PDP            |
| Add Port                              | Delete Po               | rt Configure Port                 |
|                                       |                         |                                   |
| Enable bidirection                    | al support              |                                   |
|                                       | olina                   |                                   |
| ] Enable printer po                   |                         |                                   |

7. Cliquez sur "Imprimer la page de test" pour imprimer.

| n Fujitsu DL4                                                                       | 850+ Prop                                     | erties                      |                                   |              |                |
|-------------------------------------------------------------------------------------|-----------------------------------------------|-----------------------------|-----------------------------------|--------------|----------------|
| ieneral Shari                                                                       | ng Ports                                      | Advanced                    | Color Management                  | Security     | Device Setting |
|                                                                                     | Fujitsu                                       | DL4850+                     |                                   |              |                |
| Location:                                                                           |                                               |                             |                                   |              |                |
| Comment:                                                                            |                                               |                             |                                   |              |                |
|                                                                                     |                                               |                             |                                   |              |                |
|                                                                                     |                                               |                             |                                   |              |                |
|                                                                                     |                                               |                             |                                   |              |                |
| Model:                                                                              | Fujitsu l                                     | DL4850+                     |                                   |              |                |
| Model:<br>Features                                                                  | Fujitsu l                                     | DL4850+                     |                                   |              |                |
| Model:<br>Features<br>Color: No                                                     | Fujitsu l                                     | DL4850+                     | Paper availab                     | le:          |                |
| Model:<br>Features<br>Color: No<br>Double-sie<br>Staple: No                         | Fujitsu l<br>ded: No                          | DL4850+                     | Paper availab<br>A4               | le:          | *              |
| Model:<br>Features<br>Color: No<br>Double-sig<br>Staple: No<br>Speed: Up            | Fujitsu l<br>ded: No                          | DL4850+                     | Paper availab<br>A4               | le:          |                |
| Model:<br>Features<br>Color: No<br>Double-sii<br>Staple: No<br>Speed: Un<br>Maximum | Fujitsu l<br>ded: No<br>known                 | DL4850+                     | Paper availabi<br>A4              | le:          | •              |
| Model:<br>Features<br>Color: No<br>Double-sic<br>Staple: No<br>Speed: Un<br>Maximum | Fujitsu l<br>ded: No<br>known<br>n resolution | DL4850+<br>n: 180 dpi       | Paper availabl<br>A4              | le:          | Ā              |
| Model:<br>Features<br>Color: No<br>Double-si<br>Staple: No<br>Speed: Un<br>Maximum  | Fujitsu l<br>ded: No<br>known<br>n resolution | DL4850+<br>n: 180 dpi       | Paper availabi                    | le:<br>Print | Test Page      |
| Model:<br>Features<br>Color: No<br>Double-sii<br>Staple: No<br>Speed: Un<br>Maximum | Fujitsu l<br>ded: No<br>known<br>n resolution | DL4850+<br>n: 180 dpi<br>Pt | Paper availab<br>A4<br>references | le:<br>Print | Test Page      |

# **Remarque :**

Lorsque DHCP est activé, deux câbles réseau doivent être connectés au routeur. L'un est connecté au PC tandis que l'autre est connecté à l'imprimante. Entrez l'interface du routeur via le navigateur IE pour afficher l'adresse IP attribuée à l'imprimante, puis répétez les étapes ci-dessus 3~6 pour ajouter le port IP de l'imprimante dans le port du lecteur. Envoyez les données à imprimer lorsque vous avez terminé.

D-18Manuel de l'utilisateur

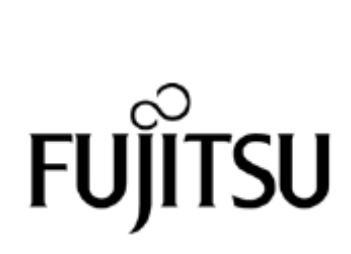

KA02110-Y890-02FR

Manuel de l'utilisateurD-19